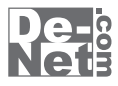

# Photo Changer

# 取り扱い説明書

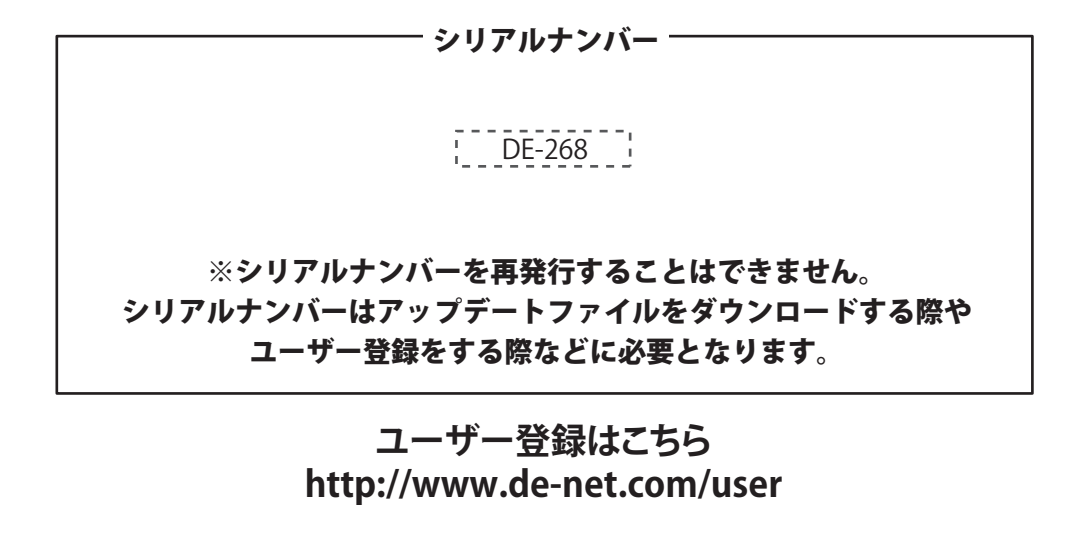

製品ご利用前に必ずお読みください。 この取り扱い説明書は大切に保管してください。

| 動作環境・ご注意          |   |
|-------------------|---|
| インストール・アンインストール方法 |   |
| 起動方法              | б |

\_

目次 —

|       | 其木の使い方       |
|-------|--------------|
| ,     | 坐4~~/(C / )] |
|       | 画面・各部の説明     |
| 22~24 | 画像を開く        |
| 25~27 | 画像を取り込む      |
| 28    | 新しい画像を作る     |
|       | 画像の表示倍率を変更する |
|       | 編集した画像を保存する  |
|       | 印刷する         |

| 画像の編集機能 - ・ | • • • • • • • • • • • • • • • • • • • • |  |
|-------------|-----------------------------------------|--|
| レイヤーの操作。    | と設定                                     |  |
| 領域を操作する     |                                         |  |
| 画像を編集する     |                                         |  |

| 画像を加工する・・・・・・・・・・・・・・・・・・・・・・・・・・・・・・・・・・・・ |  |
|---------------------------------------------|--|
| 暗室(現像作業を再現)                                 |  |
| 修正 (画像を補正)                                  |  |
| 効果(エフェクト加工)                                 |  |
| ペイント(ペン加工)                                  |  |
| カラーパネルの使い方                                  |  |
| ブラシパネルの使い方                                  |  |
|                                             |  |

| ソフトウェアをダウンロードする |  |
|-----------------|--|
| Q&A             |  |
| ユーザーサポート        |  |

# 動作環境・ご注意

#### 動作環境

| 対応 PC     | メーカーサポートを受けられるWindowsパソコン                                                                                       |
|-----------|----------------------------------------------------------------------------------------------------|
| OS        | Windows XP(Home / Pro) / Vista / 7 ※Mac OSには対応しておりません。                                                          |
|           | ※日本語版OSの32ビット版専用ソフトです。Windows 7のみ64ビット対応です。                                                                     |
|           | OSが正常に動作している環境でお使いください。                                                                                         |
|           | 対応OSの動作環境を満たした環境でのご利用が前提となります。                                                                                  |
|           | 最新のサービスパック及びアップデートがされている環境でお使いください。                                                                             |
|           | Server OSには対応しておりません。管理者権限を持ったユーザーでお使いください。                                                                     |
|           | マイクロソフトのサポート期間が終了しているOSでの動作は保証いたしません。                                                                           |
| CPII      |                                                                                                    |
| < <u></u> | 1.0 GTZ F CHIMING A TCAR (H) A CONTRACT CONTRACT CONTRACT CONTRACT CONTRACT CONTRACT CONTRACT CONTRACT CONTRACT |
| ディフプレイ    | J12MID坂上の辺に包頭進突(Windows Visid、「シン海口は「DD坂上の次」                                                                    |
|           | 1024~700以上の肝尿度でE本度32DITTUE COOL以上な小り化なもの<br>広志いし                                                                |
| いードディフタ   | 旧歴以上<br>1CDIV にの売去会長(ノンフトニル味)※それいねにニニカ伊方の先の売ま会長が必要したります                                                         |
| 7-774.50  | 100以上の空さ谷里(イノムトニル中)※これ以外にノニダ体仔の為の空さ谷里が必要となります。                                                                  |
| スキャナー     | TWAIN3Zトライハの対応しているスキャノー                                                                                         |
|           | トフィノンとして使用可能なIWAIN32トフィハか対応しているテンダルガメフ<br>一番目にもたって、                                                             |
| フリンター     | 止席に動作するレーサーもしくはインワンエットノリンター                                                                                     |
|           | ※フリンターの印刷可能領域によっては、印刷内容か一部切れてしまう場合もあります。                                                                        |
|           | ※一部のプリンターではパソコンとの組み合わせ等により、可刷できない場合もあります。                                                                       |
|           | (複合機等の特殊な構造をしたプリンター等で発生しやすい現象となっております。)                                                                         |
| タブレット     | ワコム社製タブレット / Yutron社製タブレット                                                                                      |
| 対応ファイル    | 読込可能形式:bmp / dib / ico / jpg / jpeg / orf / pict / pct / png / psd / rgd / tga / tif / tiff                     |
|           | 保存可能形式:bmp / dib / ico / jpg / jpeg / orf / pict / pct / png / psd / rgd / tga / tif / tiff                     |
| その他       | インターネット接続環境推奨                                                                                                   |
|           | 本ソフトのアップデートを行う際にインターネット環境が必要となります。                                                                              |
|           |                                                                                                    |

#### ご注意

※ソフト上での制限はありませんが、一度に大量の画像を読み込むとパソコンの動作等に遅延がみられる場合があります。 ※bmp / dib / ico / jpg / jpeg / orf / pict / pct / png / psd / rgd / tga / tif / tiffファイルは、 一般的なWindows標準のファイルを基準としています。 特殊なファイル(CMYKカラーモードの物や、Web表示に特化したファイル等)は、本ソフト上では正常に出力できない場合があります。 ※文字の書体はお使いのパソコンにインストールされているフォントの中から選んで使用することができます。 ※本ソフトにはフォントは収録されておりません、また一部のフォントは使用できない場合もありますのでご注意ください。 ※bmp / dib / ico / jpg / jpeg / orf / pict / pct / png / psd / rgd / tga / tif / tiff以外の形式の読込、保存はできません。 ※一部機種を除くorfファイルに対応しています。 ※PSD形式で保存の場合、お使いのOS(Mac OS)やAdobe Photoshopのバージョンによっては正常に開けない場合があります。 ※パソコン上で正常に表示できるファイルのみの対応となります。全てのファイルの入力、出力を保証するものではありません。 ※画像によっては得られる効果・結果が変わります。 ※著作権法を厳守してご利用ください。著作権により保護されている画像データや、 本製品で使用したことにより生じたトラブルに関しましては一切責任を負いかねます。 ※弊社ではソフトの動作関係のみのサポートとさせていただきます。予めご了承ください。 また、製品の仕様やパッケージ、ユーザーサポートなどすべてのサービス等は予告無く変更、または終了することがあります。 予めご了承ください。 ※各種ソフトウェア、またパソコン本体などの各種ハードウェアについてのお問い合わせやサポートにつきましては、 各メーカーに直接お問い合わせください。 ※本ソフトを著作者の許可無く賃貸業等の営利目的で使用することを禁止します。改造、リバースエンジニアリングすることを禁止します。 ※弊社のソフトは1つのパソコンに1ユーザー1ライセンスとなっております。 本ソフトを複数のパソコン上で使用するには台数分のソフトを必要とします。 ※本ソフトを運用された結果の影響につきましては、弊社は一切の責任を負いかねます。 また、本ソフトに瑕疵が認められる場合以外の返品はお受け致しかねますので予めご了承ください。 ※著作者の許諾無しに、画像・イラスト・文章等の内容全て、 もしくは一部を無断で改変・頒布・送信・転用・転載等は法律で禁止されております。 ※Microsoft、Windows、Windows Vista、Windows 7は米国Microsoft Corporationの米国及びその他の国における商標又は登録商標です。 ※Mac、Mac OSは米国および他国のApple Inc.の登録商標です。 ※Adobe Photoshopはアドビシステムズ社の商標です。 ※ワコムは株式会社ワコムの商標又は登録商標です ※Yutronは米国Yutron Co., Ltd.の商標又は登録商標です。 ※Pentiumはアメリカ合衆国および他の国におけるインテルコーポレーションの商標又は登録商標です。 ※その他記載されている会社名・団体名及び商品名などは、商標又は登録商標です。 ※本製品は、株式会社デネットのオリジナル製品です。

Photo Changer

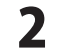

# インストール・アンインストール方法

お使いのパソコンに『photo changer』をインストールします。

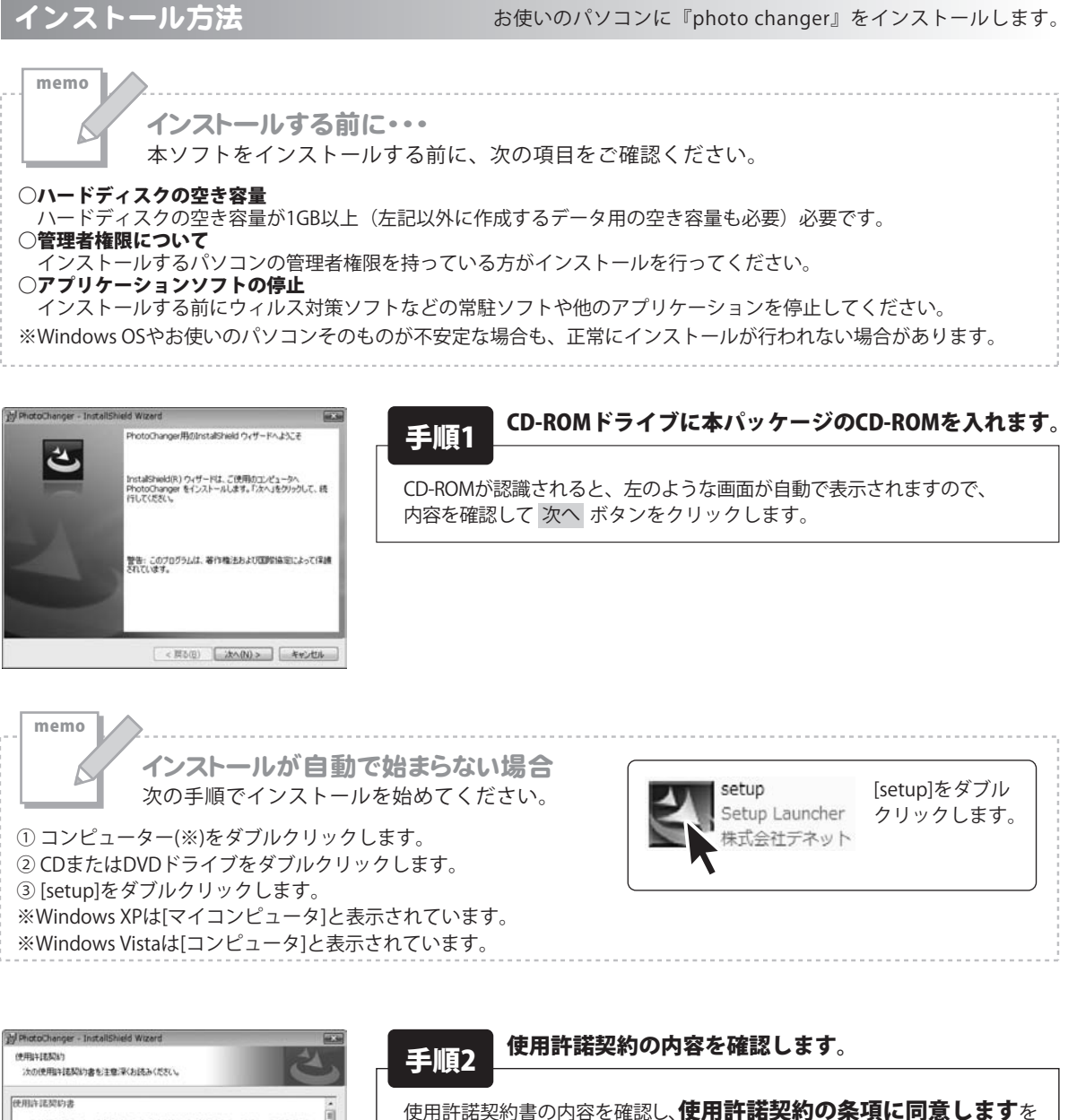

Photo Changer

ERIGKE

< 戻る(B) 次へ(N) > キャンセル

この使用半純者は、本製品および、関連資料をご使用するにあたっての条件を 定めたもので、株式会社デネットとお客様との間で交わされる契約です。

お客欄は、使用許諾契約書をお読みの上、同意いただける場合は (使用評語契約の条項に同意しまず)にチェックをつけ、じたヘ)ボタン を押してソフトウェアをインストールして下さい。 「使用時諾条件」に同意された場合のみ、ソフトウェアをインストールして 使用することができます。

● 使用は認知の条項に同意します(A)

⑦使用許諾契約の条項に同意しません(D)

R

クリックして選択した後、次へボタンをクリックしてください。

# インストール・アンインストール方法

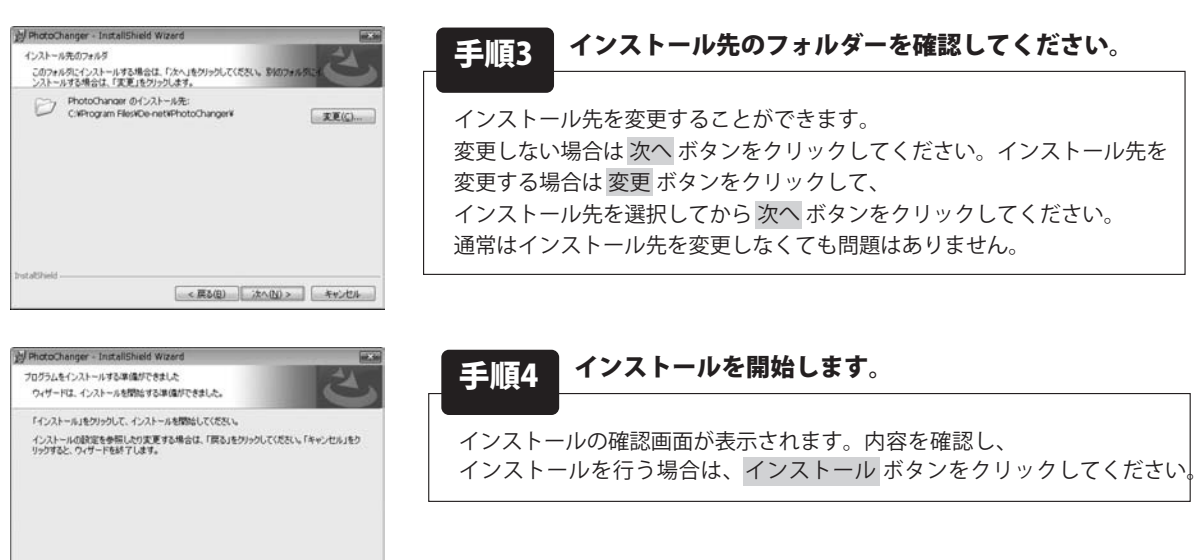

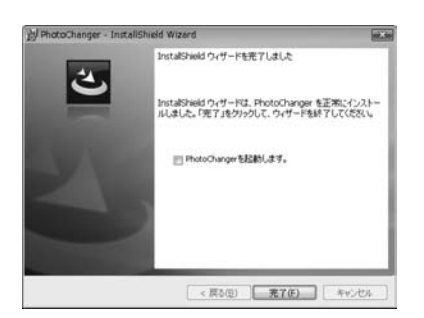

アンインストール方法

< 戻る(日) デインストール(日) キャンセル

#### 手順5 インストール完了です。

インストールが正常に終了すると左のような画面が表示されます。 完了 ボタンをクリックしてください。

お使いのパソコンから『Photo Changer』をアンインストール(削除)します。

本ソフトを完全に終了して ボタン→「コントロールパネル」→「プログラムのアンインストール」で

ー覧表示されるプログラムの中から「Photo Changer」を選択して「アンインストール」をクリックすると 確認メッセージが表示されますので、「はい」をクリックするとアンインストールが実行されます。

※Windows OSがXPの場合、「スタート」→「コントロールパネル」→「プログラムの追加と削除」から アンインストールを行ってください。

※Windows OSがVistaの場合、 「プログラムのアンインストールと変更」からアンインストールを行ってください。

Photo Changer

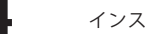

# インストール・アンインストール方法

memo

インストール中、またはアンインストール中に下のような画面が表示された場合 次の手順で作業を続けてください。

| .⇒自動再生                                            |                 |
|---------------------------------------------------|-----------------|
| CD-RW ドライブ (D:)                                   |                 |
| ■ ソフトウェアとゲーム に対しては常                               | に次の動作を行う:       |
| メディアからのプログラムのインス                                  | トール/実行          |
| setup.exe の実行<br>発行元は指定されていません                    |                 |
| 全般 のオプション                                         |                 |
| フォルダーを聞いてファイルを表示<br>-エクスプローラー使用                   | ``              |
| コントロール パネルで自動再生の詳綴                                | を表示します          |
| ☆ ユーザー アカウント制御     次の不明な発行元からのプログラムにこの     可しますか? | コンピューターへの変更を許   |
| プログラム名:<br>発行元:<br>ファイルの入手先: CD/DVD ドライブ          |                 |
| ○ 詳細を表示する(D)     □                                | (\$U(Y) UUNZ(N) |
| これらの通知を表                                          | 示するタークシグを変更する   |

| 以自動再生                          |           |
|--------------------------------|-----------|
| DVD RW ドライブ (E:)               |           |
| □ ソフトウェアとゲーム に対しては常            | に次の動作を行う: |
| プログラムのインストール/実行                |           |
| setup.exe の実行<br>発行元は指定されていません |           |
| 全般 のオプション ――                   |           |
| フォルダを聞いてファイルを表示<br>-エクスプローラ使用  |           |
| コントロール パネルで自動再生の既定             | を設定します    |

| 2ーザー アカウント制御                                       | ×             |
|----------------------------------------------------|---------------|
| ● 認識できないプログラムがこのコンピュータへの                           | のアクセスを要求しています |
| 発行元がわかっている場合や以前使用したことがある<br>ラムは実行しないでください。         | 場合を除き、このプログ   |
| 認識できない発行元                                          |               |
| ◆ キャンセル<br>このプログラムの発行元も目的もわかりません。                  |               |
| 許可(A)<br>このプログラムを信用します。発行元がわかっ<br>ムを以前使用したことがあります。 | ているか、このプログラ   |
| ③ I#HB(D)                                          | ~             |
| ユーザー アカウント制御は、あなたの許可なくコンピ<br>のを防ぎます。               | ュータに変更が適用される  |

#### Windows 7で[自動再生]画面が表示された場合 [setup.exeの実行]をクリックしてください。

Windows 7で[ユーザーアカウント制御]画面が表示された場合 [はい]をクリックしてください。

Windows Vistaで[自動再生]画面が表示された場合

[setup.exeの実行]をクリックしてください。

Windows Vistaで[ユーザーアカウント制御]画面が表示された場合 [許可]をクリックしてください。

5

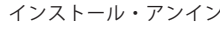

インストール・アンインストール方法

# 起動方法

| <ul> <li>⑦ Internet Explorer</li> <li>♥ Windows DVD メーカー</li> <li>♥ Windows NAX とスキャン</li> <li>♥ Windows Install Clean Up</li> <li>♥ Windows Media Center</li> <li>♥ Windows Media Center</li> <li>♥ Windows Media Player</li> <li>♥ Windows Media Player</li> <li>♥ Windows Media Player</li> <li>♥ Windows Media Player</li> <li>♥ Windows Media Player</li> <li>♥ Windows Media Player</li> <li>♥ Windows Media Player</li> <li>♥ Windows Media Player</li> <li>♥ Windows Media Player</li> <li>♥ Windows Media Player</li> <li>♥ Windows Media Player</li> <li>♥ Windows Media Player</li> <li>♥ Photo Changer</li> <li>♥ Photo Changer</li> <li>♥ Photo Changer</li> <li>♥ Photo Player</li> <li>♥ メンテナンス</li> </ul> | ドキュメント<br>ビクチャ<br>ミュージック<br>ゲーム<br>コンピューター<br>コントロールノドネル<br>デバイスとプリンター<br>既定のプログラム<br>ヘルプとサポート<br>Windows セキュリティ | ソフトウェア最新版について<br>ソフトウェア最新版を弊社ホームページよりダウンロードを<br>行い、お客様がお使いのソフトウェアを最新のソフトウェア<br>へ更新します。<br>ソフトウェア最新版をご利用いただくことで、より快適に<br>弊社ソフトウェアをご利用いただくことが可能となります。<br>下記、デネットホームページよりソフトウェアの最新情報を<br>ご確認ください。<br>http://www.de-net.com |
|----------------------------------------------------------------------------------------------------|----------------------------------------------------------------------------------------------------|----------------------------------------------------------------------------------------------------|
|----------------------------------------------------------------------------------------------------|----------------------------------------------------------------------------------------------------|----------------------------------------------------------------------------------------------------|

# スタートメニューからの起動

ボタン(Windows XPの場合は[スタート]ボタン)をクリックして「すべてのプログラム」→ 「De-Net」→「Photo Changer」とたどって「Photo Changer」をクリックしますと本ソフトが起動します。

# デスクトップショートカットからの起動

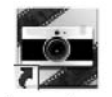

← 「Photo Changer」 デスクトップショートカットアイコン

Photo Changer

PhotoChan...

正常にインストールが完了しますと、デスクトップに上の様なショートカットアイコンができます。 ダブルクリックをすると、本ソフトが起動します。

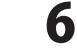

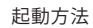

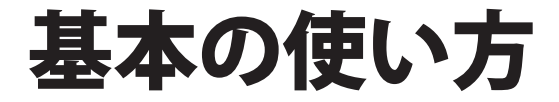

Photo Changerの基本的な使い方を説明しています。

| 画面・各部の説明<br>メイン画面<br>ファイル一覧画面1                               | 8~18<br>19~21        |
|--------------------------------------------------------------|----------------------|
| 画像を開く<br>ファイル一覧から画像を開く<br>ファイルを指定して開く<br>クリップボードから開く         | 22<br>23<br>24       |
| 画像を取り込む<br>デジタルカメラから取り込む・・・・・・・・・・・・・・・・・・・・・・・・・・・・・・・・・・・・ | 25~26<br>27          |
| 新しい画像を作る                                                     | 28                   |
| 画像の表示倍率を変更する<br>画像の表示倍率を変更する<br>編集ウィンドウのサイズを調整する             | <u>2</u> 9~30<br>31  |
| 編集した画像を保存する<br>ファイルに名前をつけて保存する<br>上書き保存する                    | 32<br>33             |
| 印刷する<br>編集した画像を印刷する                                          | 34~35<br>36<br>37~38 |

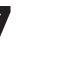

#### メイン画面

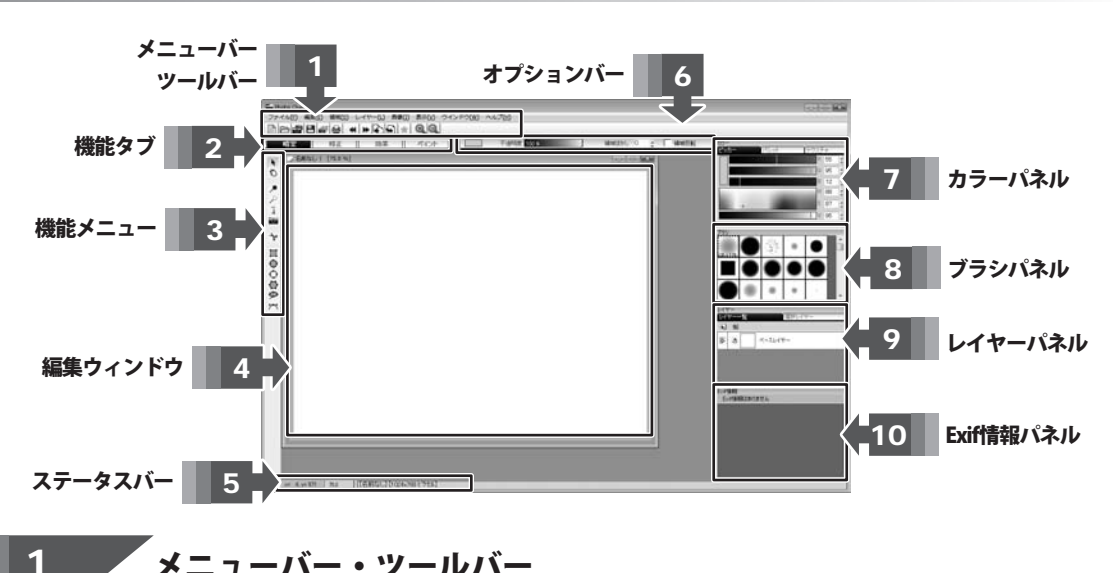

# メニューバー・ツールバー

#### ファイル(F)

|          | 新規作成(N)                     | Ctrl+N       |
|----------|-----------------------------|--------------|
| Ð        | 開く(0)                       | Ctrl+0       |
| <b>8</b> | ファイル一覧(I)<br>クリップボードから聞く(B) |              |
| 8        | 保存(S)                       | Ctrl+S       |
|          | 名前をつけて保存(A)                 | Ctrl+Shift+S |
|          | すべての編集を取り消す(E)              |              |
|          | 閉じる(C)                      |              |
|          | デジタルカメラから入力(Q)              |              |
| 9        | 印刷(P)                       | Ctrl+P       |
|          | 環境設定(T)                     | •            |
|          | ファイル名ヒストリのクリア(H)            |              |
|          | 終了(X)                       | Alt+F4       |

ファイルメニュー

#### 新規作成 新しく編集ウィンドウを開いて 白紙の画像を作成します。 開く 保存されている画像ファイルを開きます。 ファイル一覧 保存されている画像ファイルを サムネイルで確認して開きます。 クリップボードから開く コピーした画像を開きます。 保存 作成した画像を保存します。 名前を付けて保存 作成した画像に名前を付けて保存します。 すべての編集を取り消す すべての編集作業を取り消して、 「Photo Changer」で画像ファイルを開いたときの 状態に戻します。 閉じる 画像ファイルを閉じます。 デジタルカメラから入力 パソコンに接続されているデジタルカメラに 保存されている画像ファイルを開きます。 デジタルカメラの他、スキャナなど TWAIN対応機器から画像を取り込んで 開くことも出来ます。

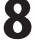

#### ファイル(F)

|   | 新規作成(N)                     | Ctrl+N       |
|---|-----------------------------|--------------|
| 8 | 開く(0)                       | Ctrl+0       |
| ä | ファイル一覧(I)<br>クリップボードから聞く(B) |              |
| 8 | 保存(S)                       | Ctrl+S       |
|   | 名前をつけて保存(A)                 | Ctrl+Shift+S |
|   | すべての編集を取り消す(E)              |              |
|   | 閉じる(C)                      |              |
|   | デジタルカメラから入力(Q)              |              |
| 9 | 印刷(P)                       | Ctrl+P       |
|   | 環境設定(T)                     | •            |
|   | ファイル名ヒストリのクリア(H)            |              |
|   | 終了(X)                       | Alt+F4       |

#### 印刷

編集した画像を印刷します。

#### 環境設定

色の管理画面を開いて色の設定を行います。

#### ファイル名ヒストリのクリア

最近開いた画像ファイルの履歴を消去します。

#### 終了

「Photo Changer」を終了します。

ファイルメニュー

| 編集      | E(E)                         |        |
|---------|------------------------------|--------|
| •       | 元に戻す <b>(U)</b>              | Ctrl+Z |
| ₩       | やりなおす(R)                     | Ctrl+Y |
| Ð       | ⊐ピ <b>-(</b> C)              | Ctrl+C |
| Ð       | 貼り付け <b>(P)</b>              | Ctrl+V |
|         | 切り取り(D)                      | Ctrl+X |
| $\star$ | 素材フォルダ <b>(</b> B <b>)</b> … |        |

編集メニュー

# 元に戻す 直前に行った編集作業を取り消して、 元の状態に戻します。 やりなおす 元に戻すで取り消した作業をやりなおします。 コピー 画像全体、または領域内の画像をコピーします。 貼り付け コピーされた画像を貼り付けます。 切り取り 画像全体、または領域内の画像を切り取ります。 素材フォルダ

.....

素材が保存されているフォルダを開いて 画像に貼り付ける素材を選択します。

;

Photo Changer

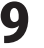

#### 領域(<u>S</u>)

| すべて選択(A)<br>選択の解除(D)<br>レイヤーサイズで選択(H) | Ctrl+A |
|---------------------------------------|--------|
| 領域ぼかし(W)<br>領域の反転(R)                  |        |
| トリミング <b>(T)</b>                      |        |
| 領域外の表示(P)                             | ۲      |

領域メニュー

| 1-1 | <sup>−</sup> τ <sup>−</sup> −( <u>L</u> ) |
|-----|-------------------------------------------|
| Ð   | 追加(A)                                     |
| Ð   | 削除(D)                                     |
|     | 複写(C)                                     |
|     | レイヤーオプション(0)                              |
| レイヤ | -×                                        |

すべて選択 画像全体を選択して、領域を作成します。 選択の解除 現在選択している領域を解除します。 レイヤーサイズで選択 現在編集しているレイヤーのサイズで選択して、 領域を作成します。 領域ぼかし 領域の周囲をぼかします。 領域の反転 選択した領域を反転します。 トリミング 選択した領域内の画像を切り取って 新しい画像として表示します。 領域外の表示 選択した領域の外側をどのように表示するか 設定します。

# 追加 新しいレイヤーを追加します。 削除 現在編集しているレイヤーを削除します。 複写 現在編集しているレイヤーと 同じレイヤーを作成します。 レイヤーオプション レイヤーオプション画面を開いて レイヤーの名前やレイヤーの表示方法等を 設定することができます。

.....

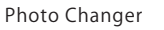

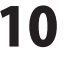

画像(I)

# レイヤーマスク編集**(M)**

クリア(C) グラデーション作成(G)...

Exif情報をクリア(X)...

ヒストグラム(H)...

画像の結合(F)

複製(L)

大きさを変えて複製(Z)...

上下反転して複製(U)

左右反転して複製(E)

画像メニュー

#### 表示(⊻)

| ~  | カラー(C)             | F2     |
|----|--------------------|--------|
| 1  | ブラシ(P)             | F3     |
| 1  | レイヤー(L)            | F4     |
| 1  | Exif情報(E)          | F5     |
|    | タブレット設定(T)         | F6     |
| 0, | ズームイン(U)           | Ctrl+T |
| Q, | ズームアウト(D)          | Ctrl+D |
|    | ズーム <b>(</b> R)    | +      |
| 1  | 座標表示(S)            |        |
|    | ルーラー(0)            |        |
| 1  | 選択したレイヤーのみ明るく表示(Y) | Ctrl+W |

表示メニュー

レイヤーマスク編集
 レイヤーマスクを作成します。
 クリア
 現在編集しているレイヤーの画像を削除します。
 グラデーション作成
 選択した描画色でグラデーションを作成して
 塗りつぶします。
 Exif情報をクリア
 画像のExif情報を削除します。
 ヒストグラム
 ヒストグラム画面を表示して、画像の明るさや
 色の補正を行います。
 画像の結合
 現在表示されているレイヤーを
 1つのレイヤーにまとめた画像を作成します。

複製 編集中の画像を複製して新しい画像を表示します。 大きさを変えて複製

編集中の画像の大きさを変えて、新しい画像として 表示します。

上下反転して複製 編集中の画像を上限反転して、新しい画像として 表示します。 左右反転して複製

編集中の画像を左右反転して、新しい画像として 表示します。

カラー カラーパネルの表示 / 非表示を切り替えます。 ブラシ ブラシパネルの表示 / 非表示を切り替えます。 レイヤー レイヤーパネルの表示 / 非表示を切り替えます。 Exif情報 Exif情報パネルの表示 / 非表示を切り替えます。 タブレット設定 タブレット設定画面を表示します。 ズームイン 画像を1段階拡大して表示します。 ズームアウト 画像を1段階縮小して表示します。 ズーム 指定した拡大率で画像を表示します。 座標表示 ステータスバーの座標表示の表示 / 非表示を 切り替えます。

Photo Changer

画面・各部の説明

#### 表示(⊻)

| 1  | カラー(C)              | F2     |
|----|---------------------|--------|
| 1  | ブラシ(P)              | F3     |
| 1  | レイヤー(L)             | F4     |
| 1  | Exif情報(E)           | F5     |
|    | タブレット設定 <b>(</b> T) | F6     |
| Q, | ズームイン(U)            | Ctrl+T |
| Q  | ズームアウト(D)           | Ctrl+D |
|    | ズーム <b>(</b> R)     | +      |
| ~  | 座標表示(S)             |        |
|    | ルーラー(0)             |        |
| 1  | 選択したレイヤーのみ明るく表示(Y)  | Ctrl+W |

# ウインドウ(W) ワインドウサイズの調整(F) F12 重ねて表示(C) Shift+F5 並べて表示(T) Shift+F4 最小化ウインドウの整列(I) すべて閉じる(A) ✓ 1 名前なし | [100.0 %] 2 名前なし | [100.0 %] 2

ウィンドウメニュー

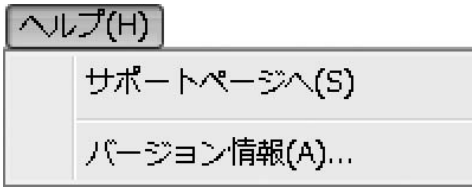

ヘルプメニュー

#### ルーラー

ルーラー画面を開いて定規の表示設定を行います。 選択したレイヤーのみ明るく表示 大きさの異なるレイヤーが複数ある場合の 表示方法を選択します。

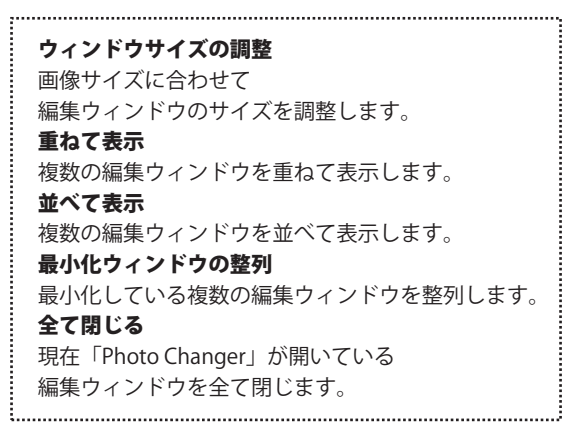

**サポートページへ** デネットホームページ内、よくある質問のページを ブラウザで表示します。 **バージョン情報** 「Photo Changer」のバージョン情報を表示します。

Photo Changer

画面・各部の説明

| A | 「新規 |
|---|-----|
|---|-----|

#### 作成

新しく編集ウィンドウを開いて白紙の画像を作成します。 ファイルメニューの新規作成と同じ働きをします。

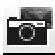

#### 「デジタルカメラから入力」

パソコンに接続されているデジタルカメラに 保存されている画像ファイルを開きます。 ファイルメニューのデジタルカメラから入力と 同じ働きをします。

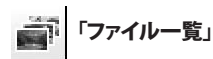

保存されている画像ファイルをサムネイルで確認して 開きます。

ファイルメニューのファイル一覧と同じ働きをします。

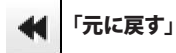

直前に行った編集作業を取り消して、元の状態に戻します。<br /> 編集メニューの元に戻すと同じ働きをします。

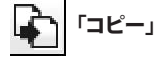

画像全体、または領域内の画像をコピーします 編集メニューのコピーと同じ働きをします。

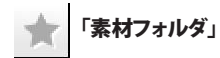

素材が保存されているフォルダを開いて 画像に貼り付ける素材を選択します。 編集メニューの素材フォルダと同じ働きをします。

 $\Theta$ 「ズームアウト」

画像を1段階縮小して表示します。 表示メニューのズームアウトと同じ働きをします。

| 「開 |
|----|
|    |

#### ۲)

保存されている画像ファイルを開きます。 ファイルメニューの開くと同じ働きをします。

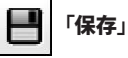

作成した画像を保存します。 ファイルメニューの保存と同じ働きをします。

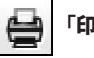

#### 「印刷」

編集した画像を印刷します。 ファイルメニューの印刷と同じ働きをします。

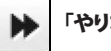

#### 「やりなおす」

元に戻すで取り消した作業をやりなおします。 編集メニューのやりなおすと同じ働きをします。

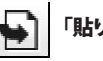

#### 「貼り付け」

コピーされた画像を貼り付けます。 編集メニューの貼り付けと同じ働きをします。

 $\odot$ 「ズームイン」

画像を1段階拡大して表示します。 表示メニューのズームインと同じ働きをします。

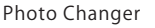

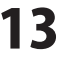

画面・各部の説明

2 機能タブ

[暗室]、[修正]、[効果]、[ペイント]の各タブをクリックで切り替えます。 現在選択されているタブは黒く表示されます。

|               | ,,,,,,,,,,,,,,,,,,,,,,,,,,,,,,,,,,,,,,,                                                                                                 |
|---------------|----------------------------------------------------------------------------------------------------|
| 暗室 修正 効果 ペイント | 暗室                                                                                                    |
|               | 写真を現像する暗室で行う覆い焼きや<br>焼きこ込み、色温度などの調整を行います。<br>修正<br>色調補正やフォーカス、レンズ補正などを使って、<br>画像の修正を行います。<br>効果                                         |
|               | 色鉛筆、ぼかし、素焼きなどのエフェクト、<br>画像の合成、3D効果を使って画像に効果を付けます。<br>ペイント<br>ブラシを使って画像の上に自由に描画することが<br>できます。<br>ブラシを使って、画像の一部をぼかしたり、<br>こすったりすることもできます。 |

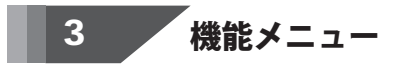

機能タブで選択したタブで使用できるツールボタンを表示します。

#### 全タブ共通

ト 「レイヤー選択」

クリックした位置にある一番上のレイヤーを 選択状態にします。

#### 「暗室」タブ

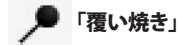

画像を明るくして、露出不足の効果を適用します。

#### \* 「色温度」

画像の色温度を調節します。 色温度が高いと青っぽく、低いと赤っぽい画像になります。

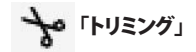

画像を部分的にカットしてトリミングをします。

## 「手のひら」

画像が編集ウィンドウからはみ出している場合に ドラッグで自由にスクロールして表示させることができます。

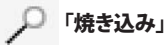

画像を暗くして、露出過多の効果を適用します。

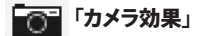

ネガ反転やソフトフォーカスなどの カメラ効果を画像に適用します。

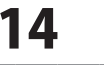

#### [暗室]、[修正]、[効果]タブ共通

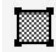

「領域-[長方形]」

長方形の領域を作成します。

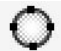

#### 「領域-[円グラデーション]」

円形の領域を作成します。 作成した円の中心から領域の外側に向かって 効果がだんだん薄くなるグラデーション効果を出すことが できます。

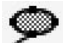

◎ 「領域-[マジックワンド]」

画像の境界線に吸着するような領域を作成します。

#### [修正]タブ

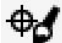

● 「クローンブラシ」

画像の指定した部分をコピーして描画することができます。

(し) 「レンズ補正」

カメラのレンズによる画像の歪みを補正します。

AUTO 「自動色補正」

画像に合わせて、最適な色補正を自動で行います。

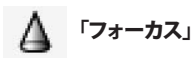

画像の輪郭部分を強調してシャープな画像にしたり、 輪郭線をぼかしてソフトな画像にしたりすることができます。

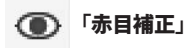

夜間や室内で撮影した場合などの撮影で、 赤目になった写真を修整します。

#### [効果]タブ

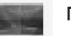

「エフェクト」

画像にぼかしや水彩画などのエフェクト加工ができます。

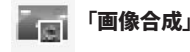

2枚の画像を使用して合成を行います。

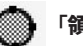

#### 「領域-[円]」

円形の領域を作成します。

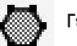

#### 「領域-[多角形]」

多角形の領域を作成します。

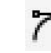

#### 「領域-[ベジエ曲線]」

自由な曲線で領域を作成します。

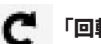

#### 「回転」

画像を回転して新しい画像として作成します。

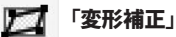

画像を変形させて補正します。

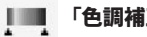

#### 「色調補正」

画像の明るさ、軟調 / 硬調、鮮やかさ、カラーバランスを 調整して画像の色調を補正します。

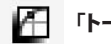

#### 「トーンカーブ」

画像の色や明度、彩度、色相をトーンカーブと呼ばれる 補正曲線を使って補正します。

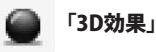

選択したレイヤー画像全体をを3D化(立体化)します。

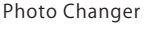

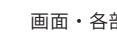

15

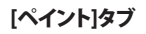

# 🖌 (ブラシ)

フリーハンドで自由に描画します。

「**ぼかし」** ブラシで描画した部分をぼかします。

「ケシゴム」 画像上でドラッグした部分の画像を消去します。

—— 「直線」

直線を描画します。

**0**「円」 円形の輪郭線を描画します。

🔲 「平行四辺形」

平行四辺形の輪郭線を描画します。

● 「塗りつぶし-[円]」

塗りつぶされた円形を描画します。

「塗りつぶし-[平行四辺形]」

塗りつぶされた平行四辺形を描画します。

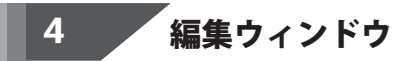

編集を行う画像を表示します。 編集ウィンドウに表示された画像は自由に加工することができます。 編集ウィンドウのタイトルバーには画像のファイル名、表示倍率が表示されます。

ステータスバー 5

x= 6, y= 571 75.0 [名前なし] [1024x768 ピンセル]

表示している画像のファイル名や大きさ、選択している領域の座標や大きさを表示します。 作業の状況によって、表示される項目が変わります。 ステータスバーには、画像上のマウスポインタの座標と画像の表示倍率を表示することができます。

**し**「レインボー」

虹色に色が変化するブラシで自由に描画します。

「こする」 ブラシで描画した部分に指でこすったような効果を加えます。

「スポイト」 画像上でクリックした部分の色を描画色に指定します。

「**長方形」** 長方形の輪郭線を描画します。

○ 「多角形」
多角形の輪郭線を描画します。

#### 「塗りつぶし-[長方形]」

塗りつぶされた長方形を描画します。

● 「塗りつぶし-[多角形]」
塗りつぶされた多角形を描画します。

**て**「文字」 画像に文字を貼り付けます。

Photo Changer

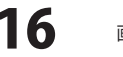

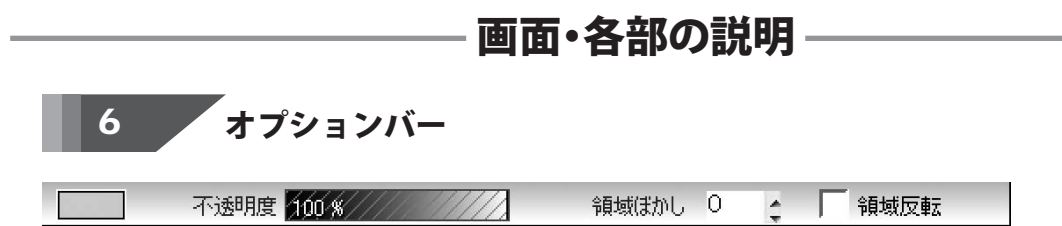

現在選択されている描画色や不透明度、領域ぼかし、領域反転といった操作の補助的な役割を果たす機能が 搭載されているパネルです。

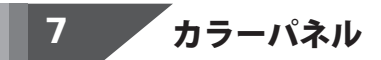

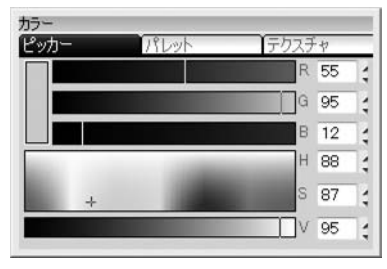

| <u> パッカー</u> | パレット | テクスチャ |
|--------------|------|-------|
|              |      |       |
|              |      |       |
|              |      |       |
|              |      |       |
|              |      |       |
|              |      |       |
|              |      |       |

| ピッカ | ]-        | 1/8 | レット | 「テクスチャ |
|-----|-----------|-----|-----|--------|
|     | ALL AND A |     |     |        |
|     |           |     |     |        |
|     |           |     |     |        |
|     | ****      |     |     |        |

[ペイント]タブで描画を行う際に使用する色を選択するためのパネルです。 [ピッカー]、[パレット]、[テクスチャ]の各タブはクリックで切り替えられます。 画面の詳しい説明は114ページをご覧ください。

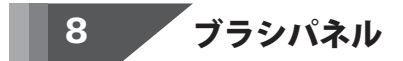

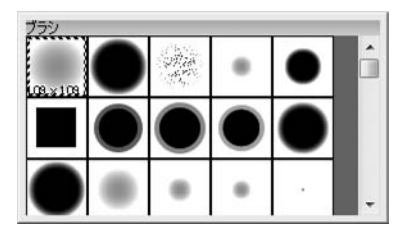

[ペイント]タブで描画を行う場合や、エフェクトやカメラ効果などでペンモードを使用する場合などの ブラシの大きさと形状を選択するパネルです。 [ペイント]タブで、直線や長方形といった線描画ツールを選択した場合には、 線の太さと、形状を選択できるようになります。 画面の詳しい説明は117ページをご覧ください。

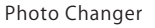

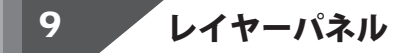

| _ | u   |         |
|---|-----|---------|
|   | .8. | ベースレイヤー |

| レイヤー<br>レイヤー一覧 | 選択レイヤー |
|----------------|--------|
| 1 1            |        |
|                | ースレイヤー |
|                |        |
|                |        |

表示している画像のレイヤー情報を表示します。

レイヤーパネルの表示モードは、選択レイヤーとレイヤー一覧のタブをクリックして、切り替えることが出来ます。 選択レイヤーでは、編集中のレイヤーのプレビューだけを表示し、 レイヤー一覧では、レイヤー構造を確認しながら操作を行うことができます。

# 10 Exif情報パネル

| Exif情報<br>メーカ | [                      |   |
|---------------|------------------------|---|
| モデル           | Standard Street, State |   |
| 撮影者名          |                        | E |
| 露出時間(秒)       | 1 / 200                |   |
| F値            | 20.0                   |   |
| 露出プログラム       | ノーマルプログラム              |   |
| ISOスピードレ      | 800                    |   |
| 撮影日時          | 2011:05:05 11:17:52    |   |
| シャッタースピー      | 499712/65536           | + |

画像と一緒に保存されている、Exif(イグジフ)情報と呼ばれる、撮影日時やデジタルカメラの機種名、 撮影時のシャッタースピードや絞り値などの情報を表示します。 デジタルカメラで撮影した画像のほとんどはExif情報が保存されています。

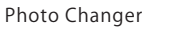

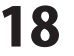

#### ファイルー覧画面

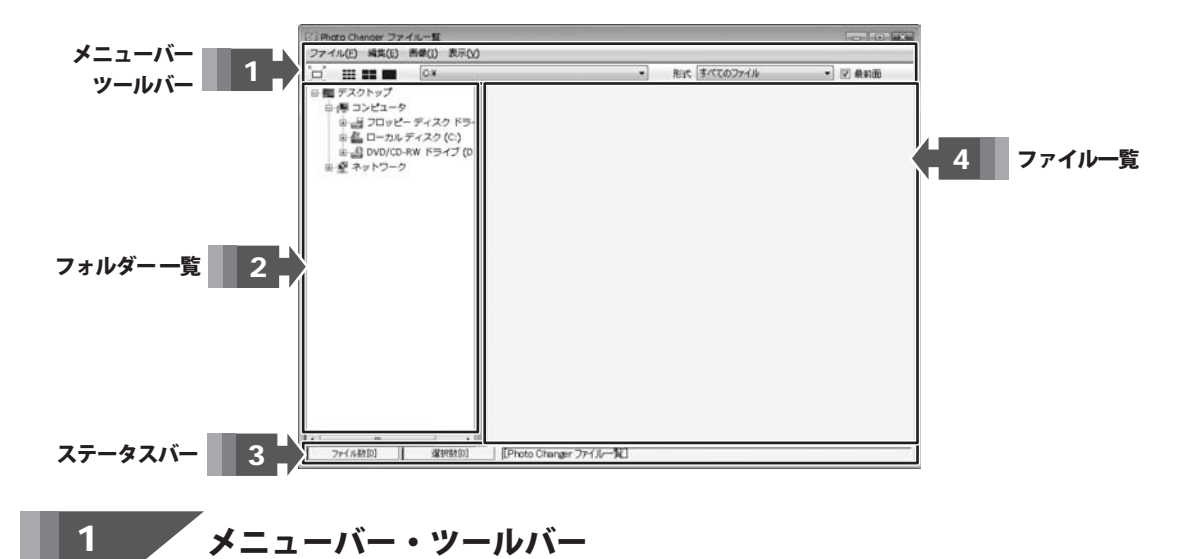

| ファ | ·イル(F)                   |        |
|----|--------------------------|--------|
|    | 別のフォルダヘコピー(C)            |        |
|    | 名前の変更(R)                 |        |
|    | 削除 <b>(</b> D <b>)</b> … | Delete |
|    | 一括変换(T)                  |        |
|    | インデックス印刷(I)              |        |
|    | 終了(X)                    | Alt+F4 |

ファイルメニュー

| 編集(E)      |        |
|------------|--------|
| すべて選択(A)   | Ctrl+A |
| 選択解除(R)    | Ctrl+L |
| 選択の切り替え(I) |        |

編集メニュー

**別のフォルダヘコピー** 選択した画像を別のフォルダーヘコピーします。 **名前の変更** 選択した画像の名前を変更します。 **削除** 選択した画像を削除します。 **一括変換** 選択した画像の形式やサイズを一括して変換します。 **インデックス印刷** 選択した画像のサムネイルを1枚の用紙に印刷します。 **終了** ファイル一覧画面を閉じます。

すべて選択

現在表示されている画像をすべて選択します。 選択解除 選択されている画像の選択を解除します。 選択の切り替え 選択されている画像の選択を解除し、 選択されていない画像を選択します。

,.....

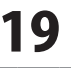

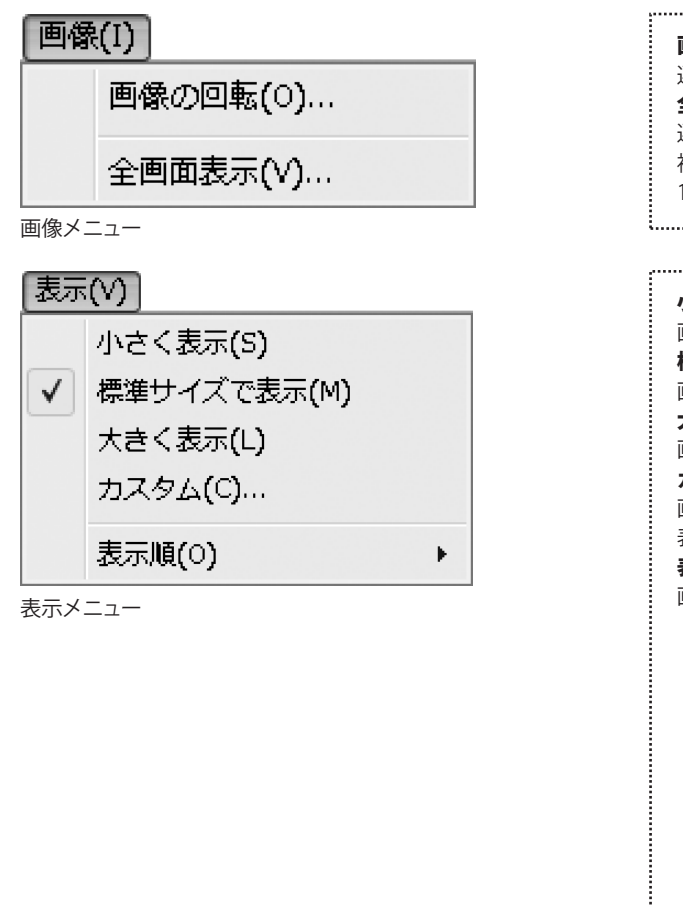

#### 画像の回転

選択した画像を回転させます。 全画面表示 選択した画像を全画面で表示します。 複数の画像を選択した場合、 1画面に1枚ずつ表示されます。

#### 小さく表示 画像のサムネイルを小さく表示します。 標準サイズで表示 画像のサムネイルを標準サイズで表示します。 大きく表示 画像のサムネイルを大きく表示します。 カスタム 画像のサムネイルの大きさをピクセルで指定して 表示します。 表示順 画像を表示する順番を選択します。 ファイル名順 ファイル名の順番で表示します。 ファイル名逆順 ファイル名の順番の逆に表示します。 日付順 日付の古い順に表示します。 日付逆順 日付の新しい順に表示します。 ファイルサイズ順 ファイルサイズの小さい順に表示します。 ファイルサイズ逆順 ファイルサイズの大きい順に表示します。

選択した画像を全画面で表示します。 画像メニューの全画面表示と同じ働きをします。

#### 

画像のサムネイルを標準サイズで表示します。 表示メニューの標準サイズで表示と同じ働きをします。

C:¥ 現在選択しているフォルダを表示します。

▼をクリックするとこれまで表示したフォルダの履歴が表示され、選択することができます。

形式「すべてのファイルー

J

▼をクリックして、表示する画像ファイルの形式を 選択します。

#### 🔽 最前面

チェックするとファイル一覧画面を常に最前面に表示します。

Photo Changer

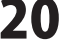

画面・各部の説明

画像のサムネイルを小さく表示します。

画像のサムネイルを大きく表示します。

表示メニューの小さく表示と同じ働きをします。

表示メニューの大きく表示と同じ働きをします。

# 2 フォルダー 一覧

フォルダーの一覧を表示します。 画像の一覧を表示したいフォルダーを選択することができます。

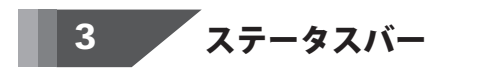

ファイル数[0] 選択数[0] [Photo Changer ファイル一覧]

現在表示している画像ファイルの数や、選択している画像ファイルの数を表示します。

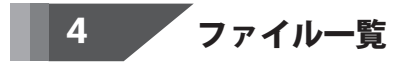

現在選択されているフォルダの画像ファイルをサムネイルで表示します。 サムネイルをダブルクリックすると「Photo Changer」で開くことができます。

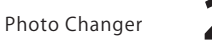

# 画像を開く

# ファイル一覧から画像を開く

ファイル一覧を使用すると、画像をサムネイルで確認しながら画像ファイルを開くことができます。

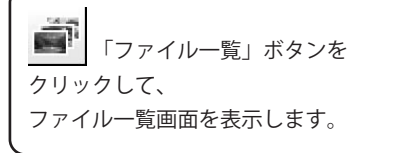

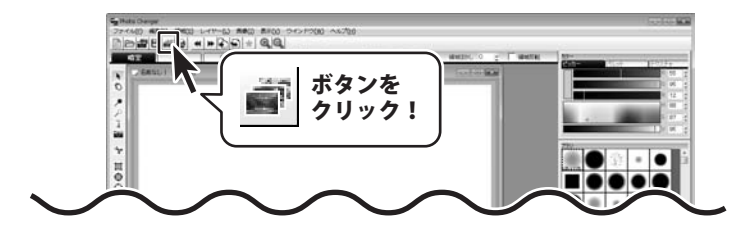

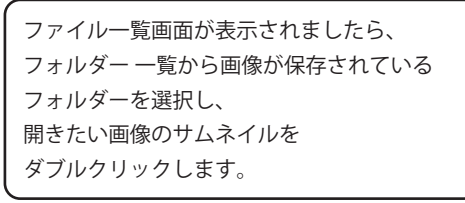

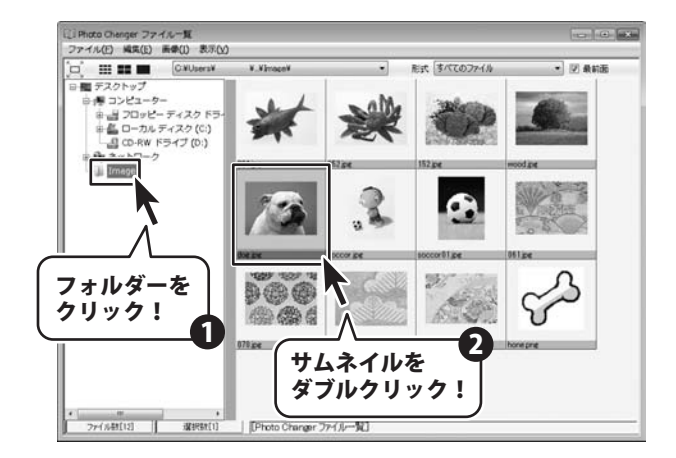

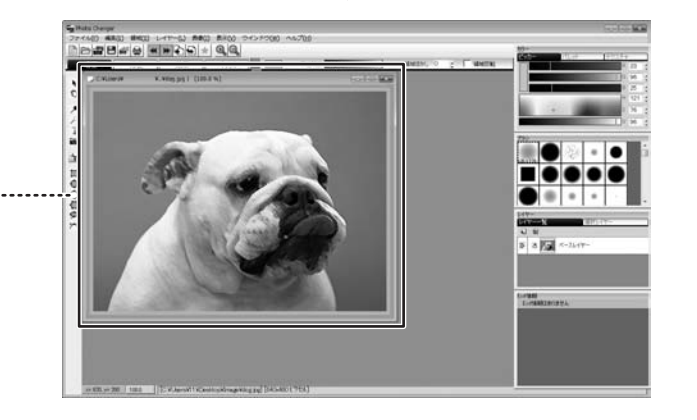

画像が表示されました ...

Photo Changer

22

# 画像を開く

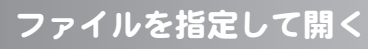

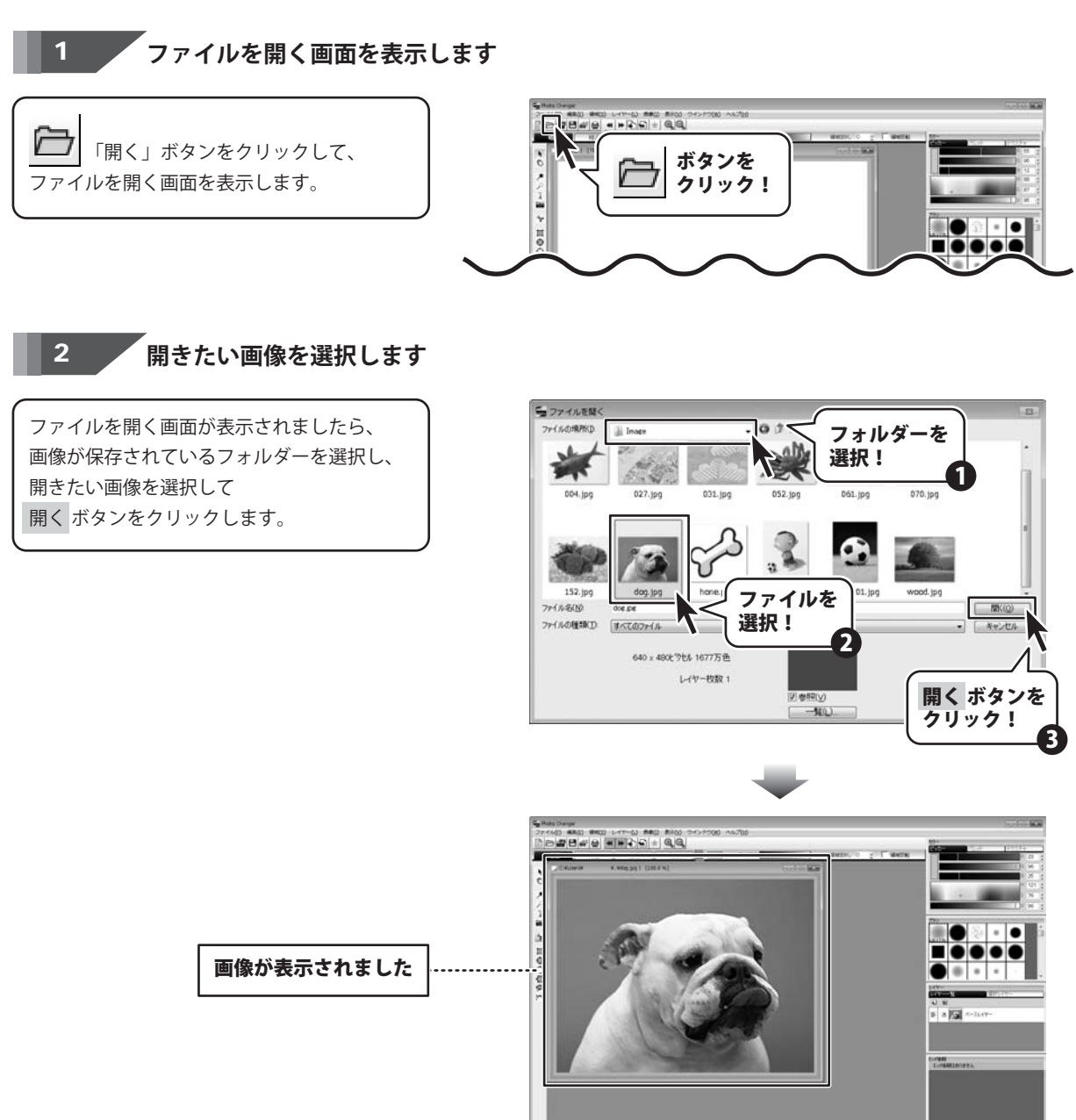

画像を開く

# 画像を開く

# クリップボードから開く

「Photo Changer」だけではなく、他のアプリケーションでコピーした画像データを 編集ウィンドウに表示することが出来ます。

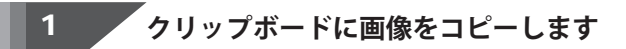

開きたい画像をコピーします。 ※例では「Photo Changer」でコピーを していますが (コピーのしかたは65ページ参照) ペイントなど、他の画像ソフトで コピーした画像も開くことができます。 他の画像ソフトでのコピーのしかたは それぞれのマニュアルをご確認ください。

#### 2

画像がコピーできましたら ファイルメニューのクリップボードから開く を選択します。

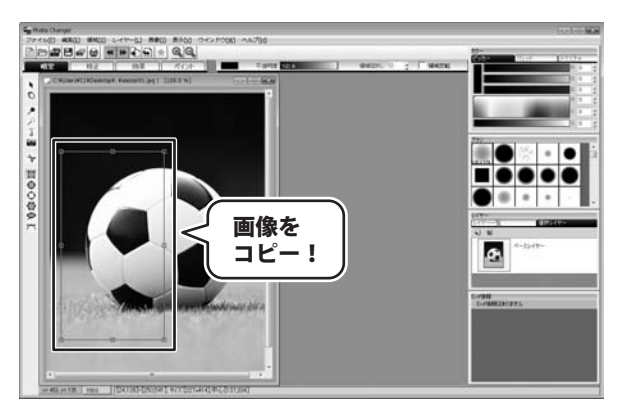

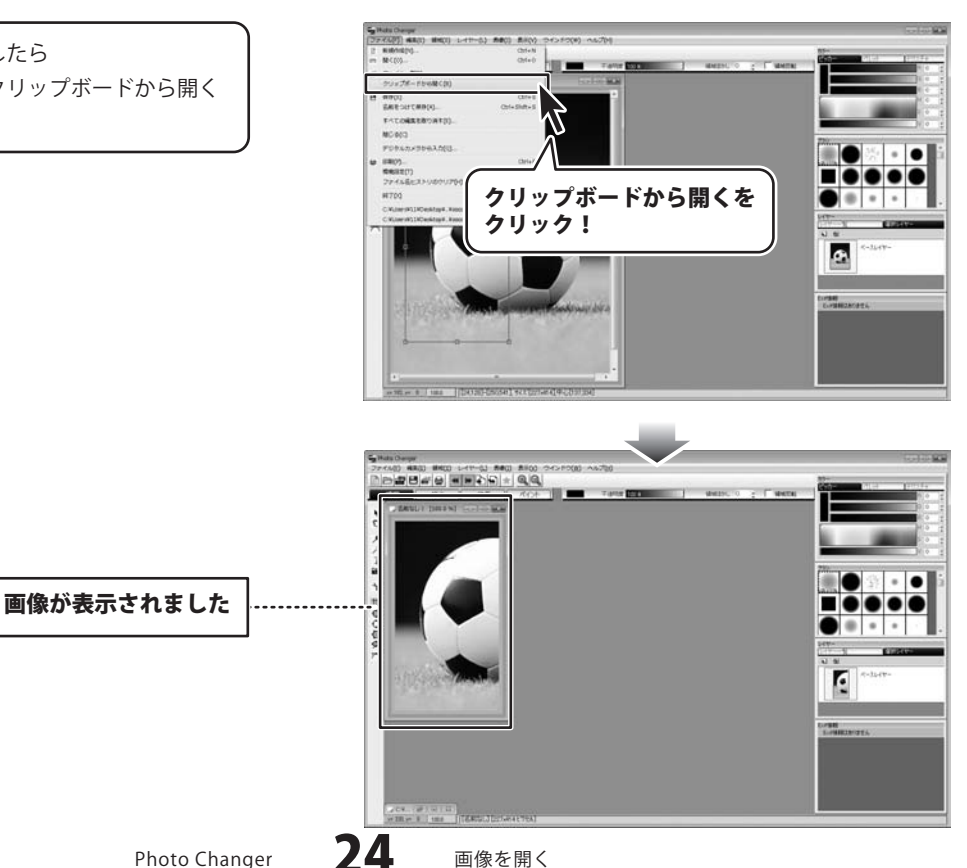

# 画像を取り込む

# デジタルカメラから取り込む

「Photo Changer」ではデジタルカメラとパソコンをUSBケーブルで接続して、 デジタルカメラのメモリに保存されている画像を取り込むことができます。

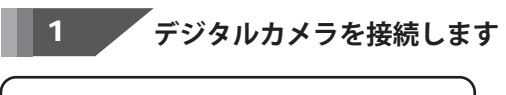

デジタルカメラとパソコンを USBケーブルで接続し、 デジタルカメラの電源を入れます。

※ご利用のデジタルカメラがパソコンと 直接接続できるかどうか、 パソコンとの接続方法や撮影した画像が 保存されているフォルダーについては、 デジタルカメラのマニュアルを ご覧ください。

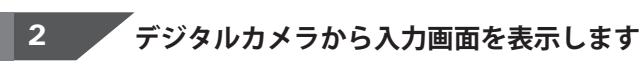

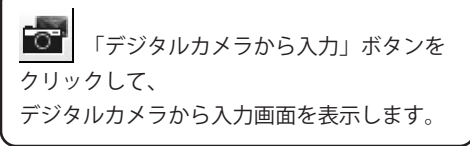

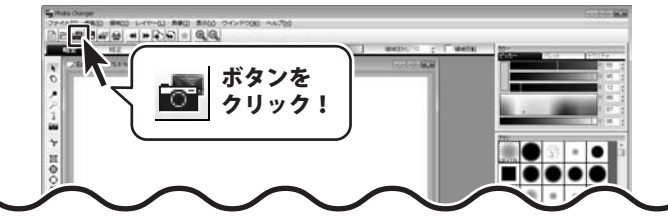

### 3 取り込むデジタルカメラを選択します。

デジタルカメラから入力画面が 表示されましたら、 DCIMをクリックして選択し、 取り込むデジタルカメラのメーカー名を 選択して、OK ボタンをクリックします。

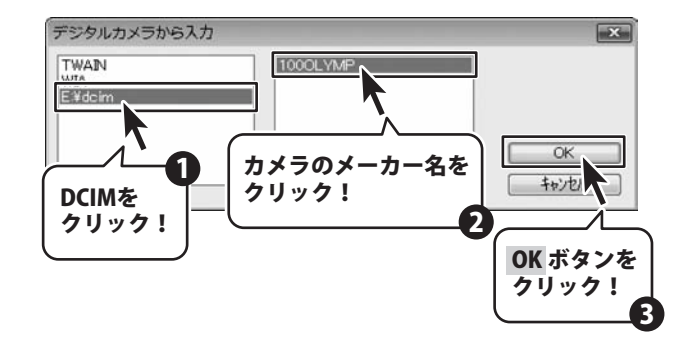

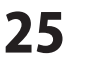

# 画像を取り込む

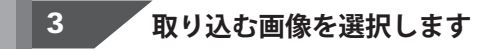

デジタルカメラの画像がサムネイルで 表示されましたら、 取り込む画像をクリックして選択し、 OK ボタンをクリックします。

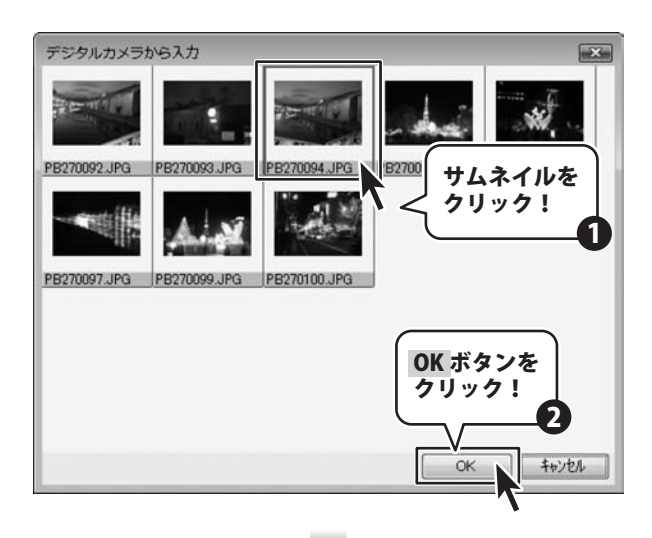

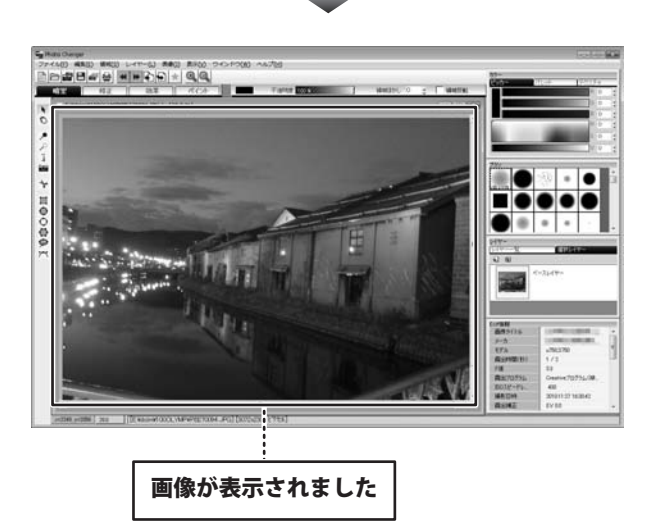

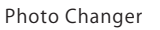

# 画像を取り込む

#### スキャナから取り込む

「Photo Changer」ではイメージスキャナなどのTWAIN機器から画像を取り込むことができます。 TWAIN機器から画像を取り込む場合、TWAIN機器専用のユーティリティを使用して画像を取り込みます。 事前にTWAIN機器に付属している専用ユーティリティソフトをインストールして、 TWAIN機器をパソコンに接続してください。

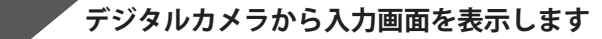

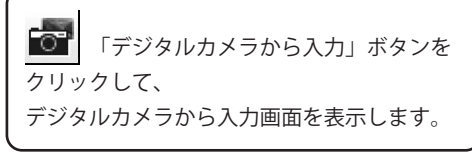

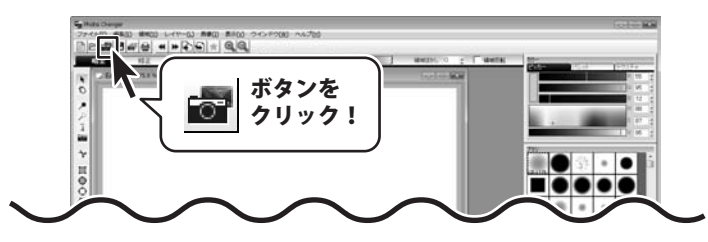

2

1

#### 取り込みに使用するTWAIN機器を選択します

デジタルカメラから入力画面が 表示されましたら、 TWAINをクリックして選択します。 TWAINを選択しますと、 インストールされているTWAIN機器が 表示されますので、 取り込みに使用するTWAIN機器を 選択して、OK ボタンをクリックします。

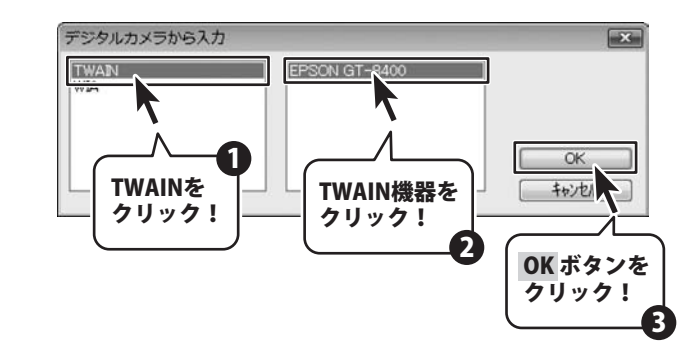

#### 3 ユーティリティを使用して画像を取り込みます

取り込みに使用するTWAIN機器を 選択しますと、 TWAIN機器のユーティリティが 起動しますので、ユーティリティを使用して 画像を取り込みます。 ※画面はユーティリティ画面の一例です。 ユーティリティの操作方法は、 TWAIN機器のマニュアルやヘルプを ご覧ください。

| イメージタイプ<br>● カラー(B) ● グレー(G) ● モノクロ(B)<br>出力制定<br>● スクリーン/型ゆ ● プリンタΦ ● その他(D)<br>新度度(U) ● ● ● ● ●<br>出力サイズ(2) 等倍 ● ↓<br>番野(開設<br>■ モアレ得承(D) ● 注光)得正(D)<br>通信(紀元(A) ● 用など開設(D)                                                                                                    | イメージかイブ<br>● ガラー(B) ● グレー(Q) ● モノクロ(B<br>出力)数定<br>● スタリーン/出始 ● ブリンクΦ ● その倍(E<br>解除度(L)) ● ● ● ● ●<br>出力サイズ(2) 毎倍 ● ● | 8    |
|----------------------------------------------------------------------------------------------------|----------------------------------------------------------------------------------------------------|------|
| 出力設定<br>● 2クリーン/始め ● プリング() ● その他(E)<br>所修成(L) ● 6 ● ● か)<br>出力サイズ(2) 毎倍 ● 人)<br>画質(開設<br>■ でり(参太(2)) ● 法元(補正(E))<br>通信(形元(A) ● ホン(特太(G))<br>■ 明な2調致( <u>M</u> -                                                                                                    | 出力設定<br>3 スカリーン/366 の ガリンタの の その他(E)<br>解後点(L) 96 ・  ゆい<br>出力サイズ(Z) 等倍 ・                                             | 3)   |
| ● スタ/-シン(独)         ● ブリンダ()         ● その他(E)           新作成(U)         96         ・         -         -         -         -         -         -         -         -         -         -         -         -         -         -         -         -         -         -         -         -         -         -         -         -         -         -         -         -         -         -         -         -         -         -         -         -         -         -         -         -         -         -         -         -         -         -         -         -         -         -         -         -         -         -         -         -         -         -         -         -         -         -         -         -         -         -         -         -         -         -         -         -         -         -         -         -         -         -         -         -         -         -         -         -         -         -         -         -         -         -         -         -         -         -         -         -         -         -         < | ● スタリーン/坐eb ● プリンタD ● その他(E)<br>解体成(L) 96 ● doi<br>出力サイズ(Z) 等倍 ● ]                                                   |      |
| 解除度位(U) 96 。 doi<br>出力サイズ(D) 補倍 。 (1)<br>高校問題<br>目で打体素(D) 目述光補正(E)<br>通信(活ん) 「本力除去(V)<br>明652開建(D)-                                                                                                    | 解像度(U) 96 v dpi<br>出力サイズ(Z) 「等倍 v )                                                                                  | )    |
| 出力サイズ(2) 等倍 ()<br>新賀阿瑟<br>『モヤル称左(2) () 注地:補正(2)<br>注地:能元(2) () ホカブ除去(2)<br>明など詞弦(2)-                                                                                                    | 出力サイズ(2) (毎倍 ・)                                                                                                    |      |
| <ul> <li>         ・・・・・・・・・・・・・・・・・・・・・・・・・・・・・</li></ul>                                                                                                    |                                                                                                    | A    |
| □ モアレ除去(Q) □ 逆元補正(E)<br>□ 退色(煤元(A) □ ホコパ除去(Q)<br>明るた頃歴(M) -                                                                                                    | 面質調整                                                                                                    |      |
| □」述色推示(A) □ 本37時去(y)  明為な調整(M) -                                                                                                    | □ モアレ除去(Q) □ 逆光補正(K)                                                                                                 |      |
| 明るさ調整(11)                                                                                                    | □ 退色谋元(A) □ 木コン除去(V)                                                                                                 |      |
|                                                                                                    | 明るそ間歴(1)-                                                                                                    |      |
|                                                                                                    | □サムネイル表示(1)                                                                                                    |      |
| □サムネイル表示(①                                                                                                    | ヘルブ(H) 環境設定(Q). 閉じ                                                                                                   | 3(C) |

Photo Changer

**27** 画像を

画像を取り込む

# 新しい画像を作る

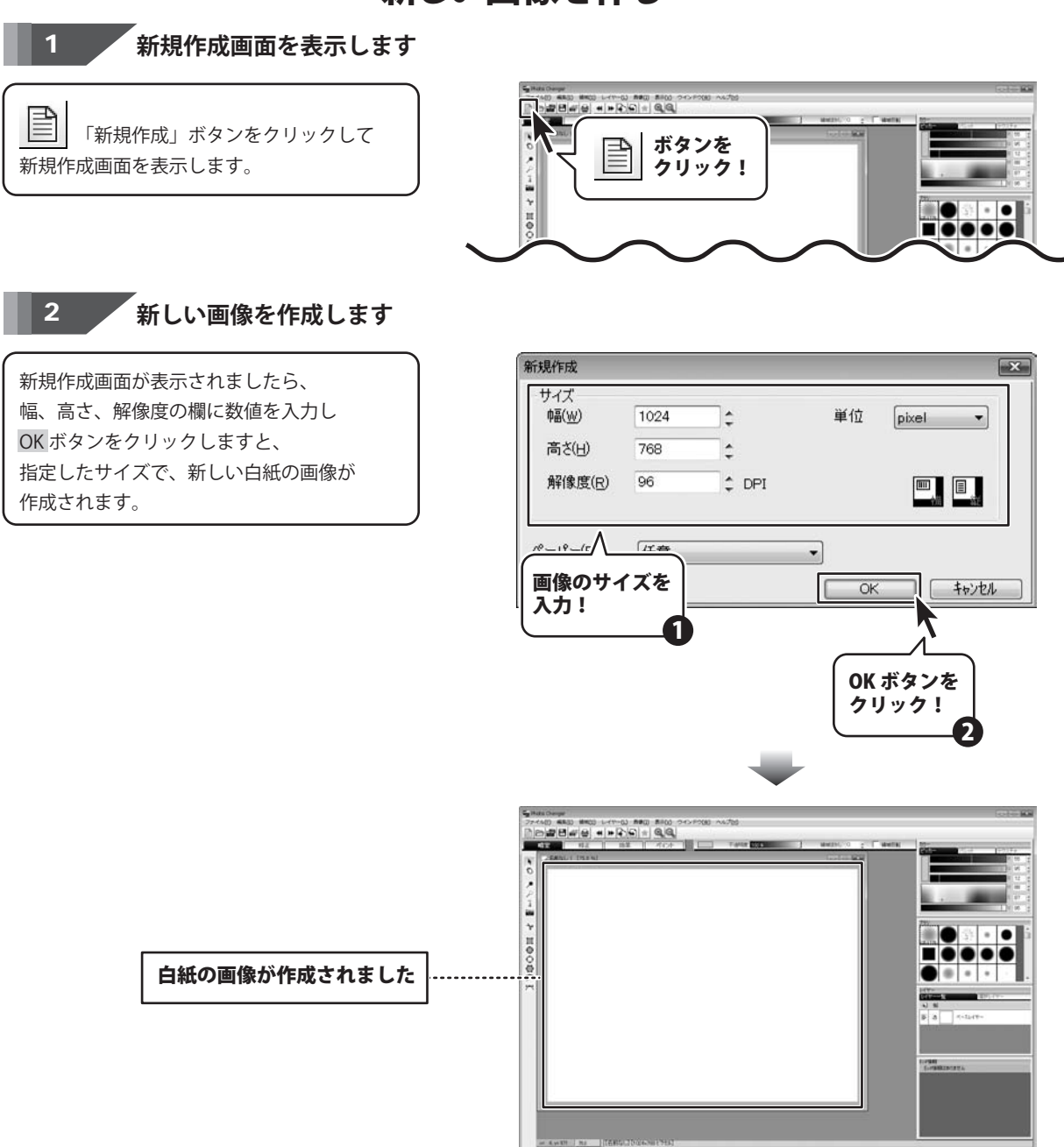

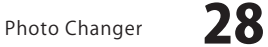

# 画像の表示倍率を変更する

# 画像の表示倍率を変更する

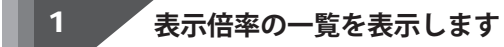

ステータスバーの表示倍率欄を クリックします。

2

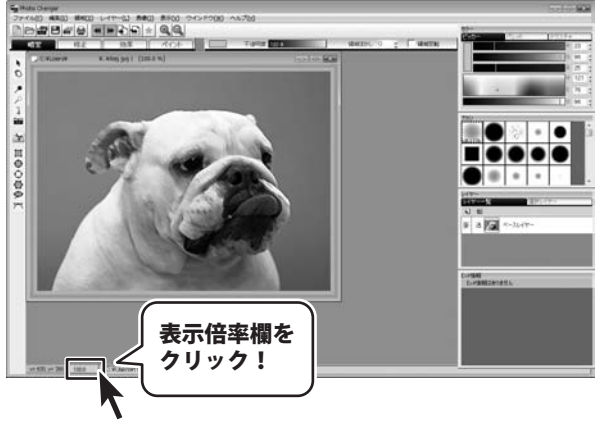

12

12.

12 Contraction of

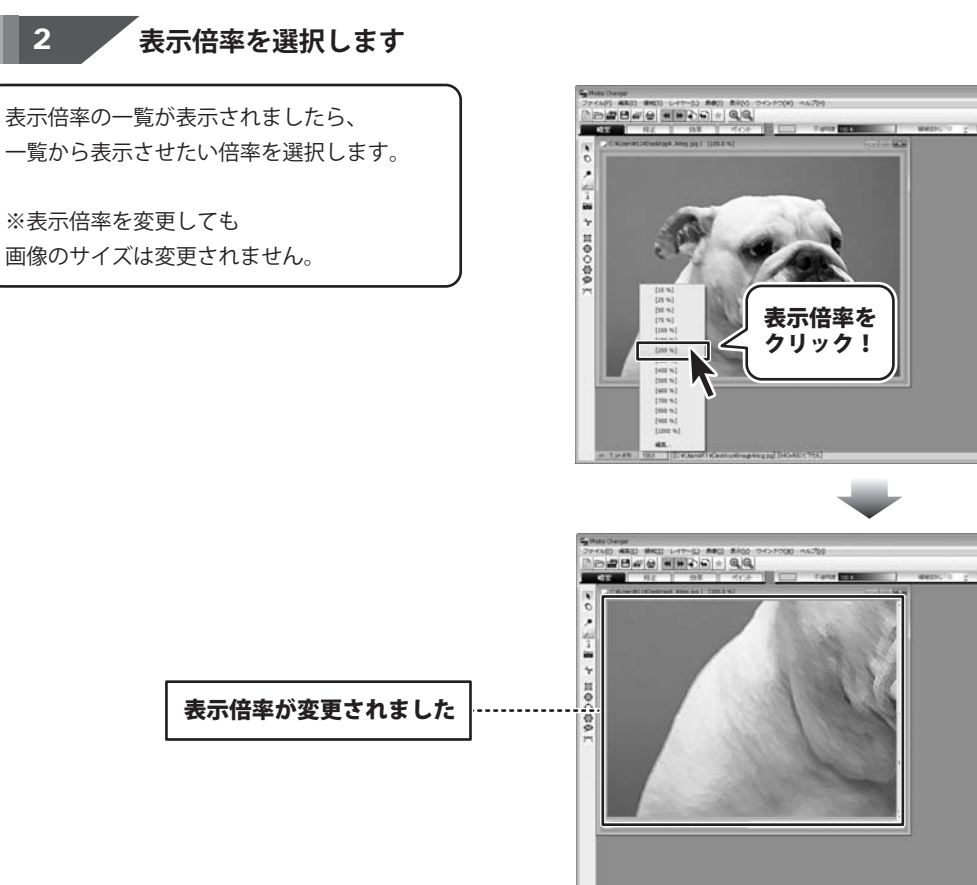

Photo Changer

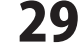

画像の表示倍率を変更する

# 画像の表示倍率を変更する。

編集ウィンドウからはみ出した部分を表示する場合 手のひらツールを使って画面をスクロールさせることができます。

「手のひら」ボタンをクリックして、
 編集ウィンドウ内をドラッグしますと、
 ドラッグした方向に画像がスクロールされます。

memo

また、編集ウィンドウのスクロールバーをつかって スクロールさせることもできます。

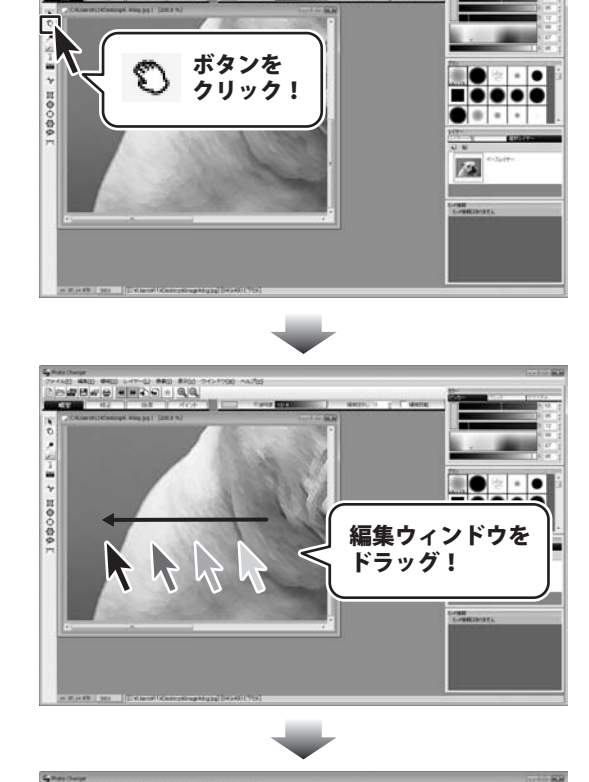

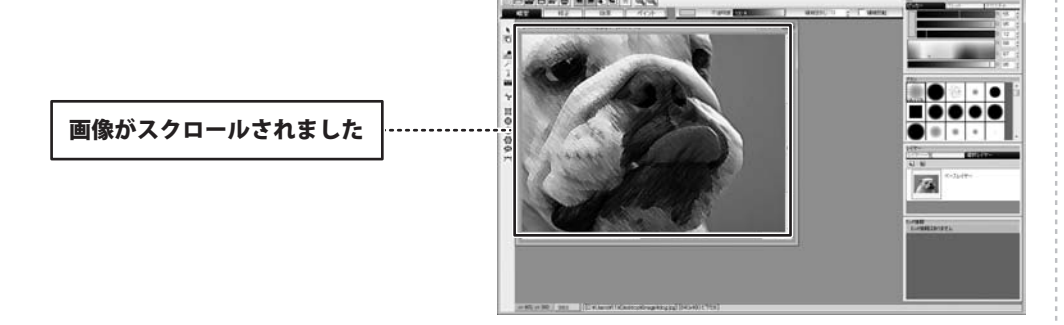

Photo Changer

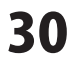

# 画像の表示倍率を変更する

# 編集ウィンドウのサイズを調整する

ズームインツールやズームアウトツールなどで、画像のサイズと編集ウィンドウのサイズが 合わなくなってしまった場合に編集ウィンドウのサイズを調整することができます。

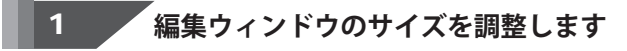

ウィンドウメニューから ウィンドウサイズの調整を選択します。

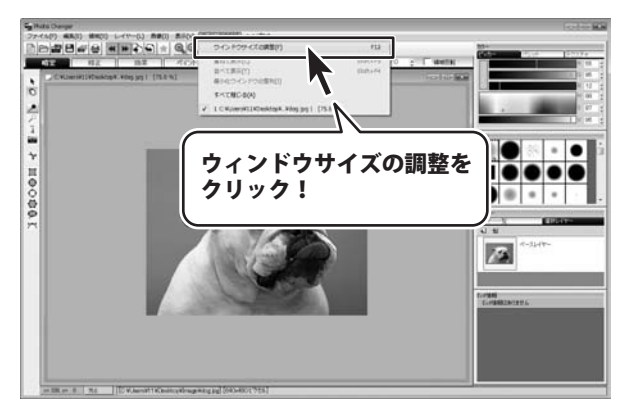

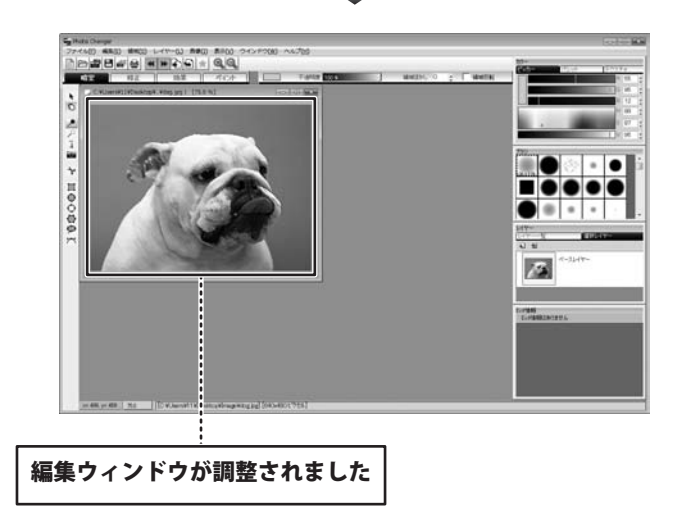

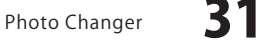

# 編集した画像を保存する

# ファイルに名前を付けて保存する

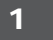

名前を付けて保存画面を表示します

ファイルメニューの名前を付けて保存を 選択します。

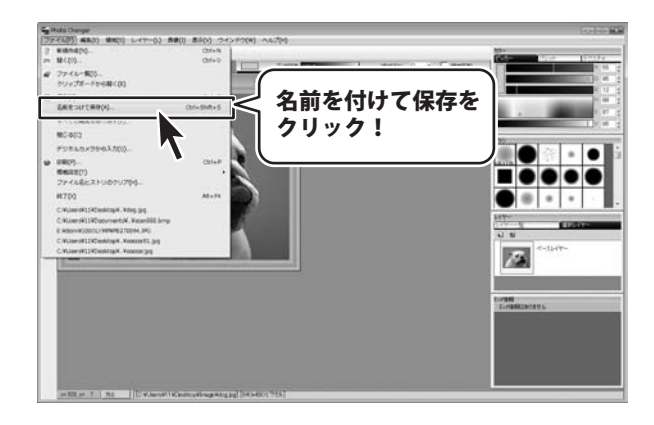

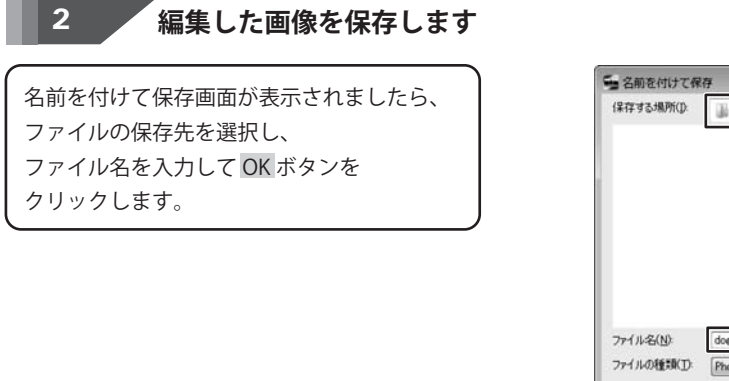

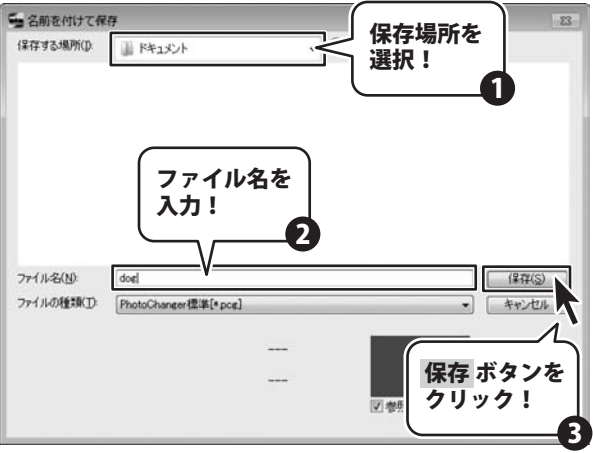

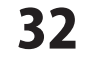

# 編集した画像を保存する

### 上書き保存する

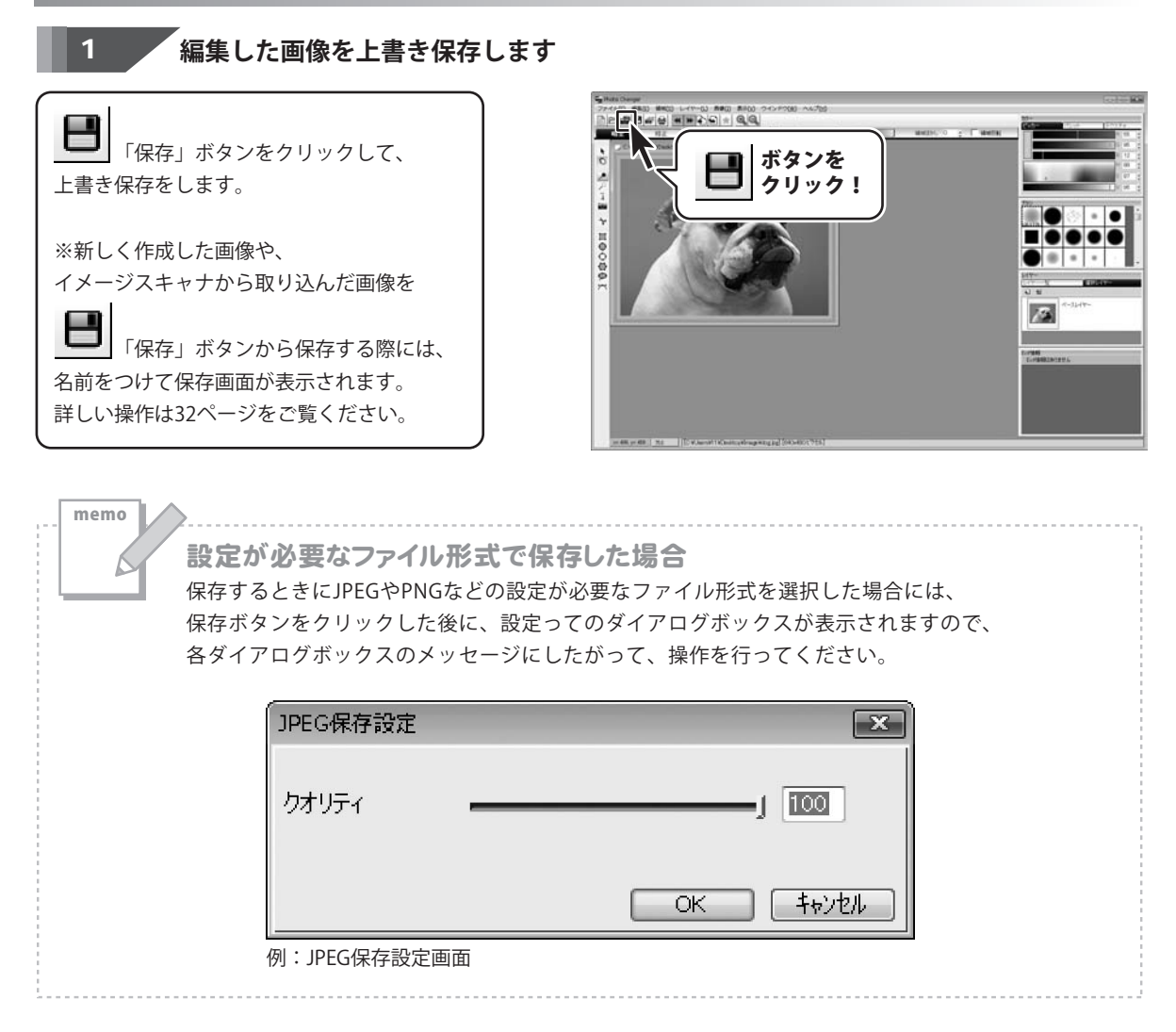

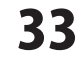

# 印刷する

# 編集した画像を印刷する

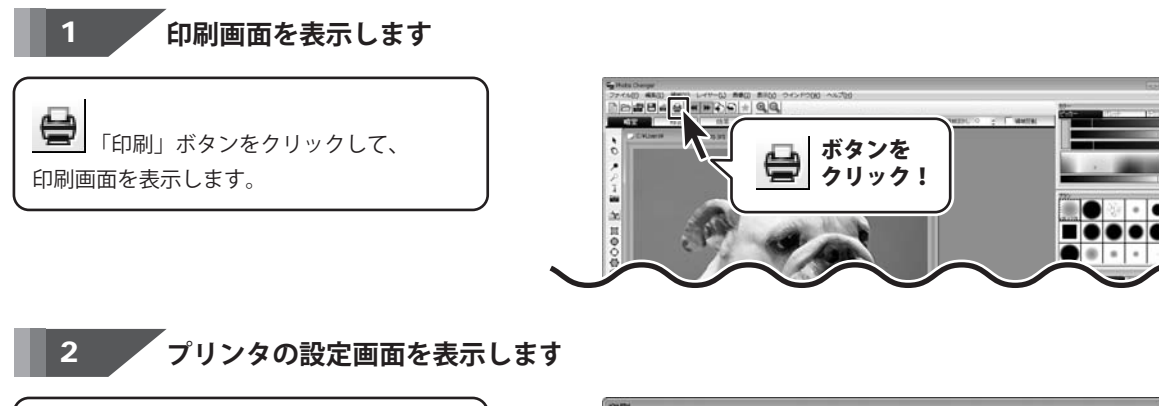

印刷画面が表示されましたら、 印刷設定 ボタンをクリックして、 プリンタの設定画面を表示します。

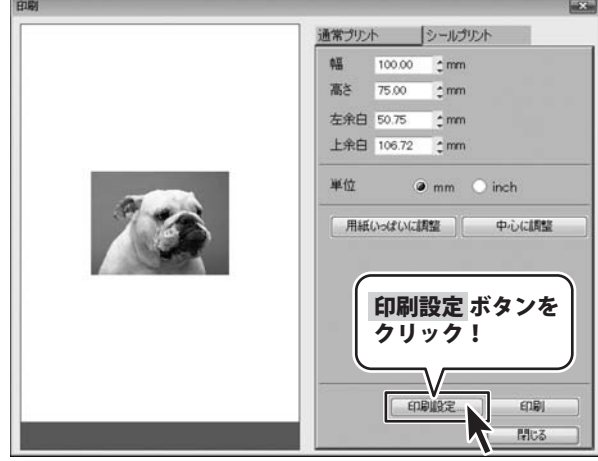

#### 使用するプリンターの設定をします

Photo Changer

プリンタの設定画面が表示されましたら、 印刷に使用するプリンターや用紙のサイズ、 印刷の向きを設定し、OKボタンを クリックします。

3

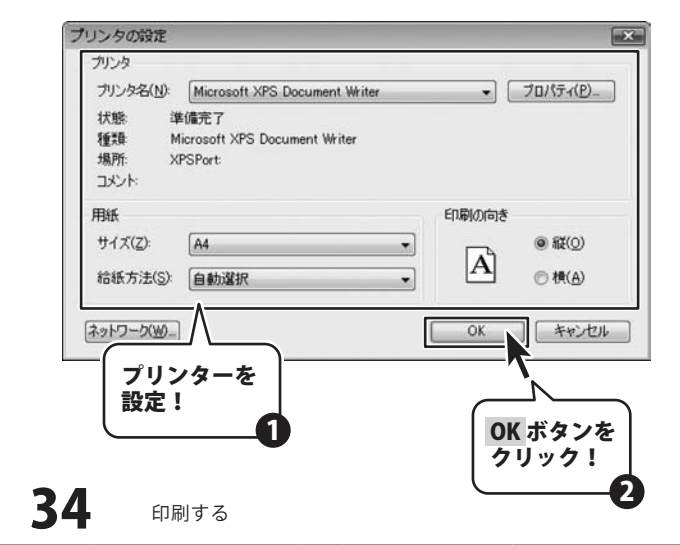

# 印刷する・

#### 印刷するサイズを設定して、印刷します

プリンタの設定画面が閉じましたら、 印刷画面で印刷するサイズを設定します。

4

用紙いっぱいに調整 ボタンをクリックすると 画像を用紙の大きさに合わせて 印刷することが出来ます。 中心に調整ボタンをクリックすると、 用紙の中心に印刷するように 画像を配置します。

印刷のサイズは、幅、高さ、左余白、 上余白の各欄に数値を入力して 設定することも出来ます。 また、印刷プレビューの用紙の上で ドラッグすると、ドラッグした大きさで、 ドラッグした位置に画像を配置することが 出来ます。

印刷するサイズが設定できましたら、 印刷ボタンをクリックすると、 印刷が始まります。

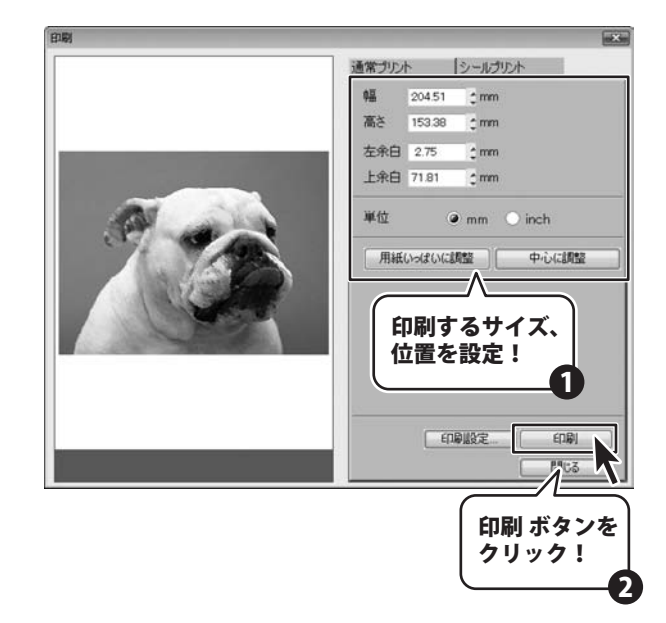

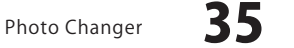
# 印刷する

## 編集した画像をシール用紙に印刷する

編集した画像を市販のシール用紙に印刷することができます。

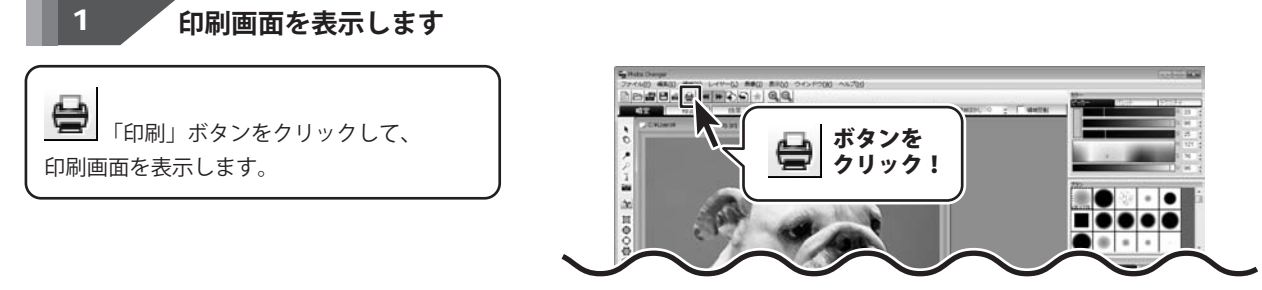

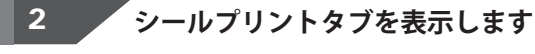

印刷画面が表示されましたら、 シールプリントタブをクリックして シールプリントタブを表示します。

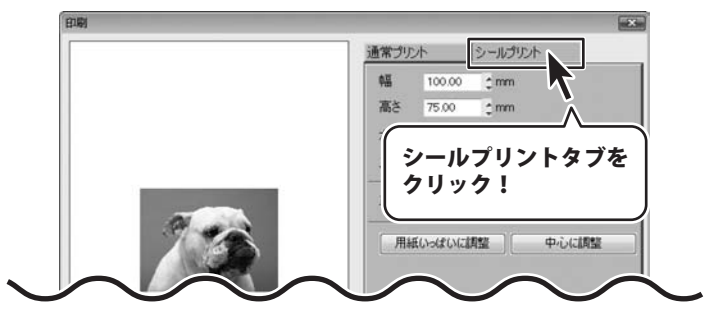

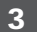

印刷に使用するシール用紙を選択して、印刷します

シールプリントタブが表示されましたら、 シール用紙一覧から、印刷に使用する シール用紙を選択して、印刷ボタンを クリックしますと、印刷が始まります。

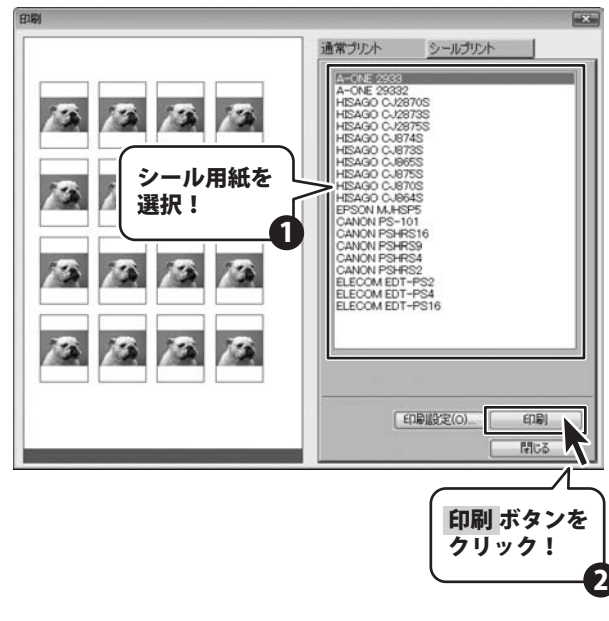

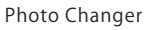

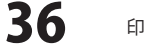

# 印刷する

## インデックス印刷する

ファイル一覧から、画像のサムネイルを一枚の用紙に印刷することができます。

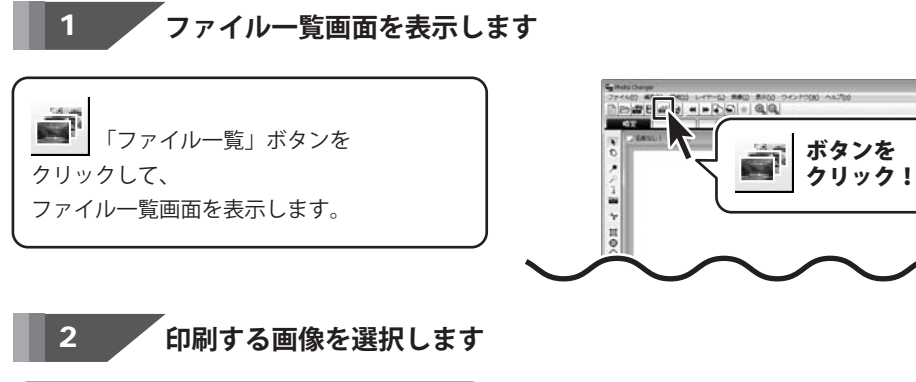

ファイル一覧画面が表示されましたら 印刷する画像のサムネイルをクリックして 選択します。 複数の画像を選択する場合は、 Ctrl キーを押しながらクリックします。

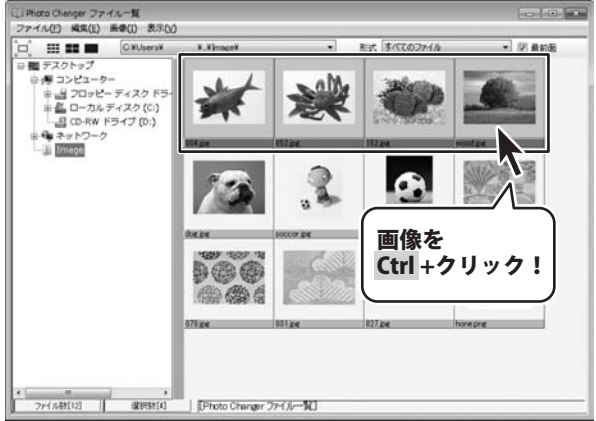

31 = 0

### 3 インデックス印刷画面を表示します

画像が選択できましたら、 ファイルメニューからインデックス印刷を クリックして選択します。

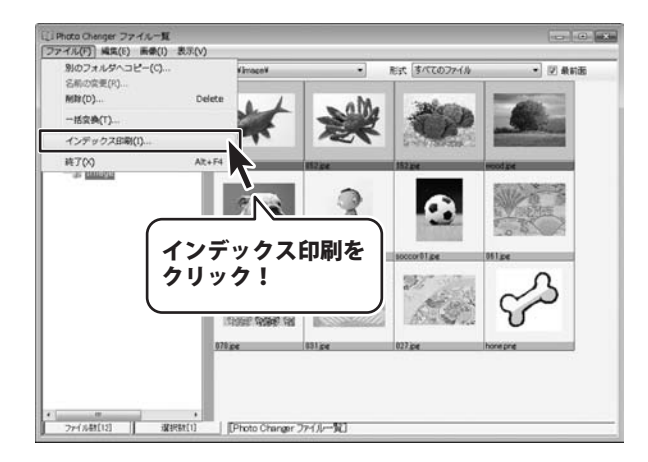

Photo Changer

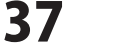

印刷する

# 印刷する

## インデックス印刷の設定をし、印刷します

インデックス印刷画面が表示されましたら、 インデックス印刷の設定をします。

4

1枚の用紙に横方向に何個のサムネイルを 並べるかを横の欄で、 縦方向に何個のサムネイルを並べるかを 縦の欄で設定します。 またサムネイルの下に印刷する項目を 選択することも出来ます。 高速印刷の設定は印刷の品質と印刷の速さを 設定するものです。 チェックボックスのチェックを外すと 印刷の速さは遅くなりますが、 印刷の品質が上がります。

設定ができましたら、 OK ボタンをクリックしますと 印刷が始まります。

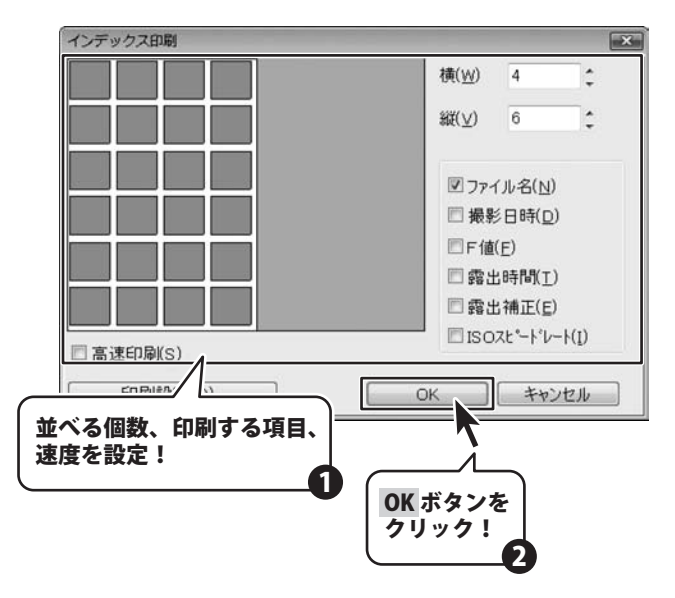

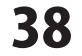

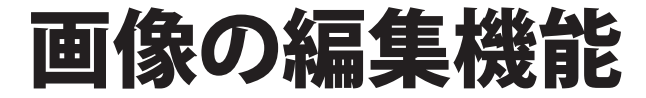

画像を編集するときに便利な機能について説明しています。

| レイヤー画面をクラナーションで塗りつぶり 53~54<br>領域を操作する<br>領域とは 55<br>領域選択ツールの種類 55<br>長方形・円・円グラデーションの領域を選択する 57<br>マジックワンドで領域を選択する 59~60<br>画面全体を領域として選択する 59~60<br>画面全体を領域として選択する 61<br>領域を移動する 62<br>領域を反転させる 63<br>領域を反転させる 63<br>領域を解除する 63<br>領域を解除する 64<br>簡像を編集する 65~68<br>画像を切り取る 65~68<br>画像を切り取る 65~68<br>画像をりリシングする 70<br>素材を貼り付ける 71~73<br>画像を複製する 74<br>不透明度を設定する 75~76                                                                                                    | レイヤーの設定と操作<br>レイヤーとは<br>レイヤーパネル画面<br>レイヤーオプション画面<br>レイヤーの重なり順を替える<br>レイヤーマスクを編集する | 40<br>40~44<br>45~48<br>49<br>50~51<br>52 |
|----------------------------------------------------------------------------------------------------|-----------------------------------------------------------------------------------|-------------------------------------------|
| <ul> <li>領域を操作する</li> <li>領域とは</li></ul>                                                                                                    | レイヤー画面をクラテーションで至りつふり                                                              | ···· 53~54                                |
| 領域とは55領域選択ツールの種類55長方形・円・円グラデーションの領域を選択する56多角形の領域を選択する57マジックワンドで領域を選択する58ベジエ曲線の領域を選択する59~60画面全体を領域として選択する61領域を移動する62領域を反転させる62領域を解除する63領域を解除する64画像を編集する64画像を切り取る69画像を切り取る69画像を複製する74不透明度を設定する75~76とことグラム75~76とことグラム75~76                                                                                                    | 領域を操作する                                                                           |                                           |
| 領域選択ツールの種類55長方形・円・円グラデーションの領域を選択する56多角形の領域を選択する57マジックワンドで領域を選択する58ベジエ曲線の領域を選択する59~60画面全体を領域として選択する61領域を移動する62領域を反転させる62領域を解除する63領域を解除する64簡像を編集する64画像を知り取る69画像をりり取る69画像をおりり取る70素材を貼り付ける71~73画像を複製する74不透明度を設定する75~76とことグラム75~76とことグラム75~76                                                                                                    | 領域とは                                                                              | 55                                        |
| 長方形・円・円グラデーションの領域を選択する                                                                                                    | 領域選択ツールの種類                                                                        | 55                                        |
| 多角形の領域を選択する       57         マジックワンドで領域を選択する       58         ベジエ曲線の領域を選択する       59~60         画面全体を領域として選択する       61         領域を移動する       62         領域を反転させる       62         領域を反転させる       63         領域を解除する       64         領域外の表示方法を変更する       64         画像を編集する       69         画像を切り取る       69         画像をおりり取る       69         画像を複製する       70         素材を貼り付ける       71~73         画像を複製する       74         不透明度を設定する       75~76         トフトグライングする       75~76 | 長方形・円・円グラデーションの領域を選択する…                                                           |                                           |
| マジックワンドで領域を選択する       58         ベジエ曲線の領域を選択する       59~60         画面全体を領域として選択する       61         領域を移動する       62         領域を反転させる       62         領域を反転させる       62         領域を反転させる       63         領域を解除する       64         簡像を編集する       64         画像を知り取る       69         画像をりり取る       69         画像を指集する       70         素材を貼り付ける       71~73         画像を複製する       74         不透明度を設定する       75~76         レスレグラム       75~76                                        | 多角形の領域を選択する                                                                       | 57                                        |
| ベジエ曲線の領域を選択する       59~60         画面全体を領域として選択する       61         領域を移動する       62         領域を反転させる       62         領域を底かす       63         領域を解除する       64         領域外の表示方法を変更する       64         画像を編集する       65~68         画像を切り取る       69         画像を切り取る       69         画像をトリミングする       70         素材を貼り付ける       71~73         画像を複製する       74         不透明度を設定する       75~76         とストガラム       70                                                                   | マジックワンドで領域を選択する                                                                   |                                           |
| 画面全体を領域として選択する       61         領域を移動する       62         領域を反転させる       62         領域をぼかす       63         領域を解除する       64         領域外の表示方法を変更する       64         画像を編集する       64         画像を切り取る       69         画像を切り取る       69         画像を切り取る       69         画像を見まっろ       70         素材を貼り付ける       71~73         画像を複製する       74         不透明度を設定する       75~76         トフトグラム       70                                                                                  | ベジエ曲線の領域を選択する                                                                     | 59~60                                     |
| 領域を移動する       62         領域を反転させる       62         領域を反転させる       63         領域を解除する       64         領域外の表示方法を変更する       64         画像を編集する       64         画像を編集する       65~68         画像を切り取る       69         画像をトリミングする       70         素材を貼り付ける       71~73         画像を複製する       74         不透明度を設定する       75~76         トフトグラインマ画像を結正する       75~76                                                                                                    | 画面全体を領域として選択する                                                                    | 61                                        |
| 領域を反転させる       62         領域をぼかす       63         領域を解除する       64         領域外の表示方法を変更する       64         画像を編集する       65~68         画像を切り取る       69         画像をりしミングする       70         素材を貼り付ける       71~73         画像を複製する       74         不透明度を設定する       75~76         とことが言して画像を対正する       72~70                                                                                                    | 領域を移動する                                                                           | 62                                        |
| 領域をばかす       63         領域を解除する       64         領域外の表示方法を変更する       64         画像を編集する       64         画像を編集する       65~68         画像を切り取る       69         画像を切り取る       69         画像を切り取る       69         画像を切り取る       70         素材を貼り付ける       71~73         画像を複製する       74         不透明度を設定する       75~76         とことだことで画像を結正する       77~70                                                                                                    | 領域を反転させる                                                                          |                                           |
| 領域を解除する       64         領域外の表示方法を変更する       64         画像を編集する       65~68         画像を切り取る       69         画像をトリミングする       70         素材を貼り付ける       71~73         画像を複製する       74         不透明度を設定する       75~76         レフトグラム       70                                                                                                    | 領域をぼかす・・・・・                                                                       | 63                                        |
| <ul> <li>領域外の表示方法を変更する</li> <li>64</li> <li>画像を編集する</li> <li>画像のコピー・貼り付け</li> <li>65~68</li> <li>画像を切り取る</li> <li>69</li> <li>画像をりリミングする</li> <li>70</li> <li>素材を貼り付ける</li> <li>71~73</li> <li>画像を複製する</li> <li>74</li> <li>不透明度を設定する</li> <li>75~76</li> <li>とてトグラムで画像を結正する</li> </ul>                                                                                                    | 領域を解除する                                                                           |                                           |
| <ul> <li>画像を編集する</li> <li>画像のコピー・貼り付け</li> <li>65~68</li> <li>画像を切り取る</li> <li>69</li> <li>画像をトリミングする</li> <li>70</li> <li>素材を貼り付ける</li> <li>71~73</li> <li>画像を複製する</li> <li>74</li> <li>不透明度を設定する</li> <li>75~76</li> <li>とことが言して画像を結正する</li> </ul>                                                                                                    | 領域外の表示方法を変更する                                                                     |                                           |
| 画像のコピー・貼り付け 65~68 画像を切り取る 69 画像をトリミングする 70 素材を貼り付ける 71~73 画像を複製する 74 不透明度を設定する 75~76 トフトグラム 75 76                                                                                                    | 画像を編集する                                                                           |                                           |
| 画像を切り取る       69         画像を「リミングする       70         素材を貼り付ける       71~73         画像を複製する       74         不透明度を設定する       75~76         トフトグラム で画像を補正する       77~70                                                                                                    | 画像のコピー・貼り付け                                                                       |                                           |
| 画像をトリミングする       70         素材を貼り付ける       71~73         画像を複製する       74         不透明度を設定する       75~76         レストグライズラックたちまする       72~70                                                                                                    | 画像を切り取る                                                                           |                                           |
| 素材を貼り付ける                                                                                                    | 画像をトリミングする                                                                        |                                           |
| 画像を複製する                                                                                                    | 素材を貼り付ける                                                                          |                                           |
| 不透明度を設定する                                                                                                    | 画像を複製する                                                                           |                                           |
| レフトガラノズ両使たば正する                                                                                                    |                                                                                   | ···· 75~76                                |
| しへに ノム (画像を補正する***********************//~/9                                                                                                    | ヒストグラムで画像を補正する                                                                    | 77~79                                     |

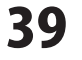

. . . . . . . . .

#### レイヤーとは

「Photo Changer」で新しい画像を作成すると、「ベースレイヤー」として表示されます。レイヤー構造を持たない、 JPEG や TIFF などを画像を開いた場合には、開いた画像が「ベースレイヤー」として表示されます。 レイヤーは何枚もの透明なシートに、画像に描画したものを重ね合わせて1枚の画像を構成するものです。 レイヤーは、外のレイヤーに影響を与えない・レイヤーの位置関係を簡単に入れ替えられる・不要になったレイヤーを削除できる などの特徴があります。

レイヤーパネル画面

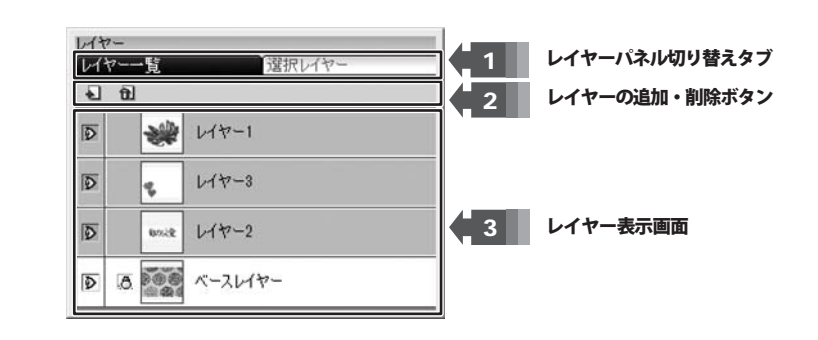

### 1 レイヤーパネル切り替えタブ

レイヤーパネルでレイヤーの管理を行っています。

レイヤーパネルの表示には、[レイヤー一覧]と[選択レイヤー]の2つの表示モードがあります。 タブを切り替えることで、表示画面を切り替えることができます。

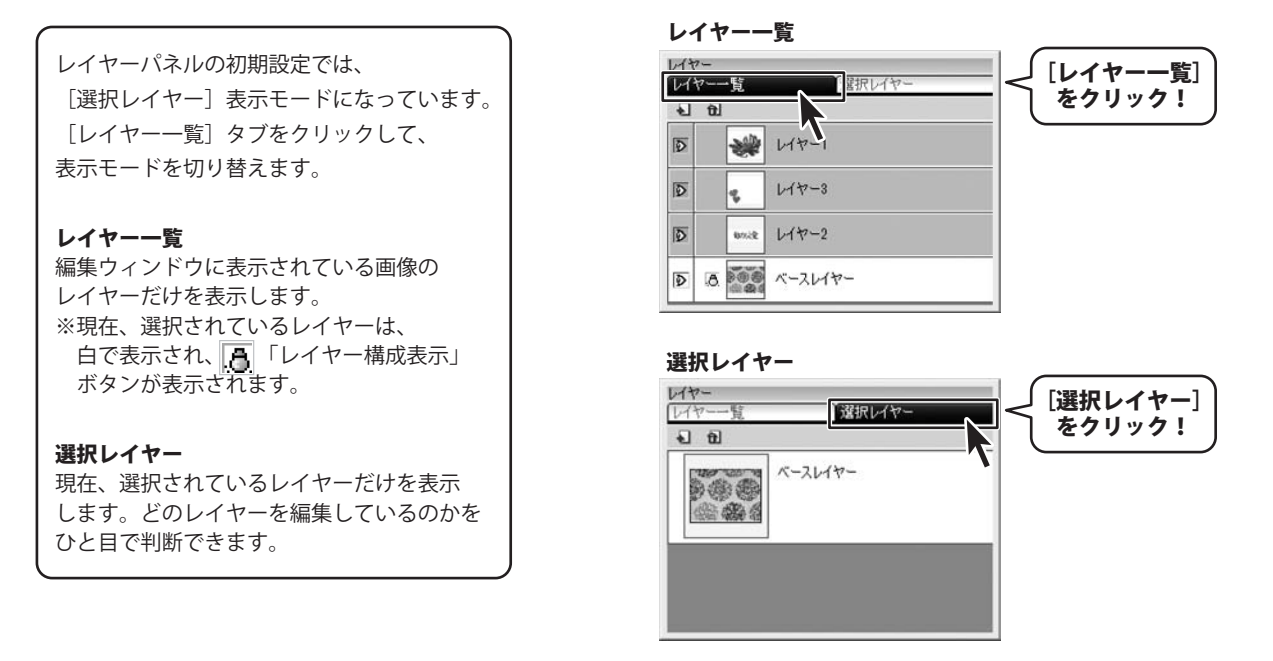

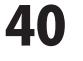

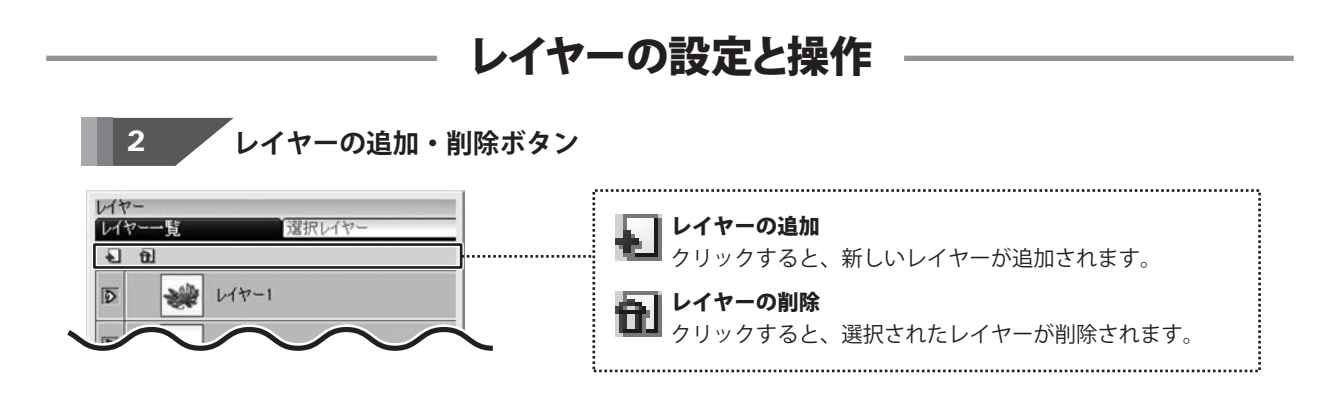

#### レイヤーの追加

編集中の画像にレイヤーを追加するには、次のような操作方法があります。

- ■ベースレイヤーと同じサイズの新しいレイヤーを追加する。
- ■クリップボードにコピーした画像データを新しいレイヤーとして貼り付ける。
- ■素材を新しいレイヤーとして貼り付ける。(※68ページを参照)
- ■文字を新しいレイヤーとして貼り付ける。

ここでは、編集中の画像にベースレイヤーと同じサイズのレイヤーを追加する方法を説明します。

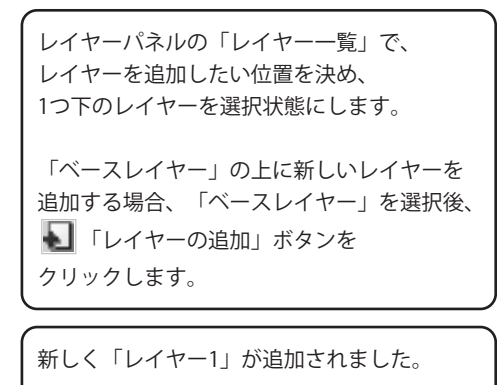

※追加したレイヤーは、「ベースレイヤー」と 同じサイズで、透明なレイヤーとなります。

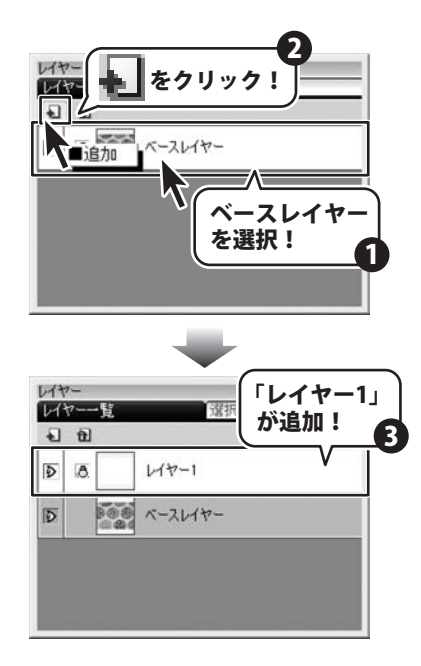

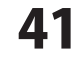

#### レイヤーの削除

不要となったレイヤーの削除を行います。 ベースレイヤーは削除することができません。

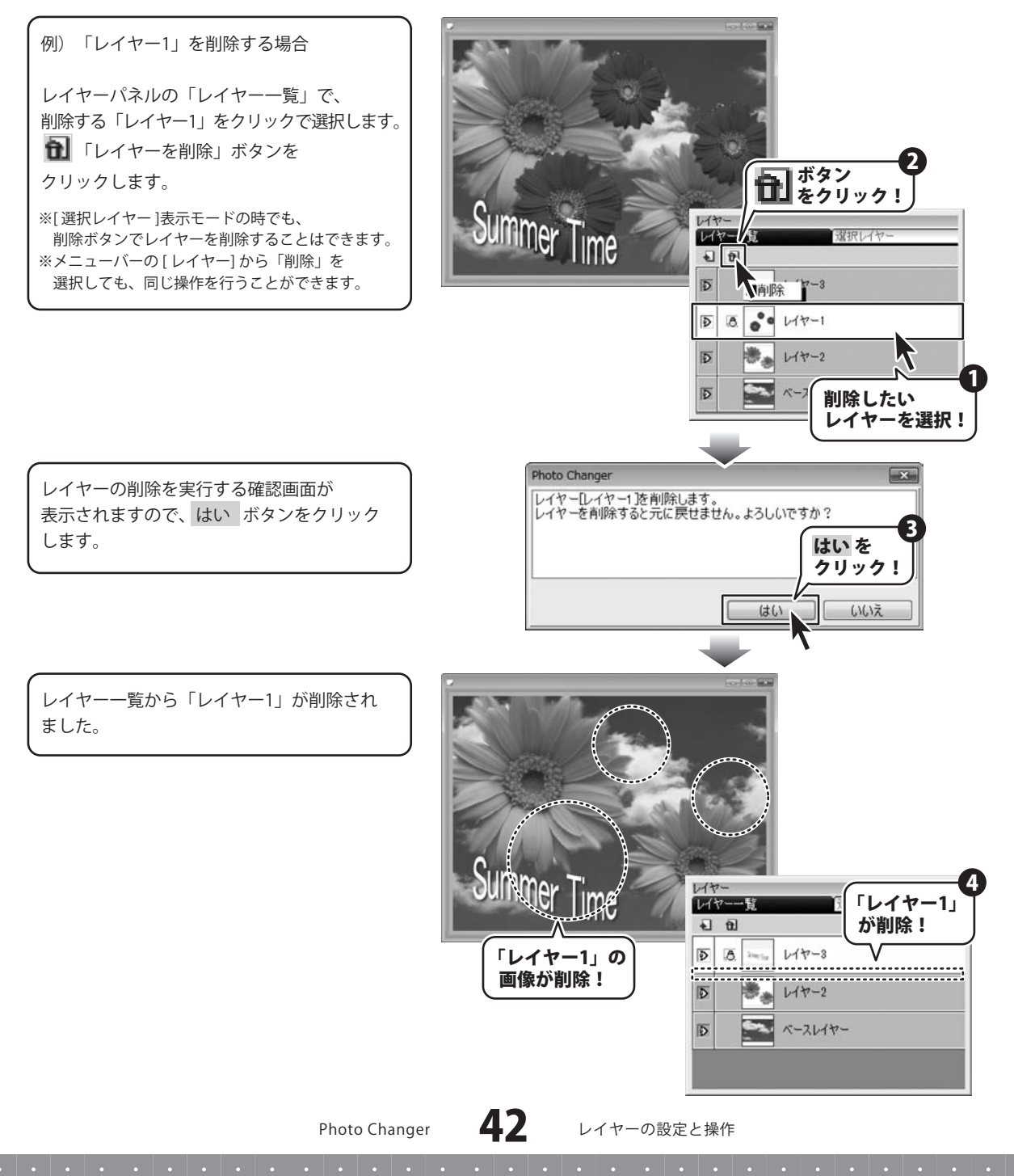

## 3 レイヤーの表示画面

レイヤーの表示画面内の様々なボタンの表示・非表示で画像表示画面の表示を切り替えることができます。

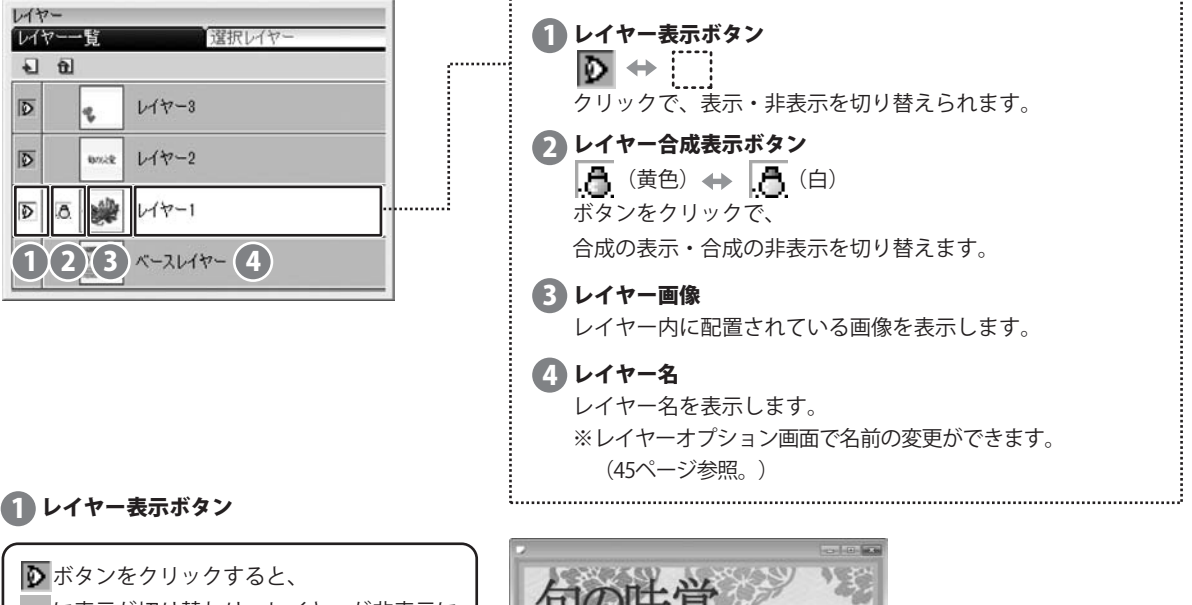

もう一度クリックすると、 **レ**ボタンが表示されて、レイヤーが表示されます。

表示されているレイヤーには、 **D** ボタンが 表示されます。

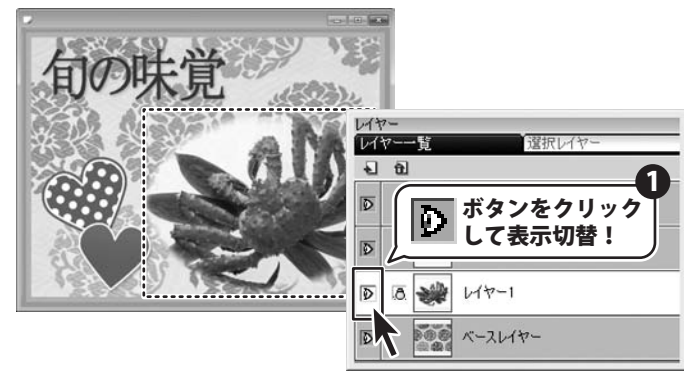

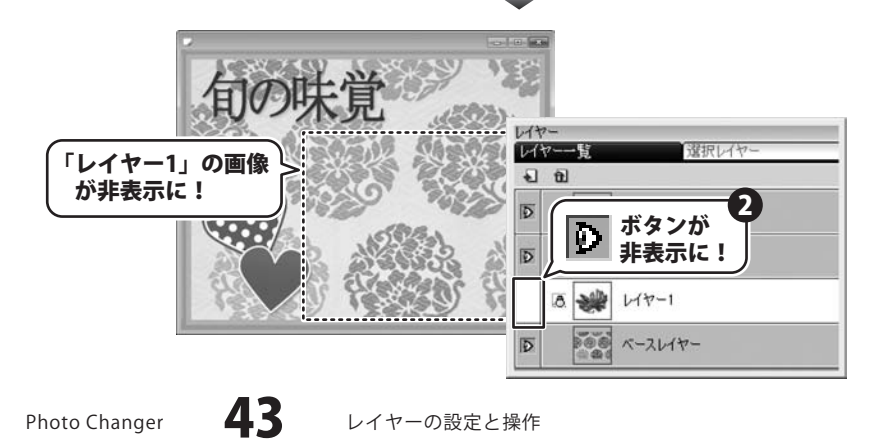

#### 2 レイヤー合成表示ボタン

(黄色)ボタンをクリックすると、
 (白)に表示が切り替わり、
 他の全てのレイヤーが非表示になります。

もう一度クリックすると、 (通) (黄色) が 表示されて、他のレイヤーが表示された 合成画像が表示されます。 ※編集中のレイヤー以外を、ワンクリックで 非表示にできるので便利です。

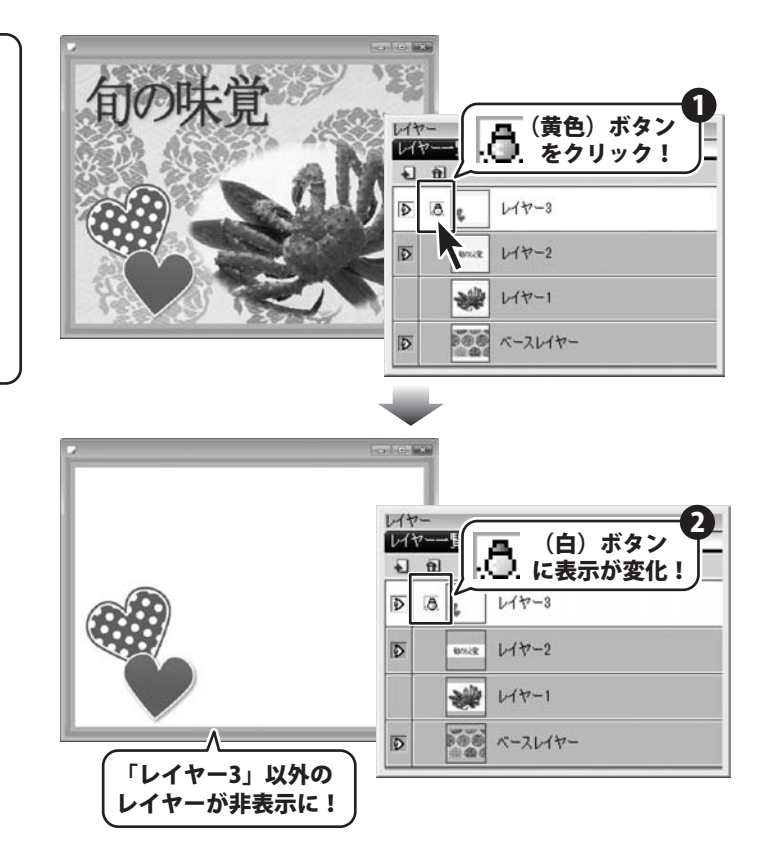

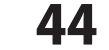

#### レイヤーオプション画面

レイヤーオプションでは、各レイヤーの表示濃度・レイヤー名・レイヤー位置を設定できます。 また、レイヤー間の表示設定の行うことができます。

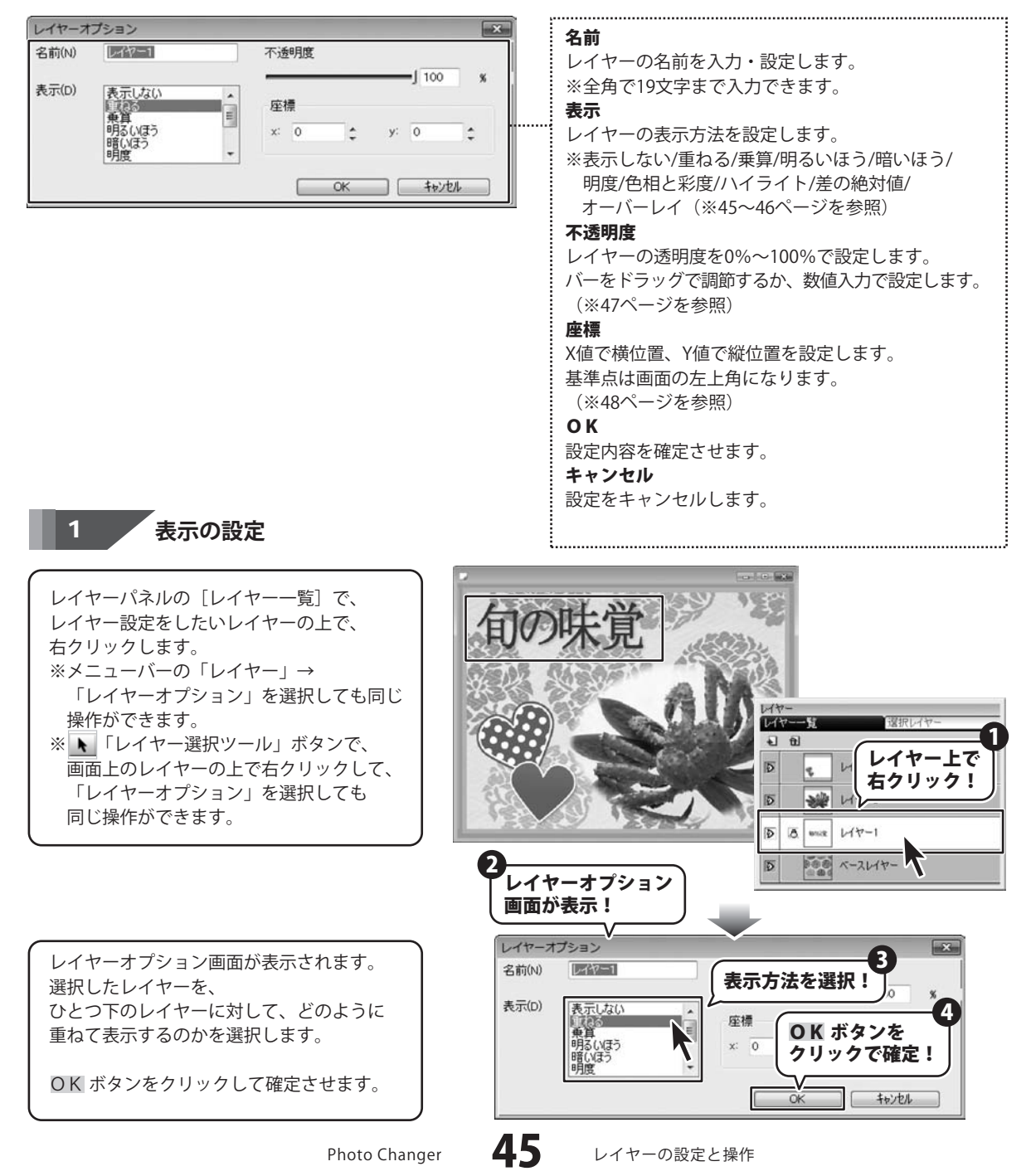

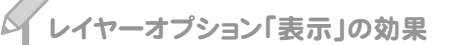

ここでは、「ベースレイヤー」に「レイヤー1」を重ねて表示した時の効果を例に説明します。

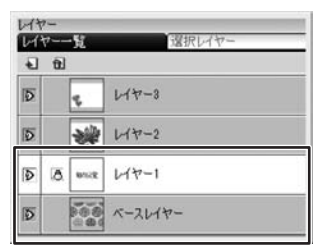

旬の味覚 レイヤ-1 ベースレイヤー

**表示しない** 選択したレイヤーを非表示にします。

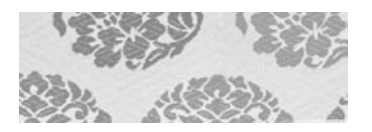

#### 重ねる

memo

下のレイヤーに重ねて表示します。 透明部分では下のレイヤーの 画像が見え、画像がある部分では 見えません。

※初期設定で選択されています。

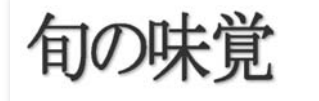

**乗算** 選択したレイヤーと下のレイヤーの 画像の色情報を乗算した値で 表示します。

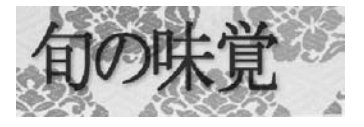

明るい方へ 2つのレイヤーの画像の色を比較して、 明るい方で重ねて表示します。

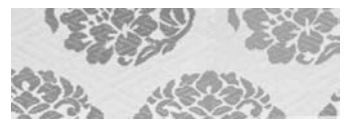

暗い方へ 2つのレイヤーの画像の色を比較して、 暗い方で重ねて表示します。

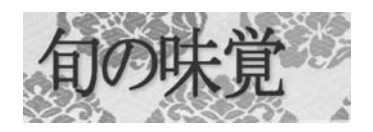

#### 明度

選択レイヤーの明度のみを使用。 色相と彩度は、下のレイヤーの値を 使用します。 ハイライト 2つのレイヤーの画像の色情報を 加算して、ハイライトを当てたような 状態を表示します。

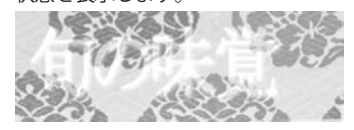

**差の絶対値** 2つのレイヤーの画像の色情報を減産 した値で表示します。

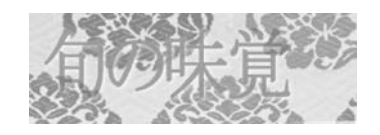

**色相と彩度** 選択レイヤーの色相と彩度のみ使用。 明度は、下のレイヤーの値を 使用します。

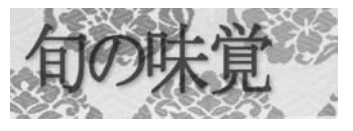

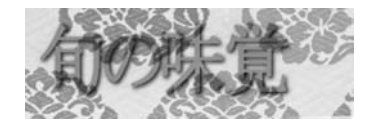

**オーバーレイ** 下のレイヤーの明暗を活かしたまま、 選択レイヤーの色を重ねて表示します。

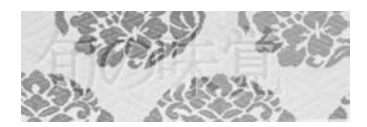

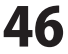

レイヤーの設定と操作

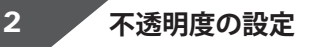

レイヤーパネルの [レイヤー一覧] で、 レイヤー設定をしたいレイヤーの上で、 右クリックします。 ここでは、「レイヤー1」を設定します。

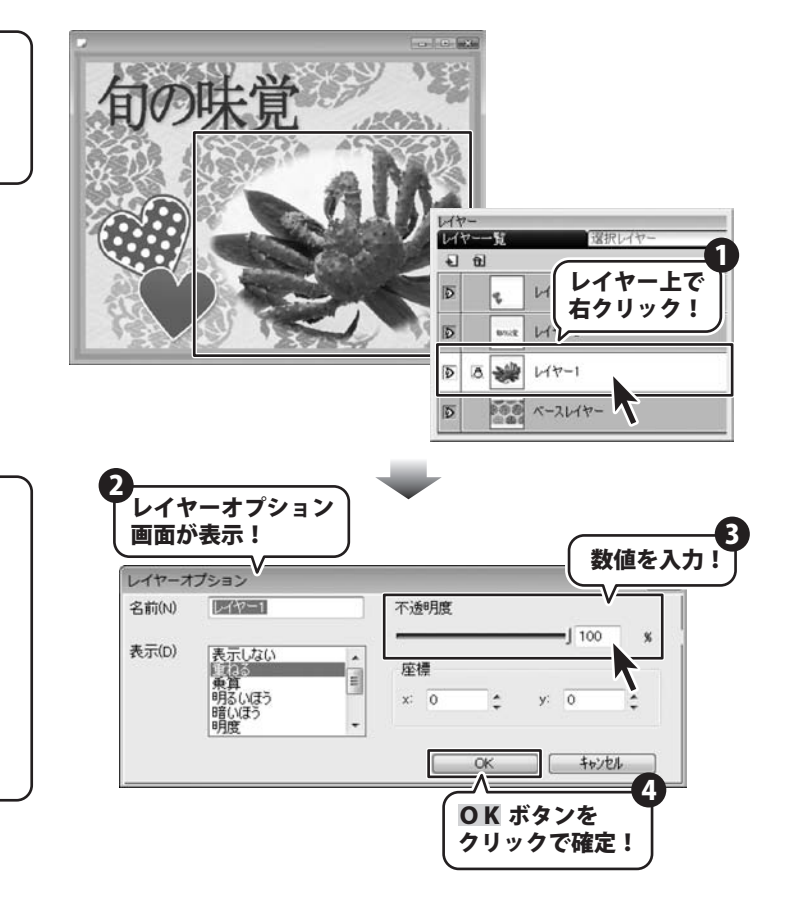

レイヤーオプション画面が表示されました。

レイヤーの画像を、 どの程度透明にするかをバーをドラッグ するか数値入力をして設定する。 ※0%で完全な透明に、 100%で完全な不透明に表示されます。

OK ボタンをクリックして確定します。

# レイヤーオプション「不透明度」の効果

**不透明度100%** 下のレイヤーが見えない 完全な不透明状態。

memo

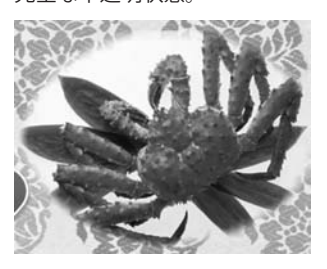

#### 不透明度50%

上のレイヤーが50%透明になり、 下のレイヤーは透けて見える状態。

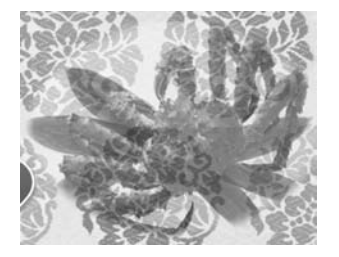

**不透明度0%** 下のレイヤーが完全に見える状態。

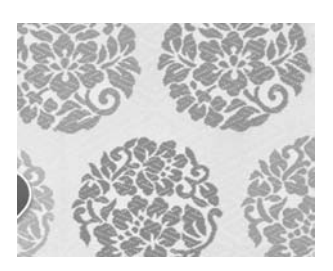

Photo Changer

47

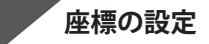

2

レイヤーパネルの[レイヤー一覧]で、 レイヤー設定をしたいレイヤーの上で、 右クリックします。 ここでは、「レイヤー1」を設定します。

レイヤーオプション画面が表示されました。

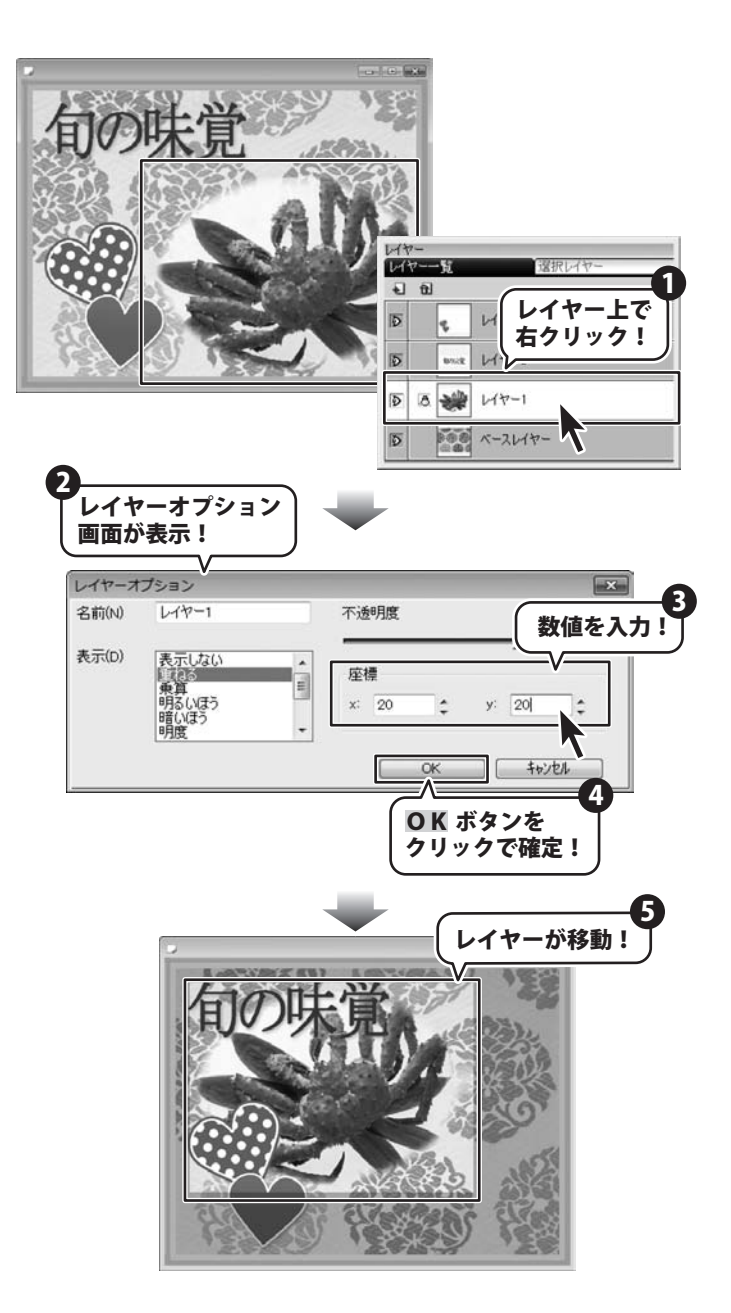

レイヤーの位置を座標で指定できます。 ベースレイヤーの左上端を 「X:0、Y:0」として、 レイヤーの左端までの距離を設定します。 ※各レイヤーの中の画像の位置は、 各セクションパネルの 「レイヤー選択ツールボタンを選択して、 画面上でレイヤーをドラッグして 任意の位置に移動することもできます。

座標の位置を[X:20、Y:20]に 移動すると、右図のようになります。

OK ボタンをクリックして確定します。

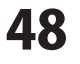

#### レイヤーの重なり順を替える

レイヤーの位置を入れ替えて、表示する順位を変更します。 レイヤーの表示位置は上にあるほど手前に表示され、下にあるほど奥に表示されます。 ベースレイヤーは固定されていますので、入れ替えることはできません。

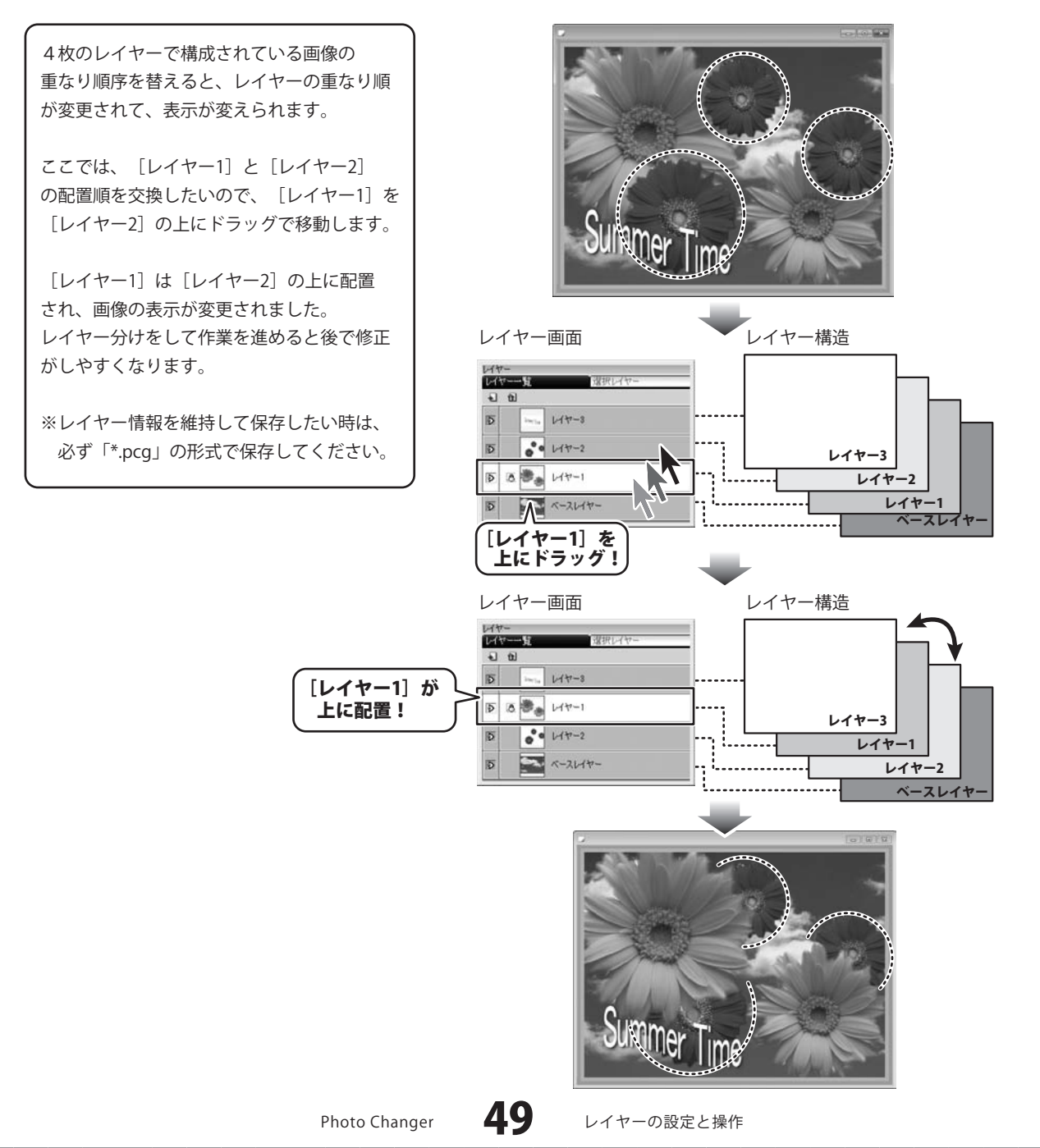

#### レイヤーマスクを編集する

レイヤーマスクとは、レイヤーの画像を消去せずに、表示のみを抑制する機能です。 「切り取り」や「ペイント」の「ケシゴム」を使用すると、画像を消去してしまいますが、 レイヤーマスクの場合には、画像自体は消去せずに効果を加えることができ、後から表示部分の変更を行うこともできます。 ※この機能は、「ベースレイヤー」1枚だけのファイルの場合は「ベースレイヤー」を加工することができます。

#### 1 <sup>を</sup>レイヤーマスク編集モードに切り替える

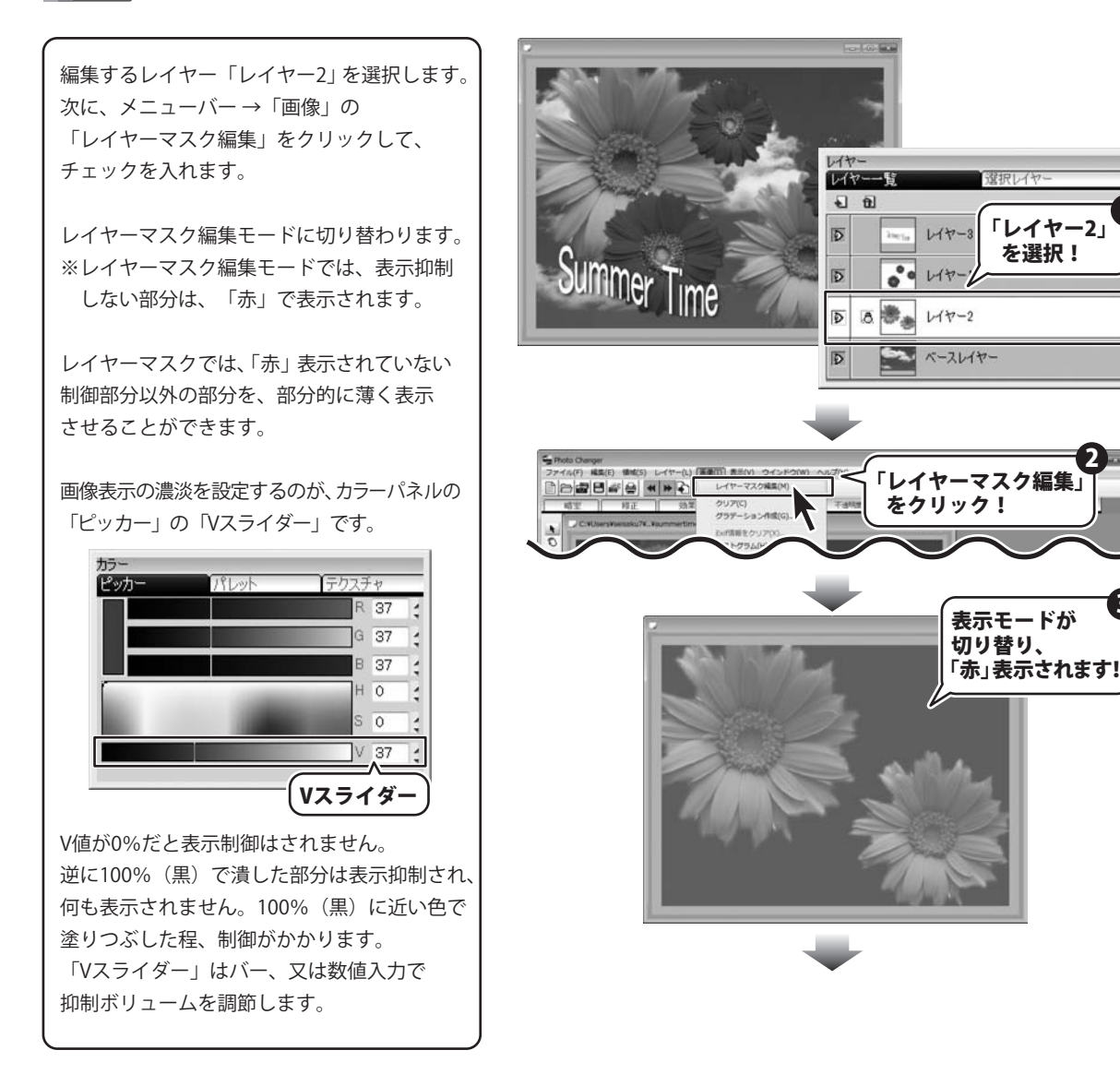

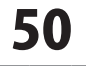

選択レイヤ

「レイヤー2」

を選択!

#### レイヤーマスクにグラデーション抑制をかける 2

ここでは、グラデーション機能を用いて、 画像の表示に緩やかに表示抑制の強弱を つけます。 メニューバー →「画像」→ 「グラデーション作成」を選択します。 グラデーション作成画面が表示されますので、 グラデーションパターンをクリックで選択して OK ボタンをクリックします。 画面にグラデーション効果が表示されました。

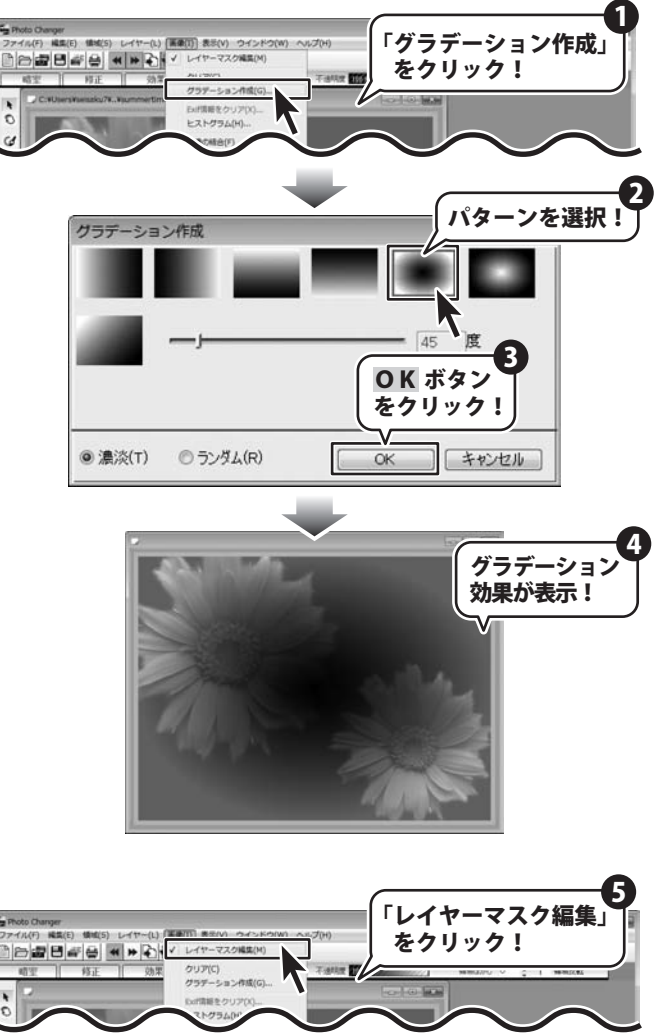

#### レイヤーマスクを確定させる 3

再び、メニューバー→「画面」の 「レイヤーマスク編集」をクリックで チェックを外し、 レイヤーマスクを解除します。 元の編集画面に戻り、「レイヤー2」に

グラデーションの表示抑制の効果が効いた レイヤーマスクが、かかりました。

※「レイヤーマスク編集」で設定した 表示抑制を元の状態に戻す場合は、 メニューバー → 「画像」 → 「クリア」を クリックします。

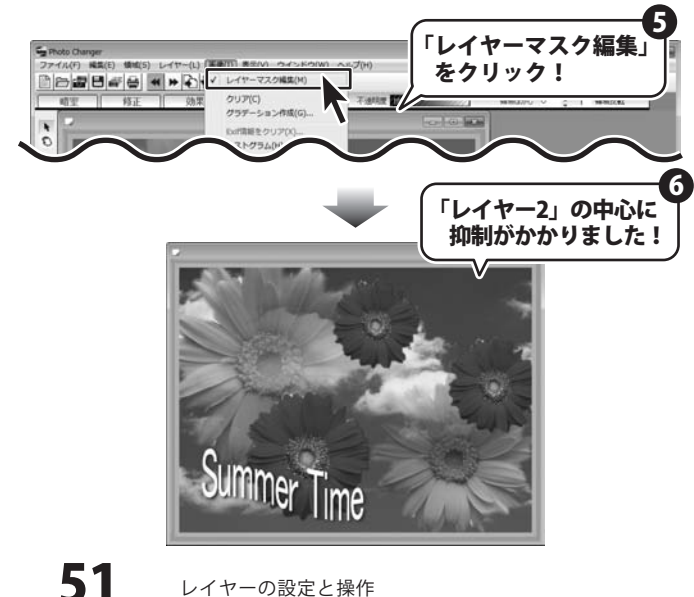

#### レイヤーの画像をクリアする

選択中のレイヤーの画像を削除する機能です。実行するとレイヤーは、透明「白」になります。 レイヤー削除ができない「ベースレイヤー」にもレイヤー上の画像の削除は可能です。 又、「レイヤーマスク編集」を選択して編集している場合には、設定した「レイヤーマスク」を消去します。

画像を消去するレイヤーを選択した状態で、 メニューバー「画像」→「クリア」を クリックします。

選択したレイヤー上の画像が消去されました。 ※間違えて画像をクリアしてしまった時は、 メニューバー「画像」→「元に戻す」を クリックするか、ツールバーの 【【「戻る」ボタンをクリックして下さい。

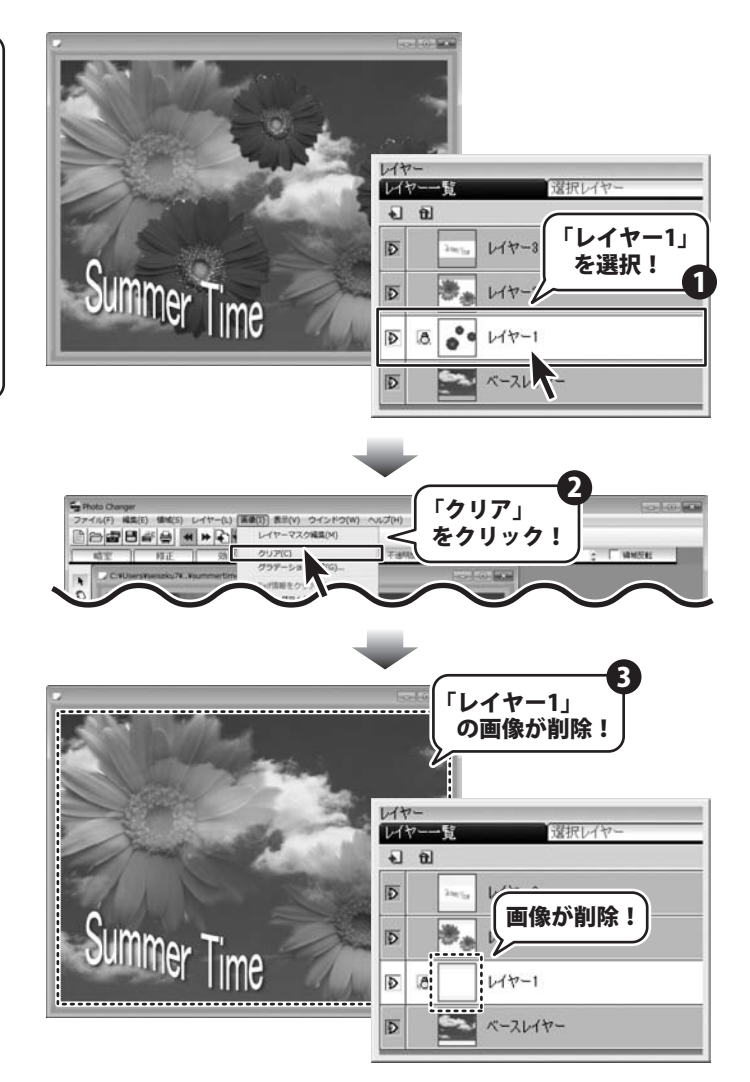

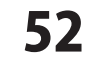

#### レイヤー画面をグラデーションで塗りつぶす

選択中のレイヤーに、カラーパネルで選択した描画色の濃淡で、グラデーションを作成して、 レイヤー全体をグラデーションで塗りつぶします。

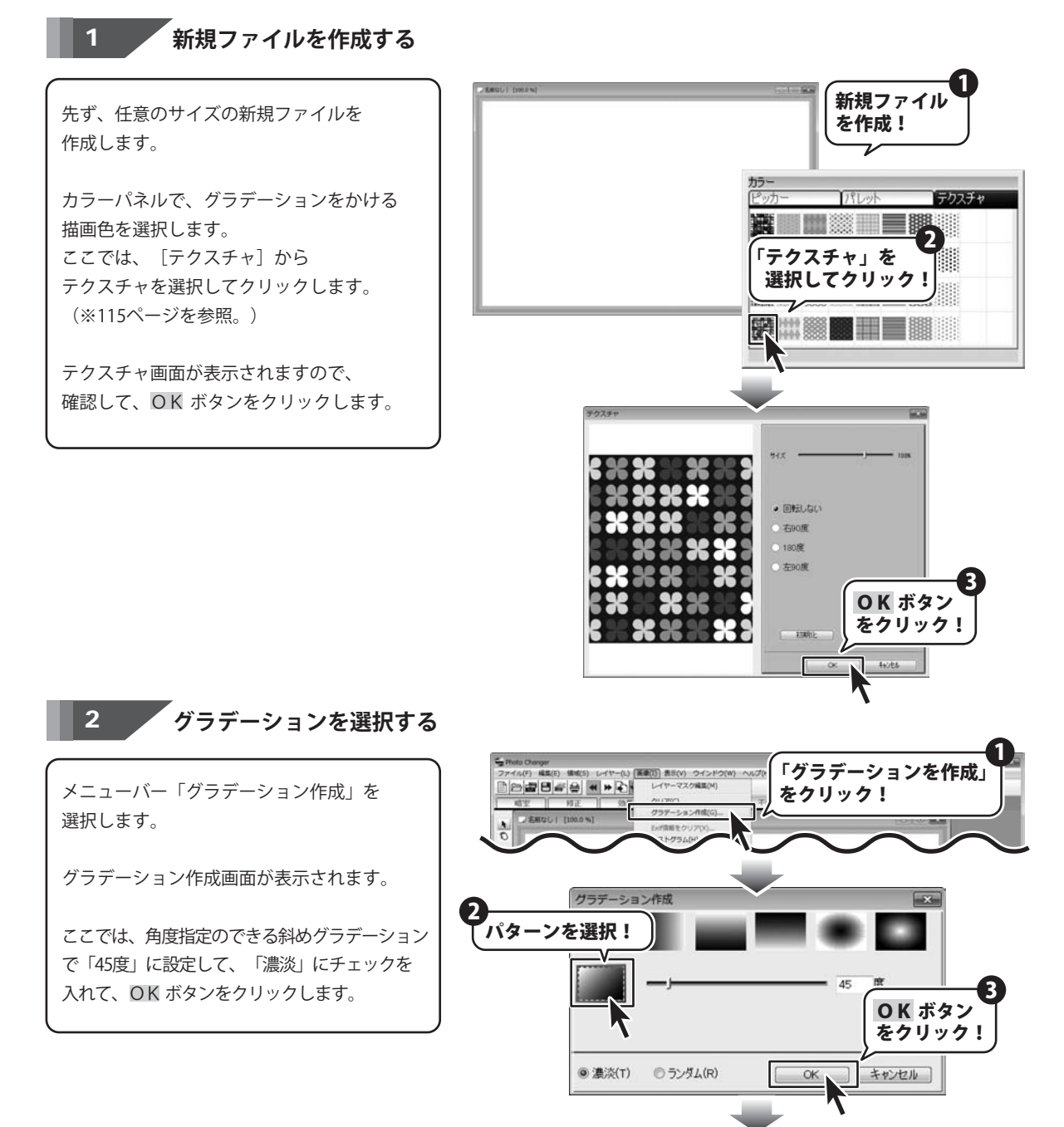

53

Photo Changer

レイヤーの設定と操作

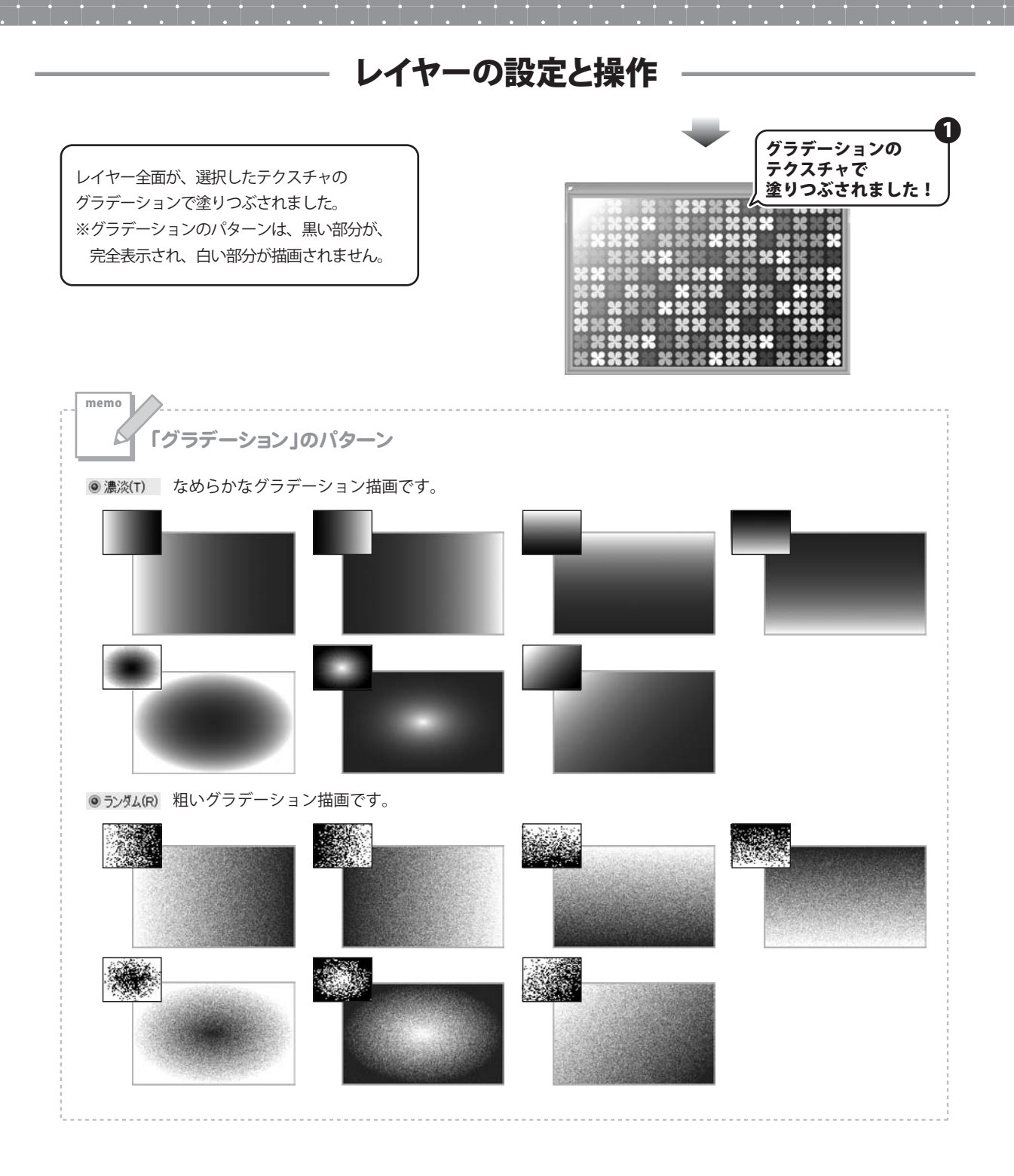

Photo Changer

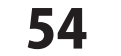

レイヤーの設定と操作

#### 領域とは

画像に領域を指定することで、部分的に画像の編集を行うことができます。 画像の特定の部分だけに効果をかけたり、修正を行なったりする場合には、領域選択ツールを使って 選択した領域だけに以下の操作を行うことができます。

■選択した領域をトリミング(切り出す)する。(※70ページを参照)

■選択した領域範囲に効果や修正を適用する。(※81ページ~、87ページ~、97ページ~を参照)

■選択した領域内の画像を他の画像に合成する。(※102ページを参照)

■選択した領域内の画像をクリップボードにコピーする、(※65ページを参照)

■選択した領域内の画像を切り取る。(※69ページを参照)

#### 領域選択ツールの種類

領域選択ツールは、「暗室」「修正」「効果」のタブに共通するツールです。 どのセクションの領域選択ツールを選択しても同じ操作を行うことができます。 ※領域選択ツールには6通りの選択方法があります。用途や目的に合わせて使い分けてください。

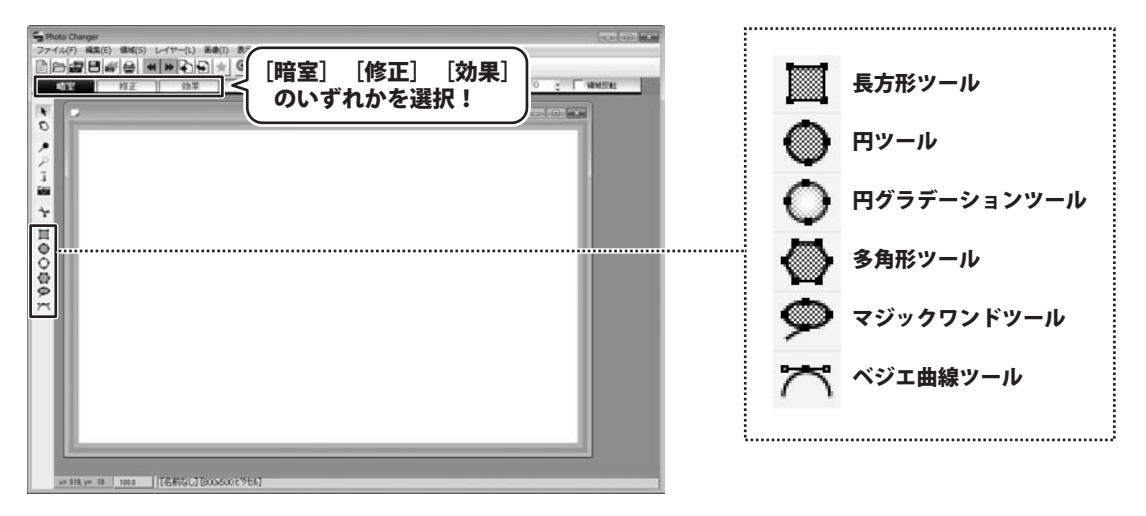

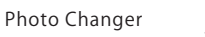

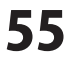

#### 長方形・円・円グラデーションの領域を選択する

長方形・円・円グラデーションの領域を選択します。 どの領域も操作方法は同じですので、ここでは長方形の領域を選択する方法を説明します。

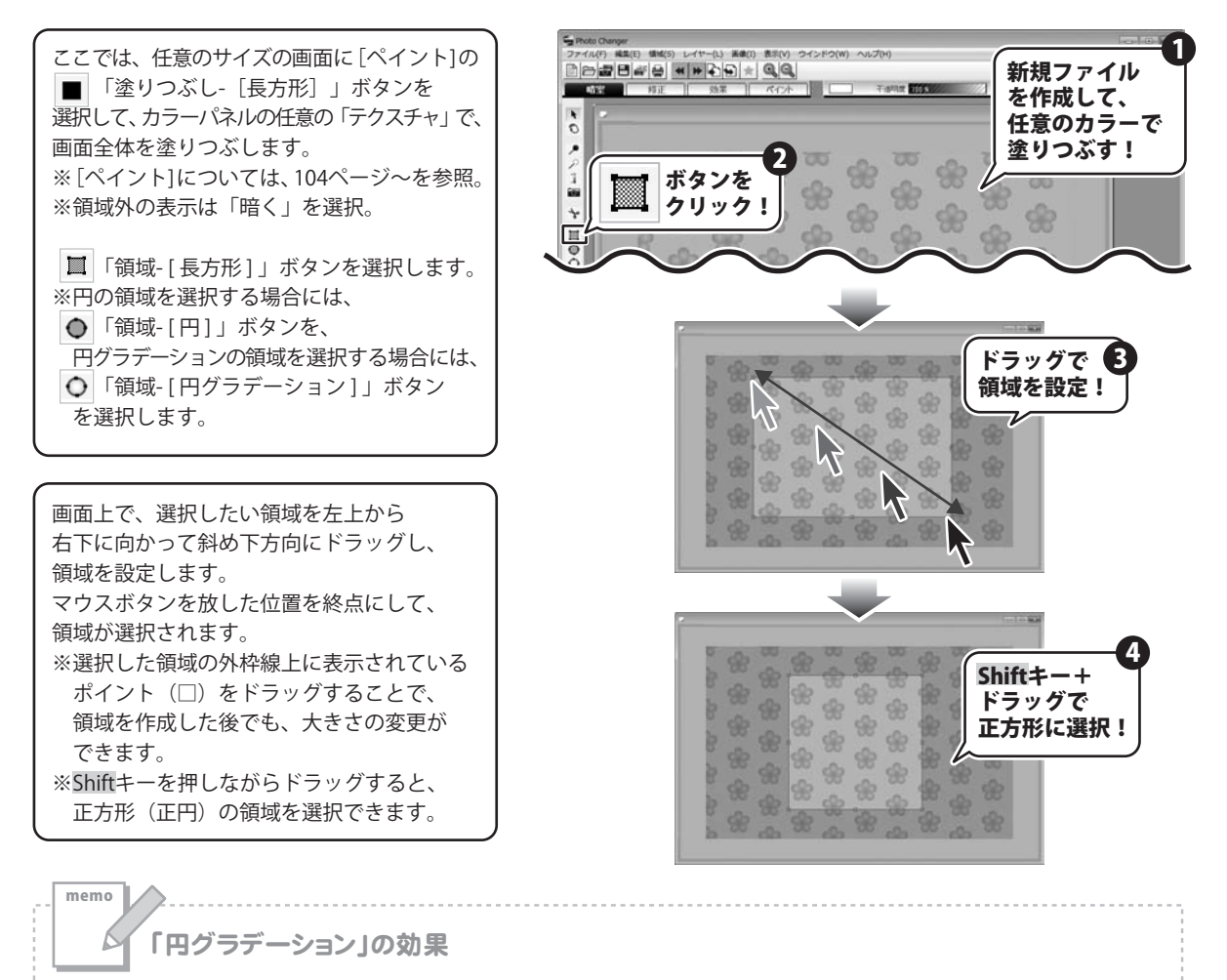

「円グラデーション」は領域を選択した状態では、「円」と同じですが、効果をかけた場合に、 円の中心から猟奇の外側に向かって、効果がだんだんと薄くなるグラデーション効果を出すことができます。

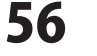

#### 多角形の領域を選択する

多角形の領域を選択します。

● 「領域-[多角形]」ボタンを選択します。

画面上で、領域の始点をクリックします。 ※始点のポイント(□)が表示されます。

多角形の各頂点でクリックを繰り返しながら、 領域の範囲を作成していきます。

すべての頂点を設定したら、終点を右クリック で設定して、領域を閉じます。

※各頂点には、ポイント(□)が表示されます。
 □をドラッグで動かして、多角形の修正ができます。
 ※□を右クリックすると、

ポップアップメニューが表示されます。 「追加」を選択すると□を追加し、 「削除」を選択すると、右クリックした 箇所の□が削除されます。

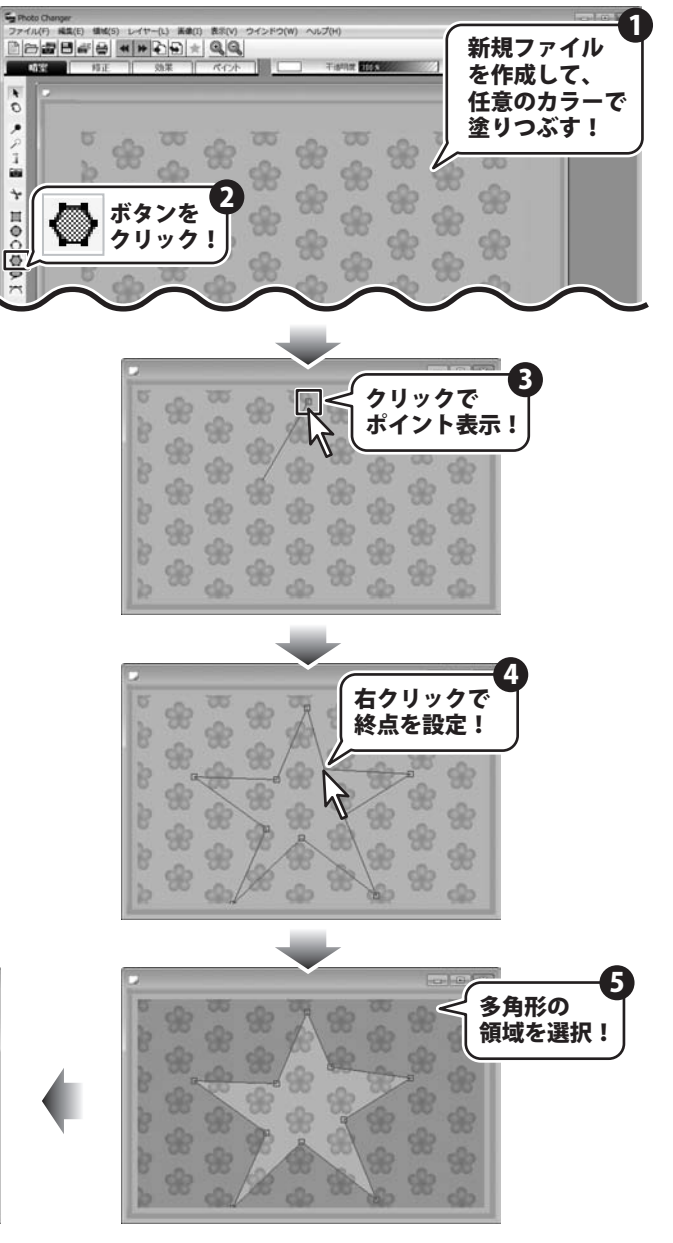

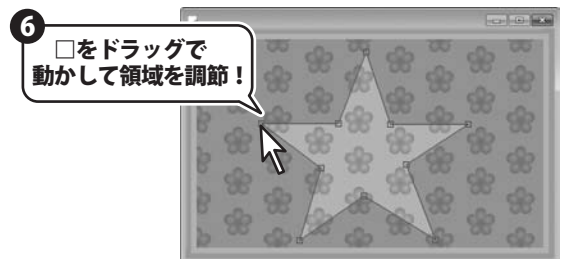

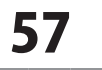

### マジックワンドで領域を選択する

ドラッグした位置から近くにある色の差を抽出して、境界線に吸着する様に領域線を引くことができます。 「領域 - [多角形]」よりも複雑な多角形の領域を選択できます。

※マジックワンドは、色の境界を認識しますので、黒い背景に黒髪の人物を被写体に撮影された画像などの、 色の差のあまりない画像では、境界線を認識することができない場合があります。

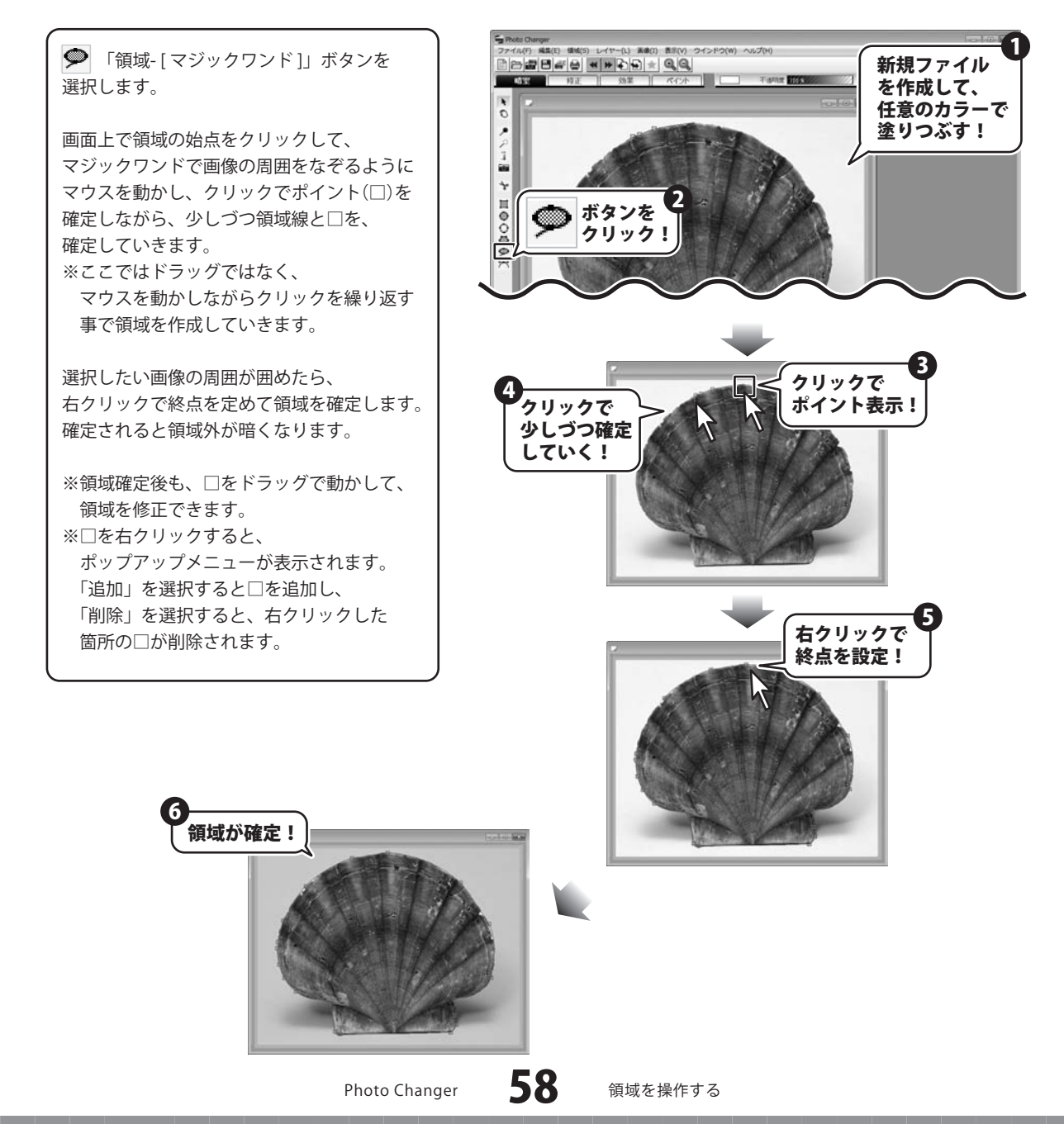

### ベジエ曲線の領域を選択する

ベジエ曲線と呼ばれる始点と終点を滑らかに結ぶ曲線を描いて、領域を指定します。 ベジエ曲線を描くには、クリックでポイント(□)位置を決定した後、マウスボタンを放さずにドラッグします。 ポイント位置でドラッグせずに、クリックだけでポイント(□)を指定した場合には、ポイント間を結ぶ直線を描画します。

ここでは、曲線と直線を両方利用して、 ハート型の領域を指定する手順を説明します。

➤「領域-[ベジエ曲線]」ボタンを 選択します。

先ず、始点をクリックします。 次のポイント(□)をクリックしたら、 マウスボタンを放さずに、ドラッグで 曲線を描き、方向線の長さの調節で 曲線が決まったらマウスボタンを放して、 □を確定させます。

このまま次の□をクリックすると方向線の 方向に曲線が描画されてしまいます。 ここでは、鋭角な線を描きたいので、 方向線の先端を、Altキーを押しながら クリックして方向線の向きを変えます。

その手順を繰り返しながら、 領域を作成していきます。 直線で領域線を引きたい時は、クリックで □を設定していきます。

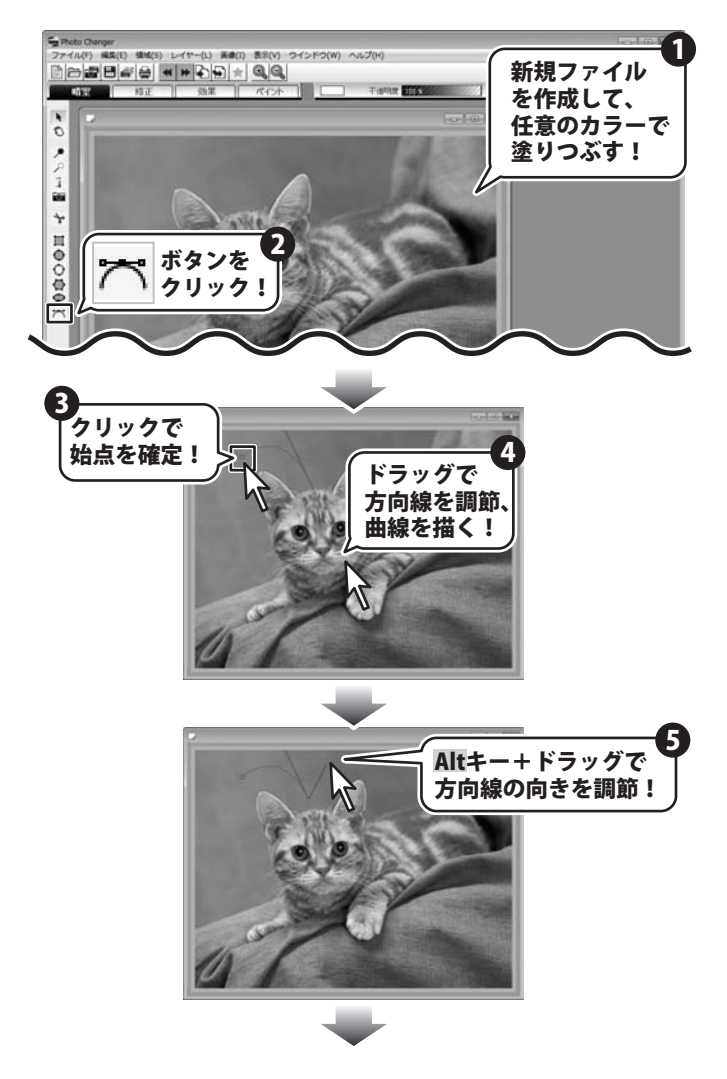

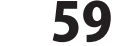

終点が決まったら、右クリックで 領域を確定させます。

※領域確定後に修正をしたい時は、 □をクリックすると、方向線のハンドルが 表示されますので、ドラッグでベジエ曲線 の形状を変更することができます。※□を右クリックすると、 ポップアップメニューが表示されます。 「追加」を選択すると□を追加し、 「削除」を選択すると、右クリックした 箇所の□が削除されます。

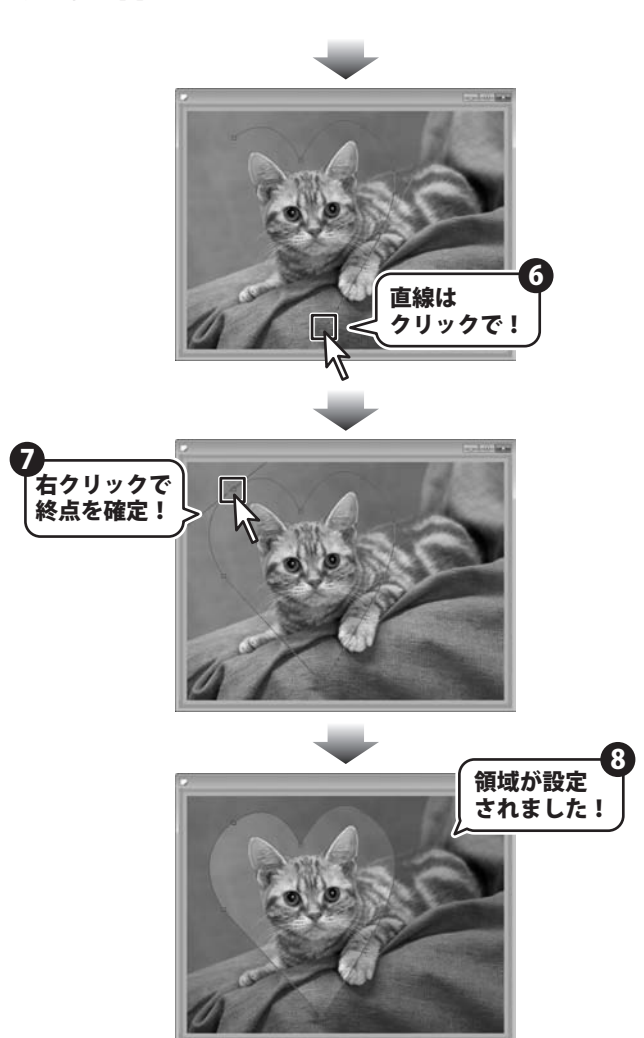

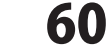

### 画面全体を領域として選択する

画像全体を領域として選択することができます。 また、選択しているレイヤー全体を領域として選択することもできます。 ※領域が選択されていない場合には、画像全体が領域として選択されている状態になっています。

メニューバー「領域」→「すべてを選択」を クリックで選択します。 ※レイヤーサイズで領域を選択する場合は、 先に、領域を選択するレイヤーを ▶ レイヤー選択ボタンで選択してください。 編集ウインドウに表示されている画像全体が、

領域として選択されて、

画像の四隅に□が表示されました。

Price With The Service Service
 Price With The Service Service
 Price With The Service Service
 Price With The Service Service
 Price With The Service Service
 Price With The Service Service
 Price With The Service Service
 Price With The Service Service
 Price With The Service Service
 Price With The Service Service
 Price With The Service Service
 Price With The Service Service
 Price With The Service Service
 Price With The Service Service
 Price With The Service Service
 Price With The Service Service
 Price With The Service Service
 Price With The Service Service
 Price With The Service Service
 Price With The Service Service
 Price With The Service Service
 Price With The Service Service
 Price With The Service Service
 Price With The Service Service
 Price With The Service Service Service Service Service
 Price Service Servi

領域が選択されている場合

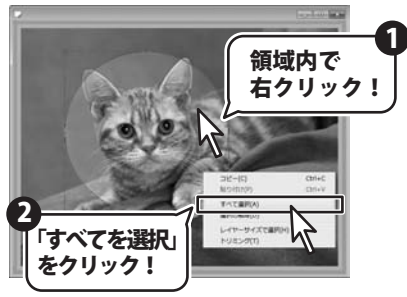

※画像に領域を選択した状態から、 全ての領域を選択したい場合は、領域上で 右クリックでポップアップメニューを表示 させて、「すべて選択」もしくは、 「レイヤーサイズで選択」を選択することで 同じ操作を行うことができます。

※選択した領域の外枠線上に表示されている ポイント(□)をドラッグすることで、 領域を作成した後でも、大きさの変更が できます。

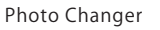

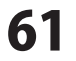

#### 領域を移動する

選択した領域の移動を行います。 領域の移動は、同じ画像上でのみ行うことができます。

#### 領域を選択します。

領域内にマウスが来ると、↔ に表示が 変化します。 ※領域の移動をする場合には、領域を選択した 形状のツールが選択状態になっている必要が あります。

ドラッグで、領域を移動させます。

#### 領域を反転させる

選択した領域を反転させ、 領域外の画像を領域データとして取り扱います。

領域を選択します。

オプションバーの「領域反転」にチェックを 入れます。 ※画面上では何も変化はありません。

ここでは、領域に対して画像に下記の効果を つけてみます。 ■ [効果]の「エフェクト」ボタンを クリックして、エフェクト画面を表示させて、 「素焼き」を適用させます。 (※詳細は97~100ページを参照ください)

領域外に効果がつきました。

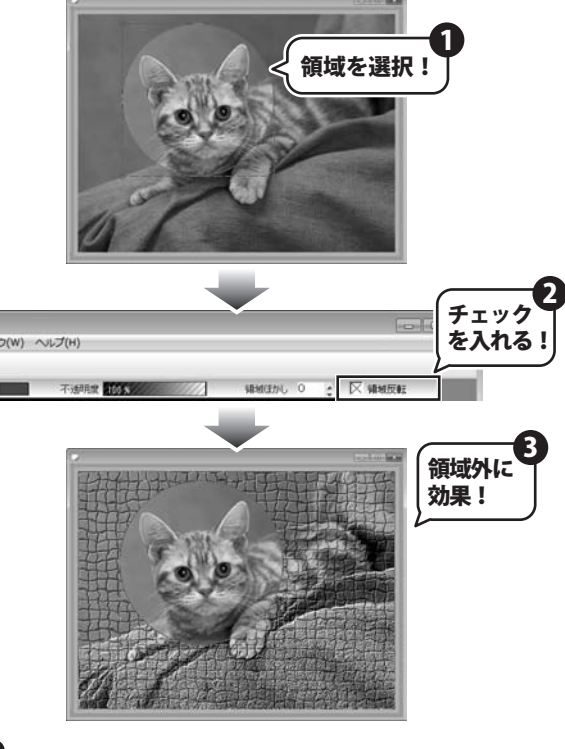

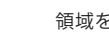

**62** 

領域を操作する

#### 領域をぼかす

選択した領域内の画像を加工する時に、境界線をぼかします。 領域選択をする前に、「領域ぼかし」の欄にぼかし度合いを設定します。

オプションバーの「領域ぼかし」欄に、 ぼかし度合いを入力します。 ここでは、わかりやすく 「20」に設定します。

「領域ぼかし」を設定する対象の領域を 選択します。

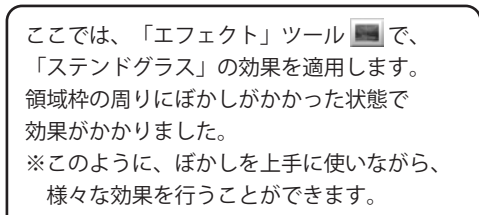

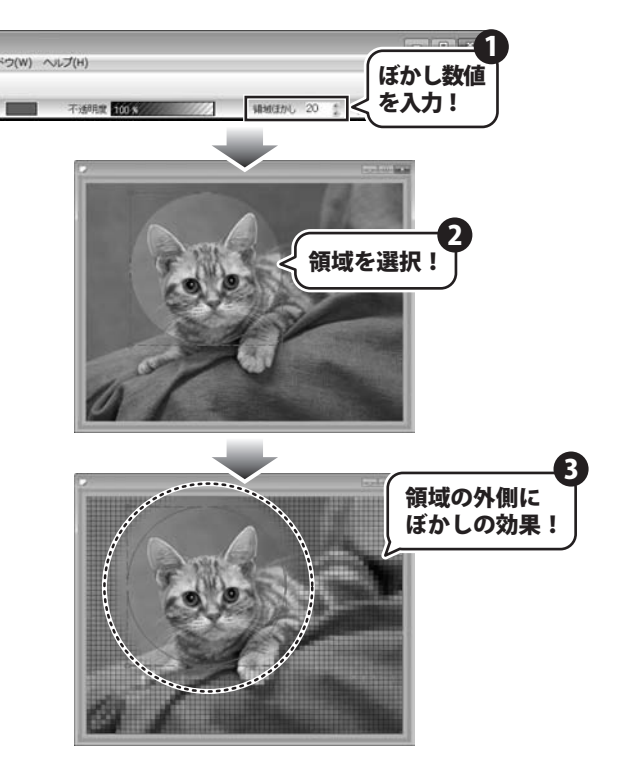

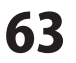

### 領域を解除する

選択した領域を解除して、領域が選択されていない状態にします。

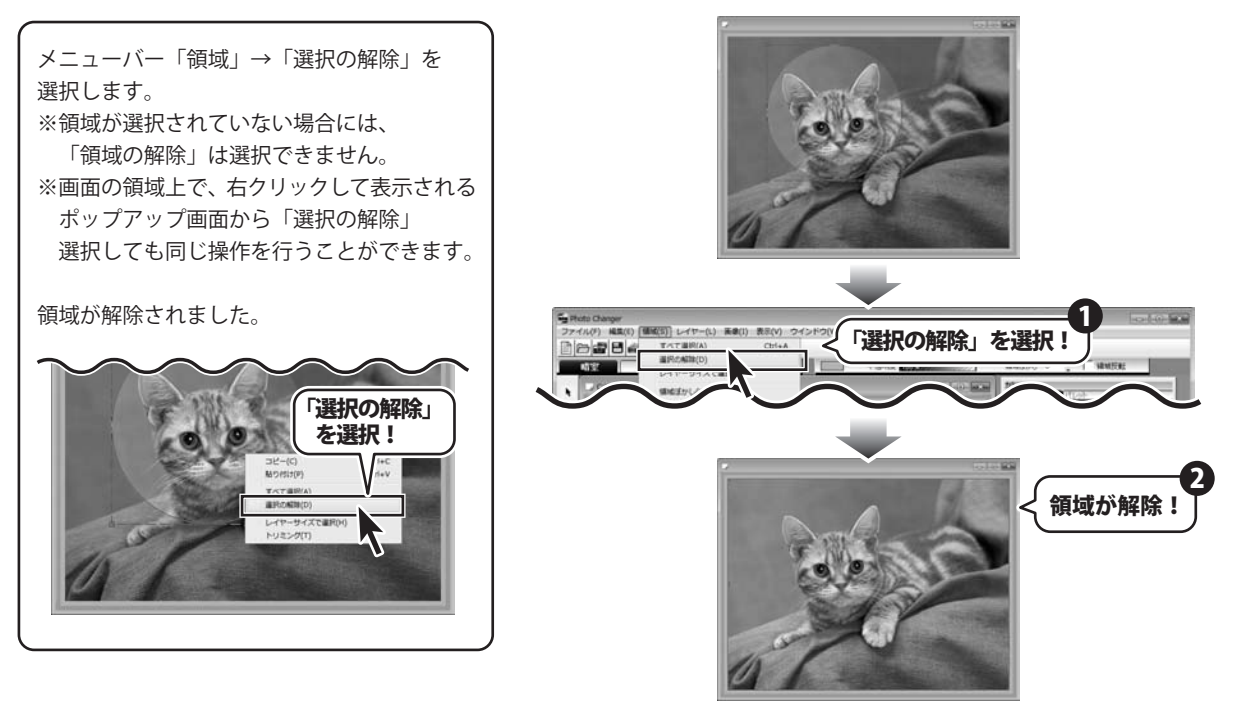

#### 領域外の表示方法を変更する

「Photo Changer」では、領域の表示方法を「線のみ」「チェック」「暗く」で切り替えることができます。 メニューバー「領域」→「領域外の表示」から、使いやすい領域の表示方法を選択してください。 初期設定では「暗く」に設定されています。

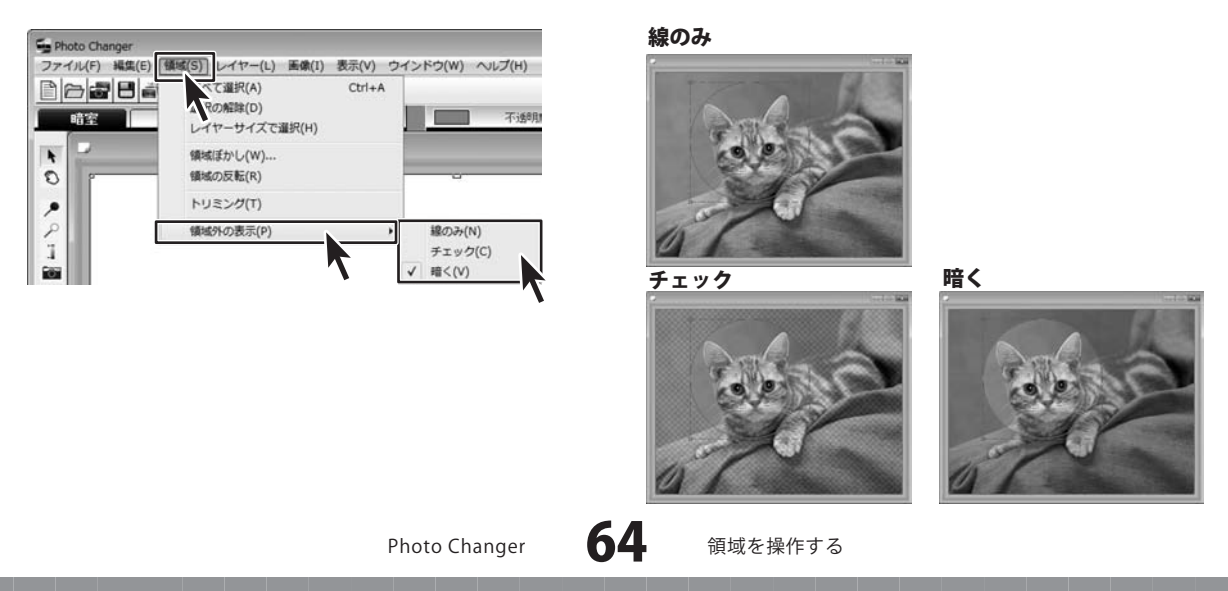

#### 画像のコピー・貼り付け

画像全体や画像に設定した領域内の画像データをWindowsのクリップボードにコピーして、 他の画像に貼り付けたり、切り出したりすることができます。 ※クリップボードとは、パソコンのメインメモリ上の領域のことで、データは1つしか格納できません。

最後に行ったコピーや切り取りデータのみ格納されます。再起動時には破棄されますのでご注意下さい。

#### 1 画像をコピーする

画像全体や領域内の画像データをクリップボードにコピーします。 コピーした画像データは、新しい画像として開いたり他の画像に貼り付けたりすることができます。

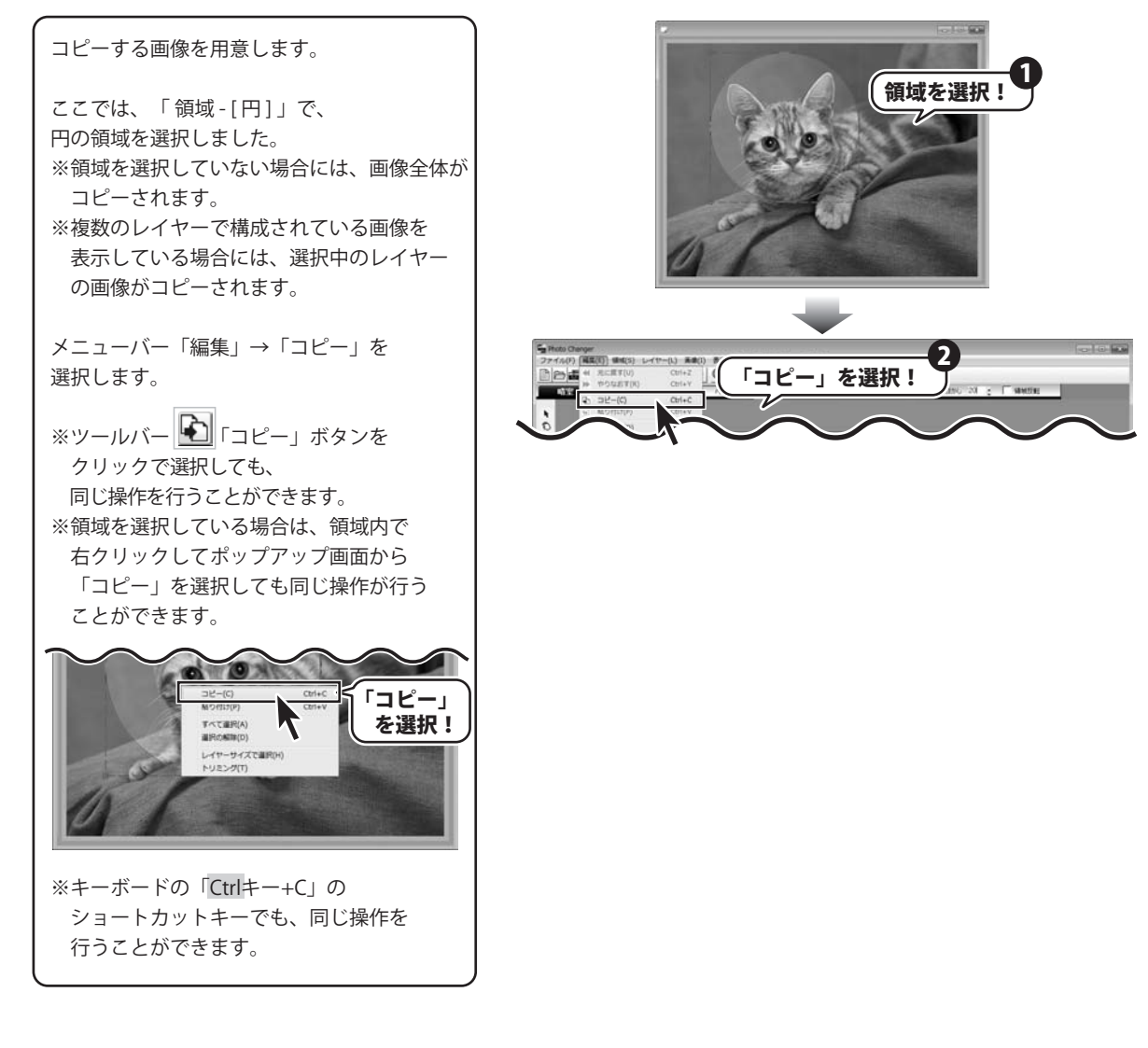

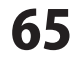

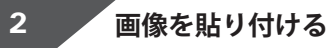

先程、コピーをとった画像とは別に、 貼り付け先となる画像ファイルを開きます。

メニューバー「編集」→「貼り付け」を 選択します。 ※ツールバーの 「貼り付け」ボタンを クリックしても、同じ操作を行うことが

できます。

貼り付け先の画像の上に 「貼り付けプレビュー」が表示されます。

「貼り付けプレビュー」を右クリック (又は、ダブルクリック)して 「貼り付けメニュー」を表示し、 貼り付ける画像の大きさや形状を調整します。

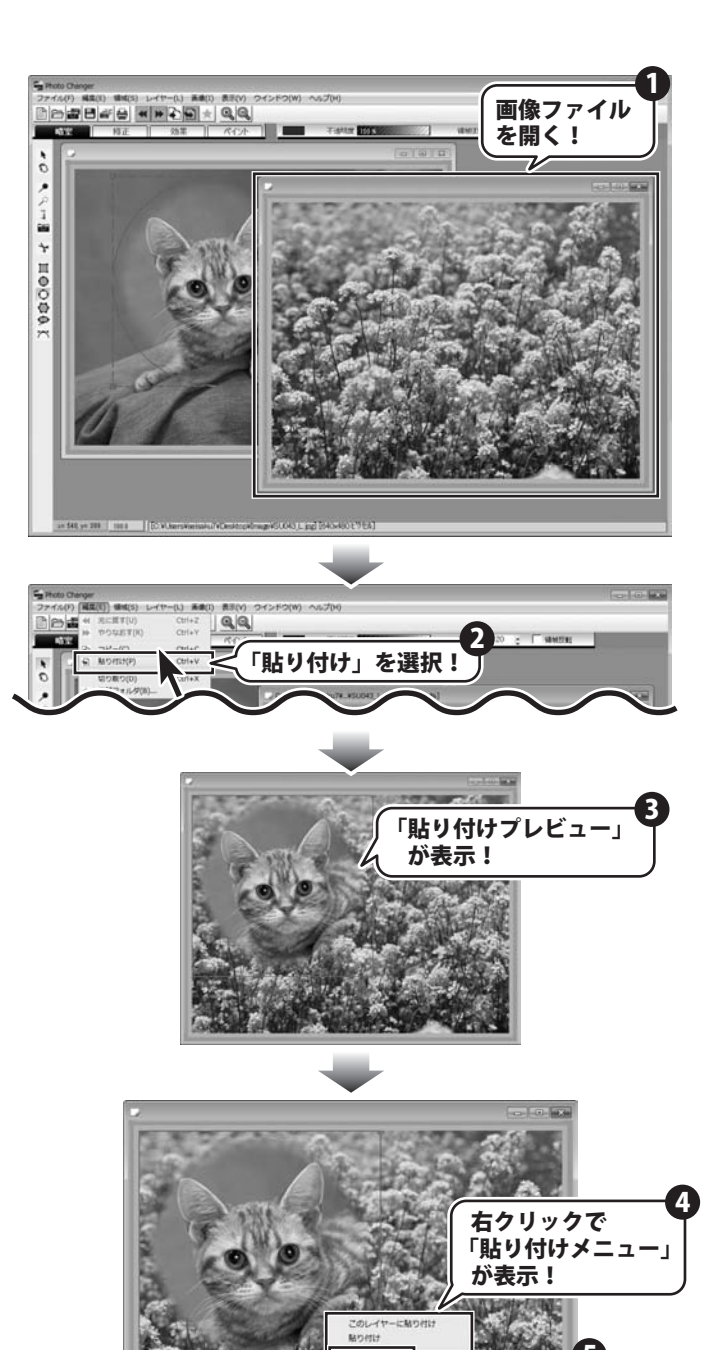

拡大・縁 目由変形

平行网边市

回転 元のサイズ 選択して

クリック

で確定!

貼り付け先の画像の上に 「貼り付けプレビュー」が表示されます。

「貼り付けプレビュー」を右クリック (又は、ダブルクリック)して 「貼り付けメニュー」を表示し、 貼り付ける画像の大きさや形状を調整します。

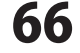

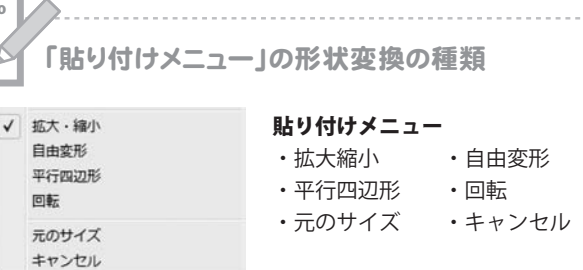

#### 拡大・縮小

memo

貼り付ける画像の大きさを変更できます。 枠の四隅に表示されるポイント(□)を ドラッグして、調整します。 Shiftキー+ドラッグで縦横比を維持できます。

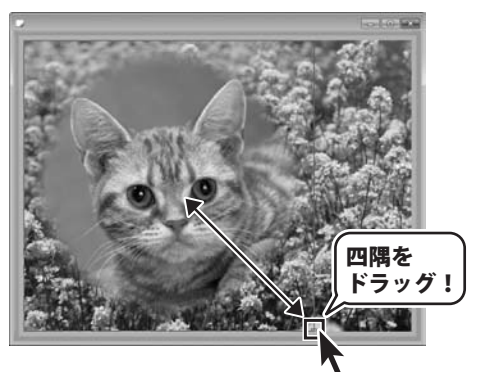

#### 平行四辺形

貼り付ける画像を、平行四辺形に変形できます。 枠の四隅に表示されるポイント(□)を ドラッグして、画像を平行四辺形に変形します。

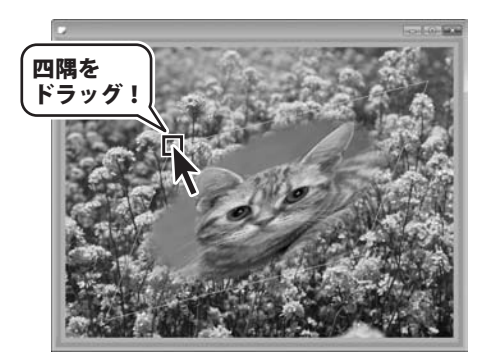

#### 元のサイズ 変更した内容を、元に戻したい時に使用します。

#### 自由変形

貼り付ける画像を自由に変形できます。 枠に表示されるポイント(□)を、 ドラッグで動かして変形させます。

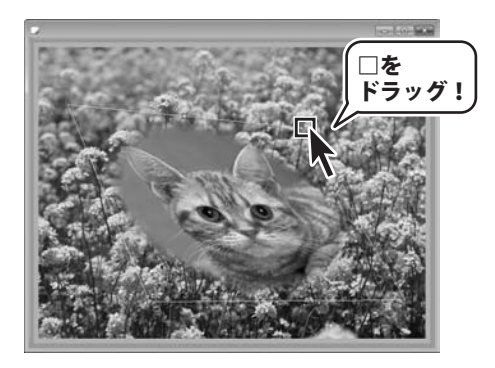

#### 回転

貼り付ける画像を回転させます。 プレビュー画像の中心から引かれた線の先に 表示されるポイント(□)をドラッグして 画像を回転します。

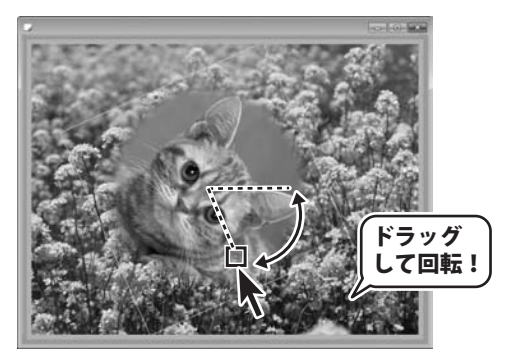

キャンセル 貼り付けをキャンセルします。

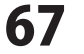

貼り付ける大きさや形状が決まったら、 「貼り付けプレビュー」をドラッグで 移動させて、任意の位置に配置します。

再度、「貼り付けメニュー」を表示させ、 貼り付け方法を選択します。

このレイヤーに貼り付け

●このレイヤーに貼り付け 編集中のレイヤーに画像を貼り付けます。

貼り付け

#### ●貼り付け

新しいレイヤーを追加し、追加した レイヤーに画像を貼り付けます。 後でも、貼り付けた画像の編集ができます。

ここでは、「貼り付け」を選択します。

新しいレイヤーが追加され、 画像が配置されました。

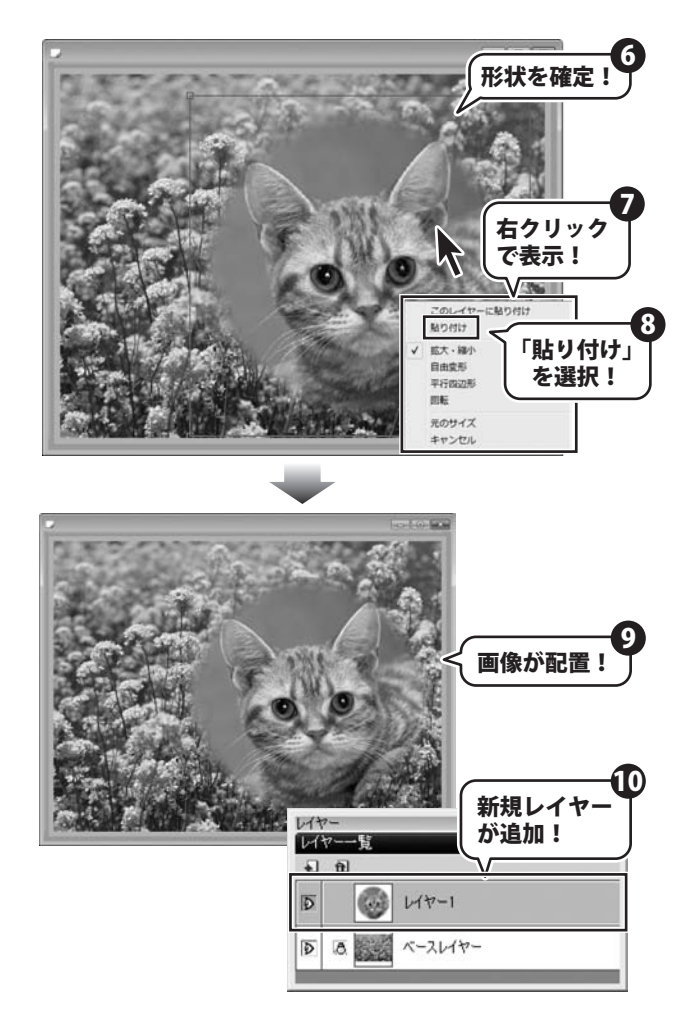

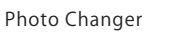

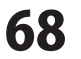

### 画像を切り取る

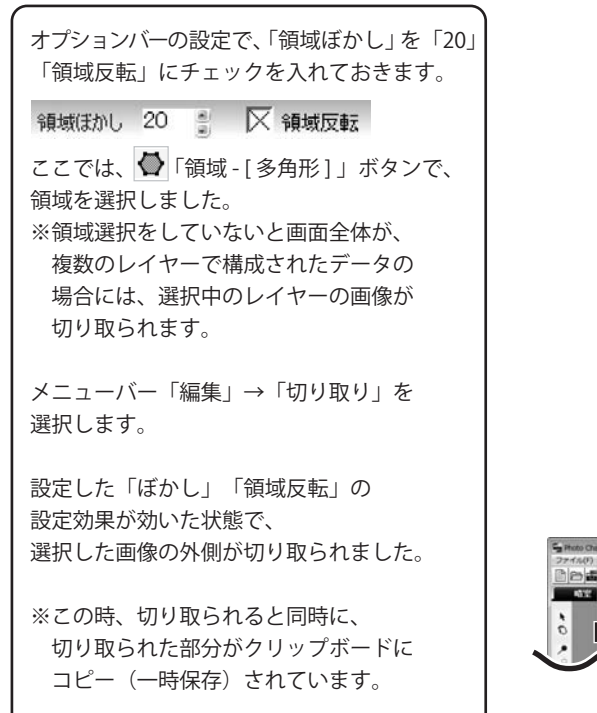

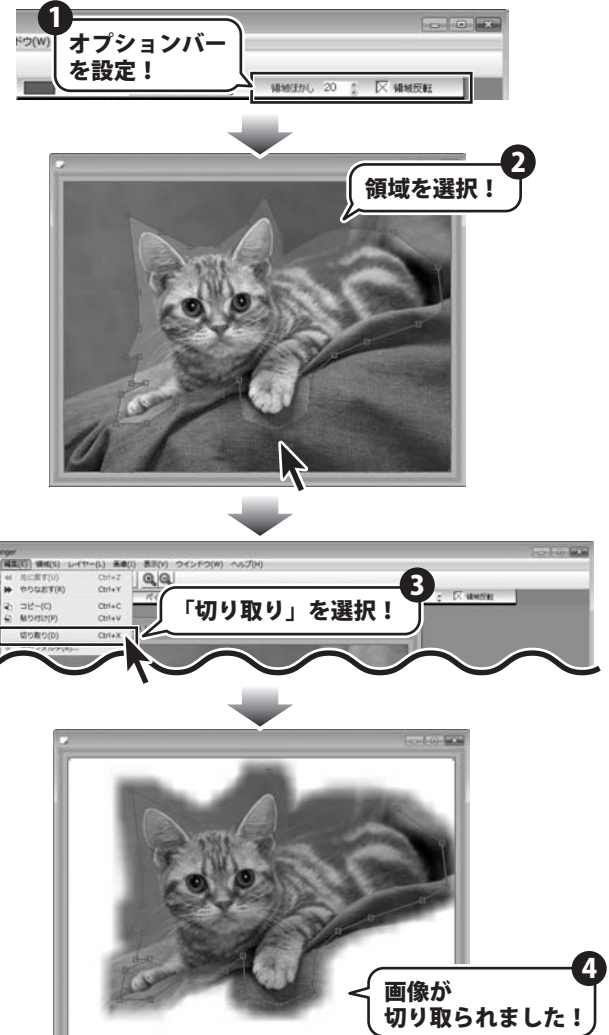

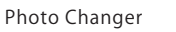

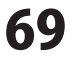

#### 画像をトリミングする

一般的に「トリミング」というと、写真を部分的にカットすることを指しますが、
「Photo Changer」では、画像の一部をカットして、カットした部分を新しい画像として表示します。
※複数のレイヤーで構成されている画像の場合は、レイヤーごとにトリミングします。
※座標の指定や、イメージを見ながらトリミング作業を進めたい時は、
81ページ~の[暗室]を参照して、「トリミング」を選択してください。

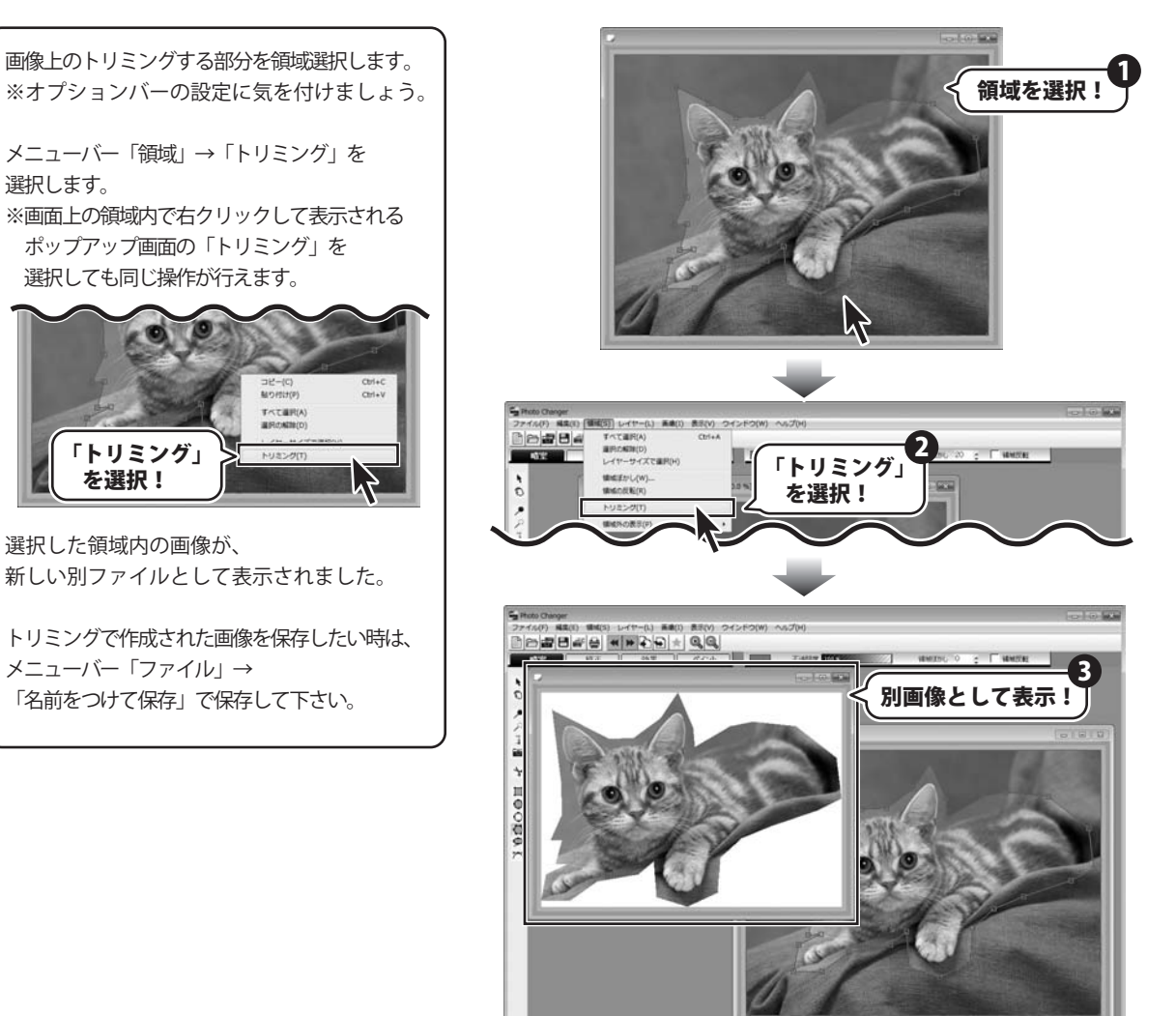

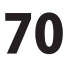

IN CERTICIES

#### 素材を貼り付ける

「Photo Changer」に収録されている素材を画像に貼り付けることができます。

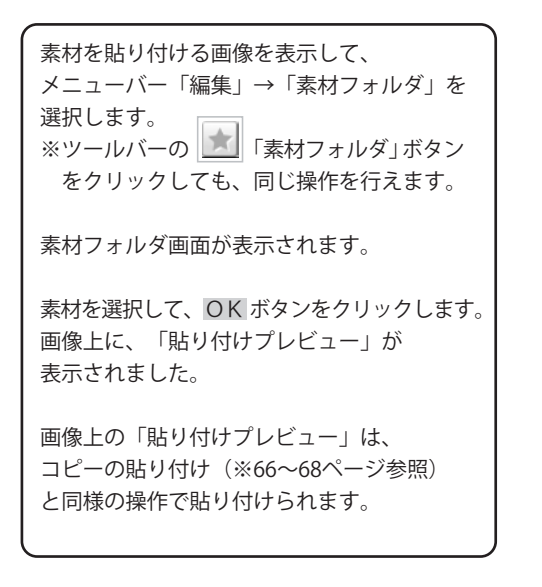

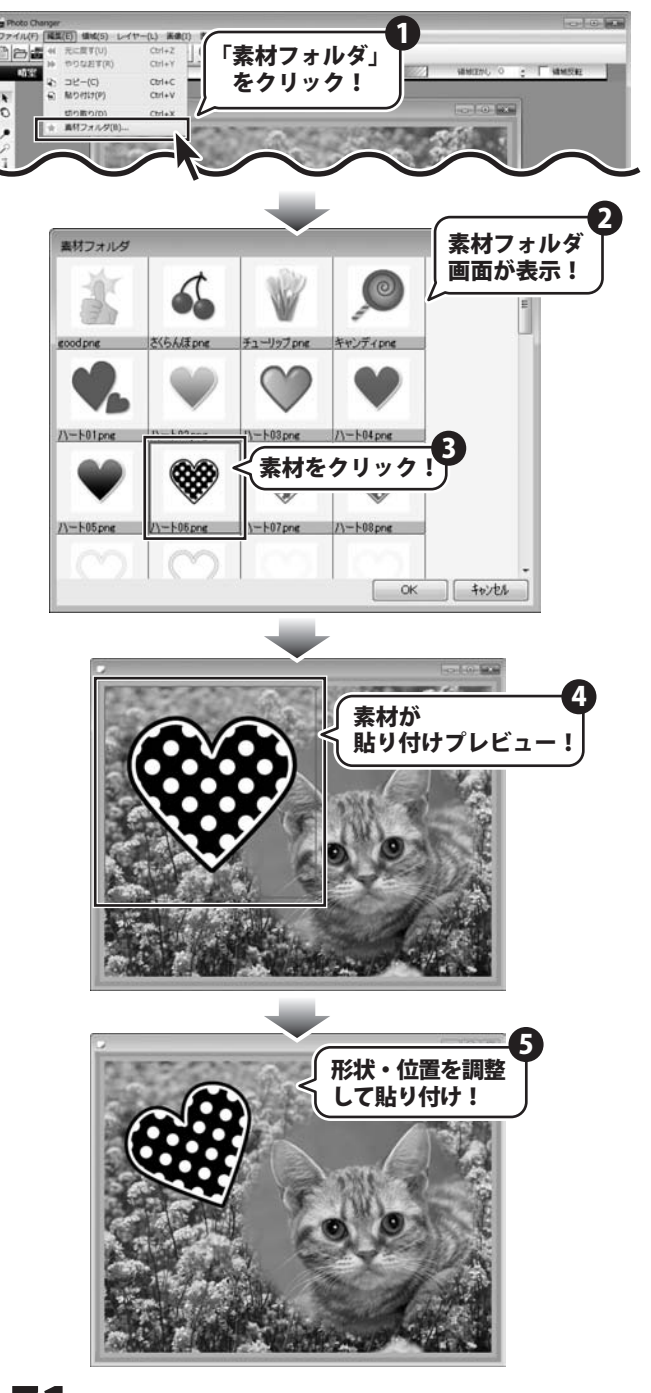
^ 「素材」の追加登録

memo

画像に面白みを加えるスタンプの様に使える「素材」について説明します。 素材フォルダ画面は、ツールバーの デ素材フォルダ」ボタンをクリックすると表示されます。 (※「素材フォルダ」画面については、71ページを参照してください。) 初期設定では、54個の素材が収録されています。 「素材」は画像に貼り付けて自由に加工することのできる便利なツールです。

この「素材」に自分の作った画像などを追加登録することができます。

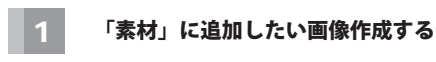

「素材」に追加したい画像を開きます。

「素材」として使いたい部分のみを切り取ります。 オプションバーの「領域反転」に チェックを入れてから領域を選択して、 メニューバー「編集」→「切り取り」を選択します。 (※69ページ参照)

追加したい「素材」で切り取られた画像ができました。 ※PNGデータで保存する場合は、複製レイヤーでなく 「ベースレイヤー」のみで構成されたデータでないと、

うまく透過されません。

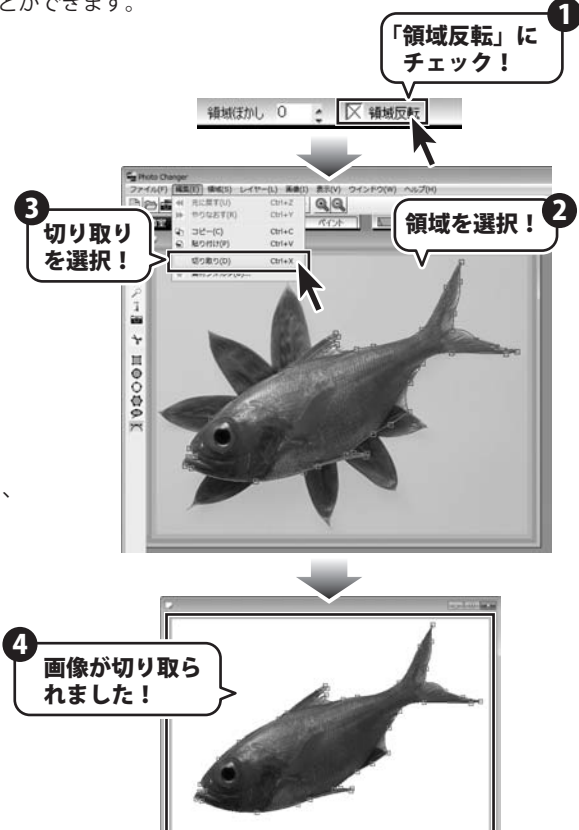

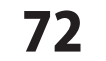

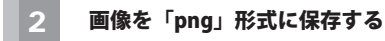

メニューバー「保存」を選択すると、 名前をつけて保存画面が表示されます。 保存先を下記の場所を選択します。

 $\lceil \Box - \exists \nu \forall \tau \land \forall C \rfloor \rightarrow \lceil Program Files \rfloor \rightarrow$  $\lceil De-net \rfloor \rightarrow \lceil Photo Changer \rfloor \rightarrow \lceil Material \rfloor$ 

ファイル名を、入力してます。 ファイルの種類を「PNG」選択して、 保存 ボタンをクリックします。

保存画面が表示されますので、はいをクリックします。 PNG保存形式画面が表示されますので、

「透過情報」にチェックを入れてOK ボタンを クリックします。

何か別の画像をファイルとして開いて、 ツールバーの 🚮 「素材」ボタンをクリックして、 素材フォルダ画面を表示させます。

「素材」の追加登録を確認する

登録した「素材」が素材フォルダー覧に 追加されている事を確認して選択し、 OK ボタンをクリックします。

3

先ほど追加した素材が、表示されました。

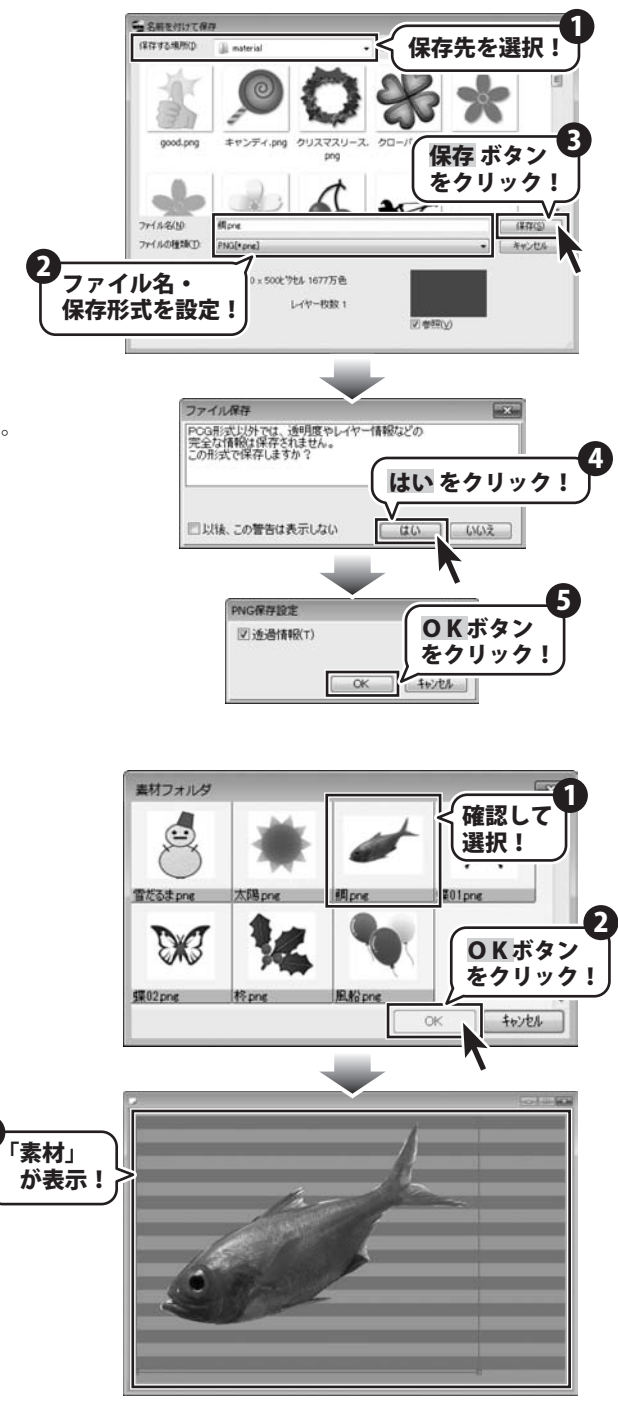

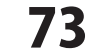

#### 画像を複製する

「Photo Changer」では、画像を複製して新しい画像として表示することができます。 複製を行う場合は、元画像の持つ透明度、レイヤー情報、Exif情報もそのまま複製されます。 4通りの複製方法から選択できます。

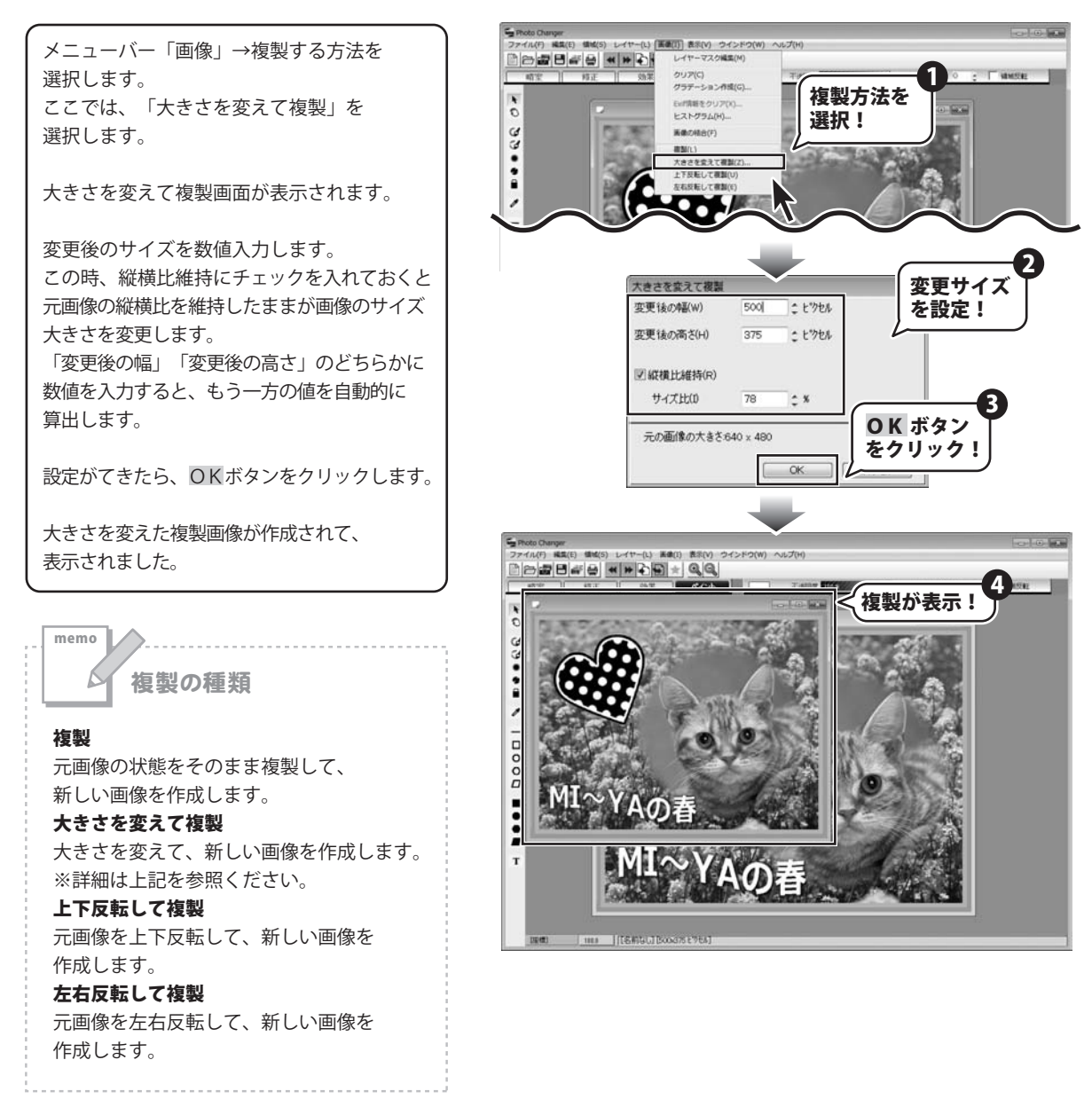

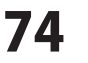

#### 不透明度を設定する

不透明度を設定すると、画像に与える効果濃度を設定できます。 効果濃度を低く設定するほど、画像に与える効果は淡くなり、0%に設定すると、画像に効果を与えない状態になります。 [ペイント]での描画や、クリップボードの画像や素材・文字を貼り付ける時、

画像に効果をかける時など、すべての画像編集に対して、不透明度の設定値が反映されます。

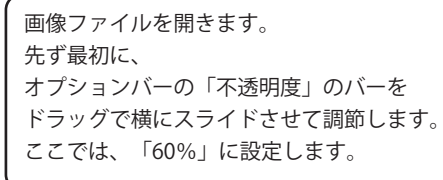

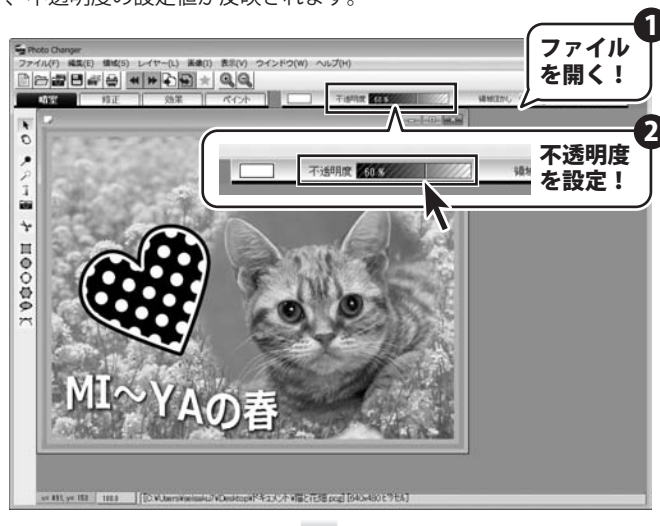

ツールバーから 📩 「素材」 ボタンを クリックして、素材フォルダ画面を 表示させます。

ここでは、素材から「ハート05.png」を 選択しました。 形状・位置を調整して貼り付けます。

不透明殿効果の効いたた状態で、素材が 貼り付けられました。

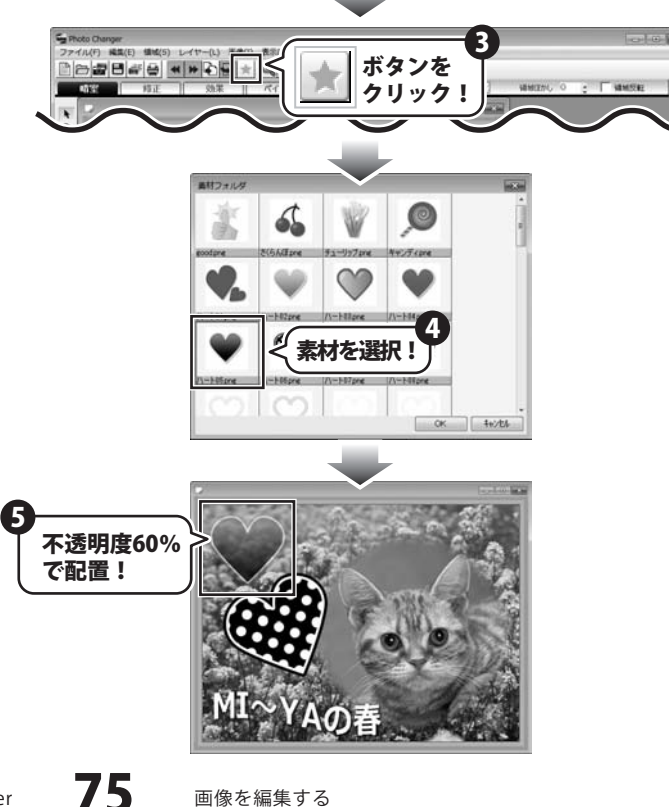

Photo Changer

画像を編集する

「不透明度」の設定のパターン

memo

ß

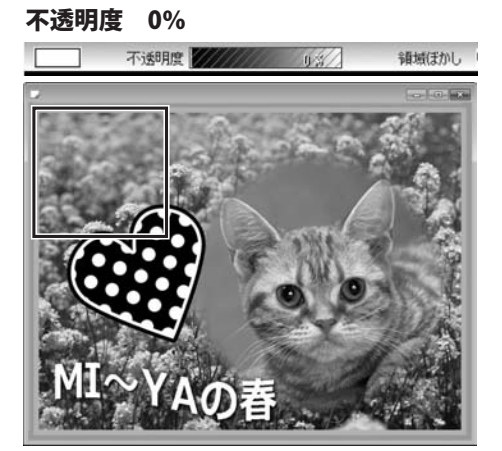

不透明度 60%

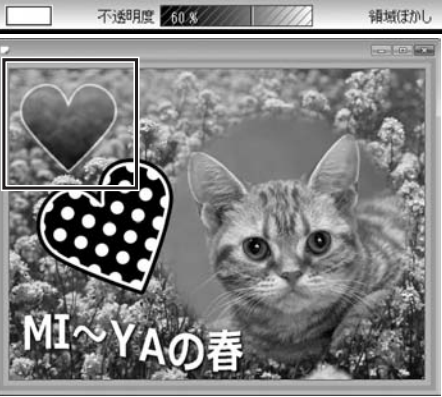

不透明度 30%

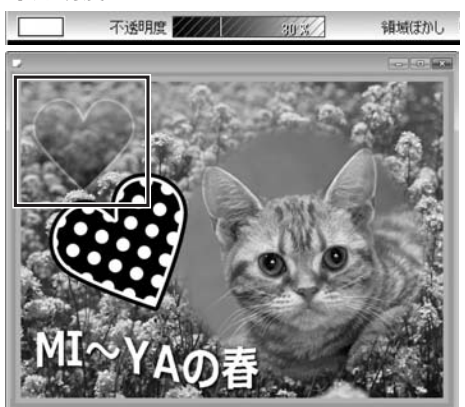

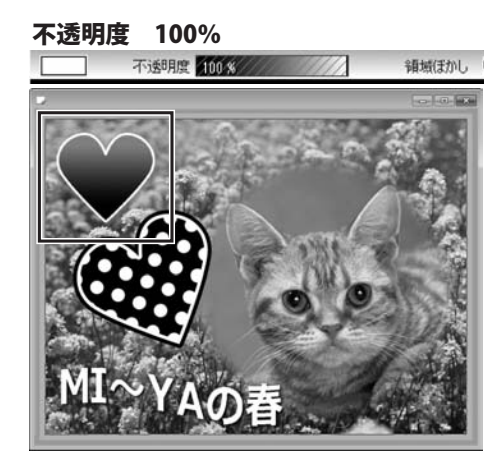

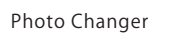

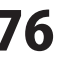

76 画像を編集する

#### ヒストグラムで画像を補正する

画像の階調を表すヒストグラムを使って、画像の明るさや色を補正します。 領域を選択して、領域内だけ補正を適応させることもできます。 ヒストグラムによる補正は、選択レイヤーにのみ反映されますので、複数レイヤーで構成された画像に使用する場合は、 補正を行うレイヤーを選択しておく必要があります。

#### レイヤーオプション画面

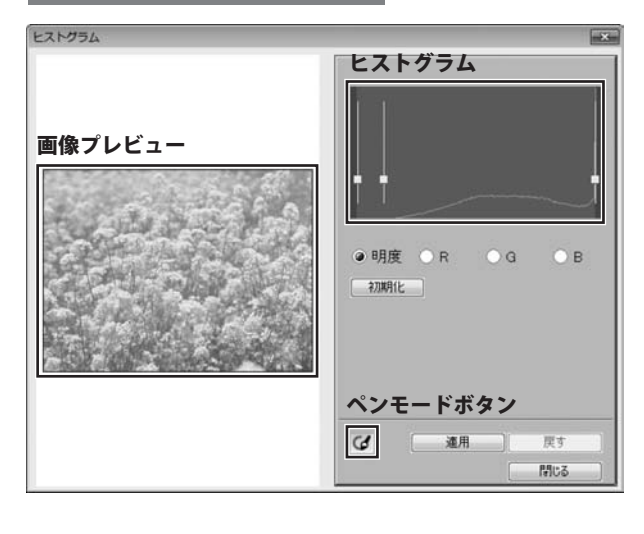

画像プレビュー 補正の設定を行うと、補正結果が表示されます。 ヒストグラム 3点の制御線(■)をドラッグして、画像の 補正調節をします。左側の■が最も暗い部分、 中央の■が中間の部分、右側の■が最も明るい部分 になります。 チャンネル選択 補正を行うチャンネルを、明度・R・G・Bから 選択します。選択したチャンネルごとに ヒストグラム表示が変わります。 初期化 ヒストグラムの設定を初期値に戻します。 (イ ペンモードボタン ボタンをクリックすると、画面上のドラッグした 部分にだけ設定した補正効果を適応させます。 適応 設定した補正を行います。 戻る 適応した補正をやり直します。 閉じる ヒストグラム画面を閉じます。

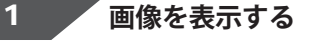

補正する画像を表示します。 ここでは、「ベースレイヤー」を調整するので 「ベースレイヤー」を選択します。

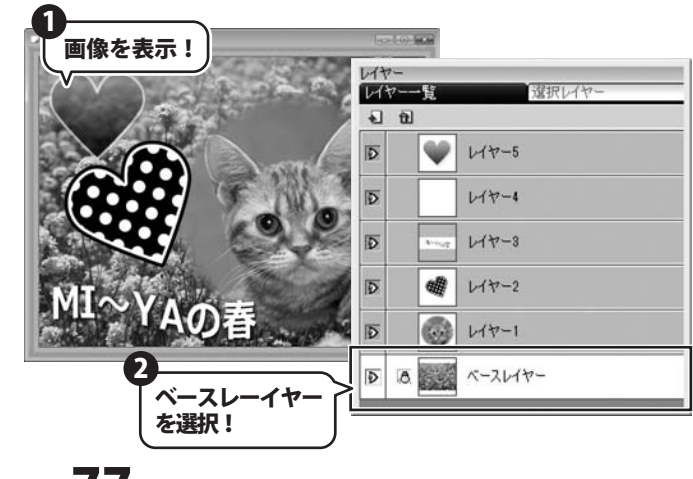

Photo Changer

画像を編集する

### 2 ヒストグラムを調整する

メニューバー「画像」→「ヒストグラム」を 選択します。

ヒストグラム画面が表示されます。

「画像プレビュー」で確認しながら、 「チャンネル選択」で選択した 「ヒストグラム」を変形して補正を行います。

設定が完了したら、適応ボタンを クリックすると、画面上でプレビュー画面を 確認できます。 ヒストグラムの調整に問題なければ、

ヒストグラム画面の閉じるをクリックします。

設定された補正が適応されました。

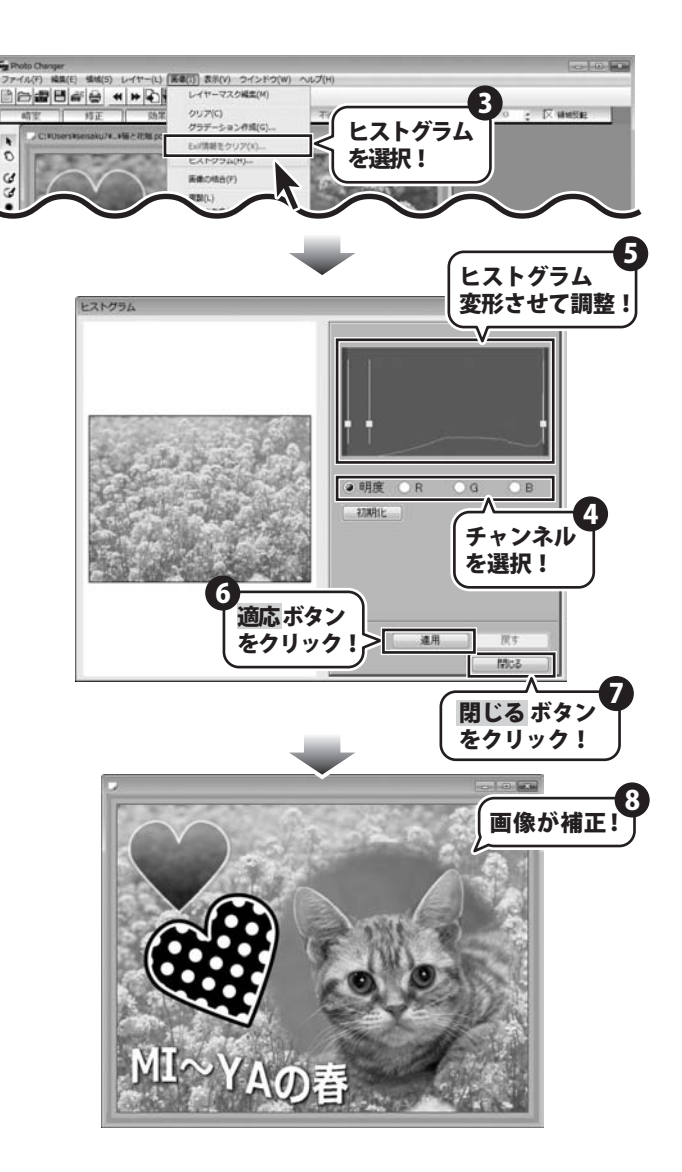

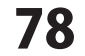

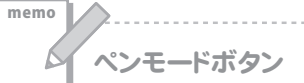

ペンモード 🕝 を選択して、任意のブラシを選択したら、画面上に任意の場所をドラッグして部分補正ができます。 補正した内容の上を、右クリックでドラッグすると、補正前の状態に戻すことができます。

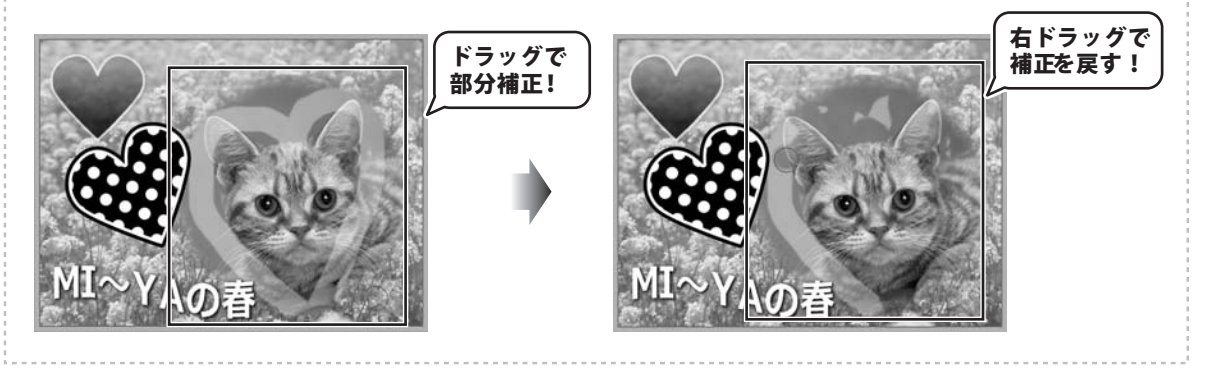

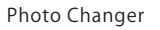

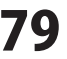

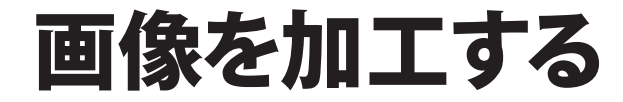

#### 画像を加工するためのツールの使い方について説明しています。

| 暗室(現像作業を再現)<br>覆い焼き・焼き込み<br>色温度<br>カメラ効果                                       | 81~82<br>83<br>84~85                               |
|--------------------------------------------------------------------------------|----------------------------------------------------|
| トリミング<br>修正(画像を補正)<br>クローンブラシ<br>回転<br>レンズ補正<br>変形補正<br>自動色補正<br>色調補正<br>フォーカス | 86<br>87<br>88<br>89<br>90<br>90<br>91<br>92<br>93 |
| ショーカス<br>トーンカーブ<br>赤目補正                                                        | 93<br>94<br>95~96                                  |
| 効果(エフェクト加工)<br>エフェクト<br>3D効果<br>画像の合成                                          | 97~100<br>101<br>102~103                           |
| ペイント (ペン加工)<br>ブラシ<br>スポイト<br>直線・長方形・円・多角形・平行四辺形<br>塗りつぶし<br>文字                | 104~106<br>106<br>107~109<br>110~111<br>112~113    |
| カラーパネルの使い方<br>ピッカー<br>パレット<br>テクスチャ                                            | 114<br>115<br>115~116                              |
| ブラシパネルの使い方・・・・・・・・・・・・・・・・・・・・・・・・・・・・・・・・・・・・                                 | 117                                                |

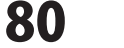

「暗室」では、画像の覆い焼き、焼き込みや、色温度の調整など、現像時に行うような効果や、 セピアやソフトフォーカスなどカメラの効果をかけることもできます。

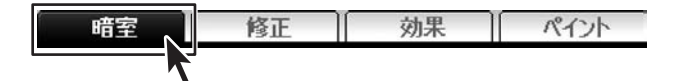

#### 覆い焼き・焼き込み

**覆い焼き ボタン** 画像を明るくすることにより、露出不足の効果を適用します。 撮った写真が暗くなってしまった時、写真にメリハリをつける時などに使用します。

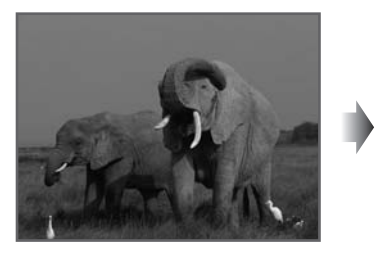

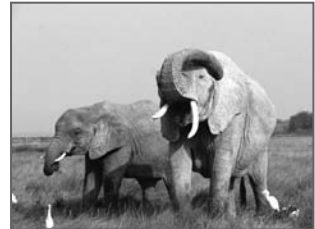

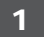

画像を表示します

[暗室]タブをクリックして、暗室画面を表示 します。 効果をつけたい画像を開きます。

「覆い焼き」ボタンをクリックします。

※画像の開き方は22ページをご参照ください。

2 覆い焼きの設定をします

覆い焼き画面が表示されますので、レベルの 調節します。 レベルの数値が高いほど、明るい画像に なります。 設定が終わりましたら、適用 ボタン、 次に 閉じる ボタンをクリックします。

画像が明るくなりました。(上図参照)

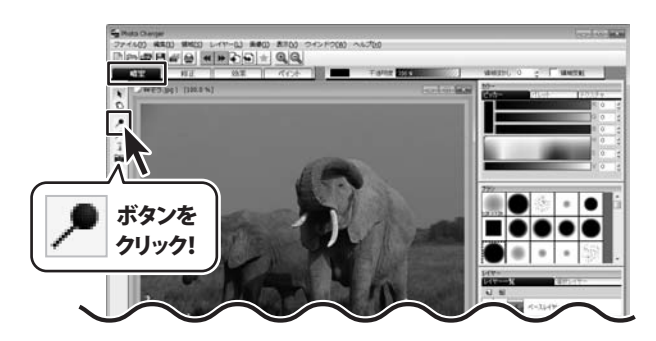

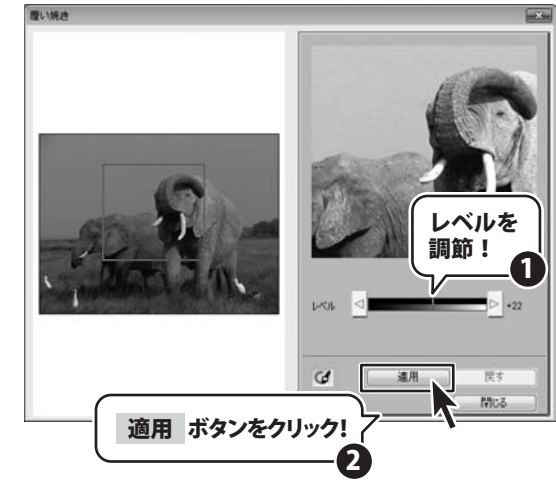

81

暗室(現像作業を再現)

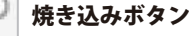

1

画像を暗くすることにより、露出過多の効果を適用します。

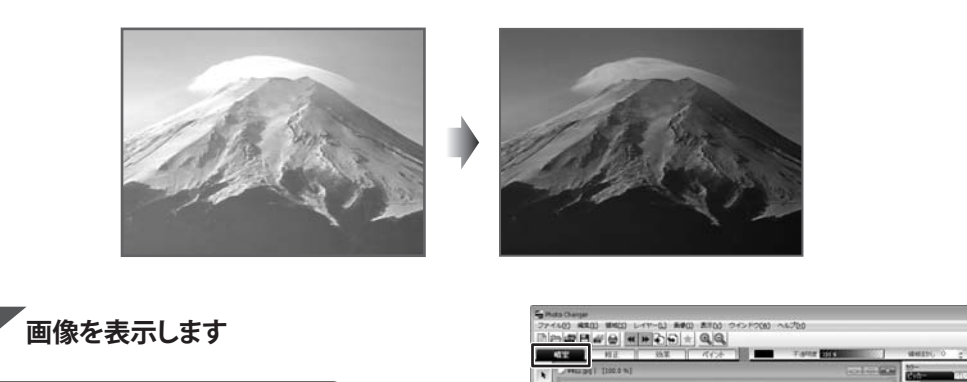

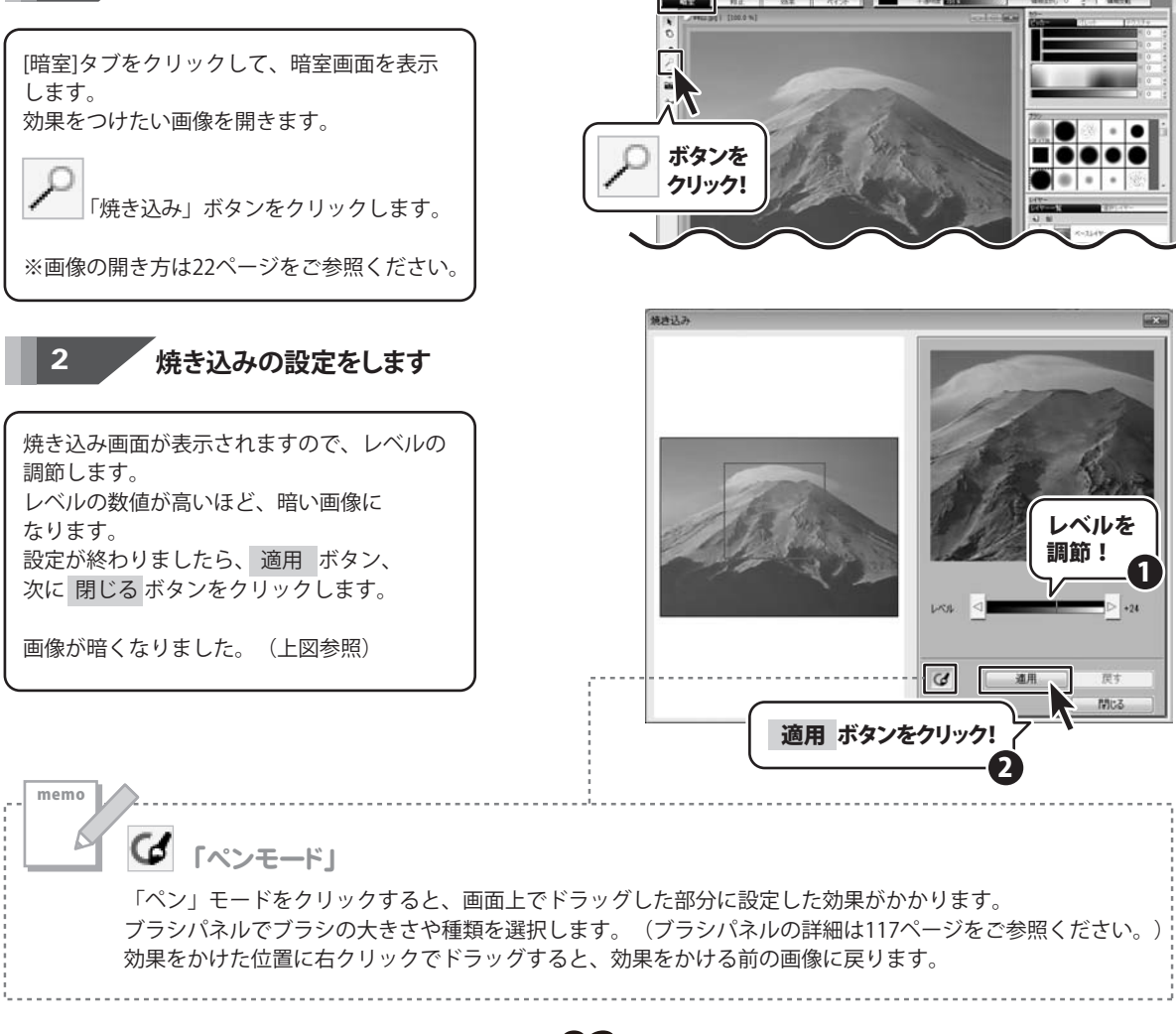

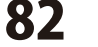

#### 色温度

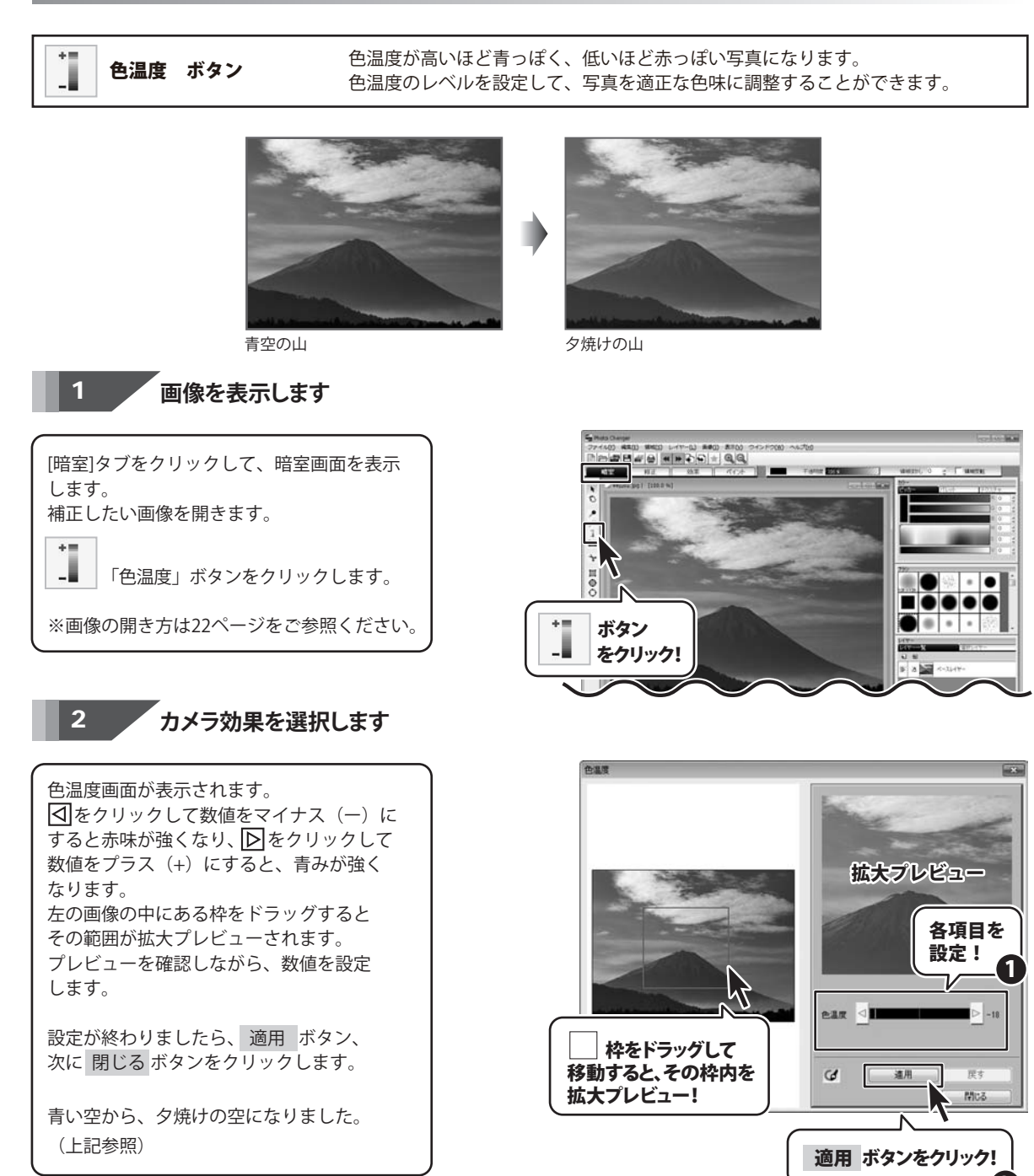

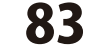

暗室(現像作業を再現)

#### カメラ効果

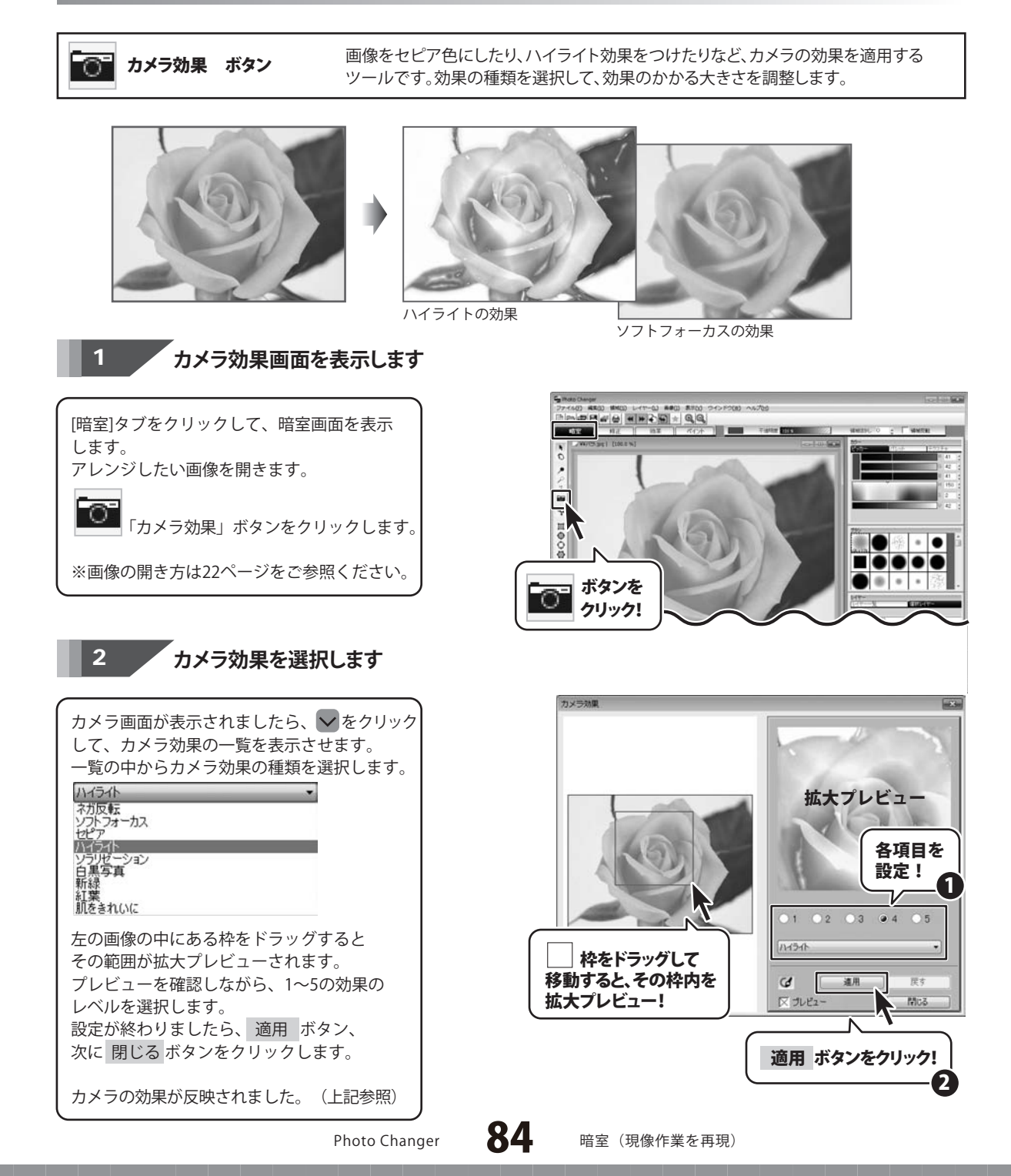

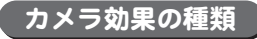

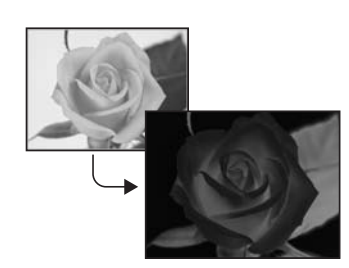

**ネガ反転** 画像にネガ反転の効果をかけます。

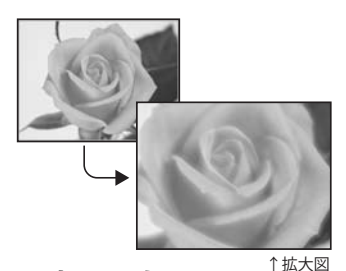

**ソフトフォーカス** 画像をにじませる効果をかけます。

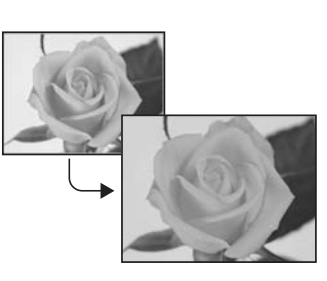

**セピア** 画像をセピア色に変換します。

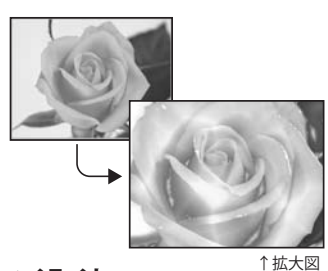

**ハイライト** ''' 画像を部分的に明るく光らせる 効果をかけます。

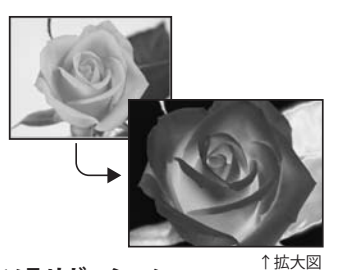

**ソラリゼーション** <sup>→∞へ</sup> 画像の白と黒の部分を反転させる 効果をかけます。

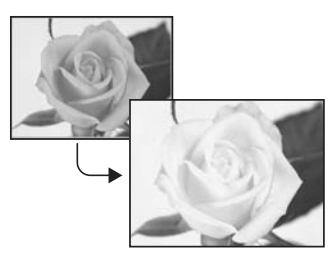

**白黒写真** 画像を白黒写真に変換します。

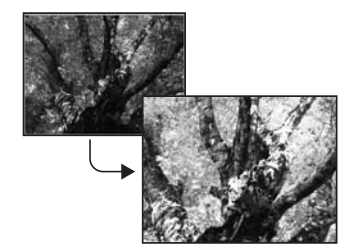

#### 新緑

画像上にある緑を鮮やかにします。 効果レベルが高いほど、緑が 鮮やかになります。

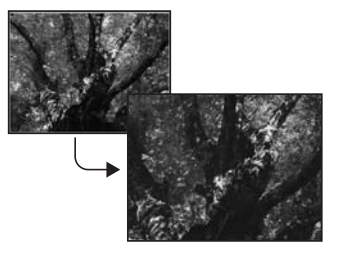

#### 紅葉

画像上にある緑を赤味がかかった ように変換し、紅葉写真のように します。効果レベルが高いほど、 赤味が強くなります。

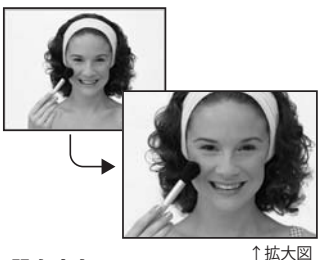

**肌をきれいに** 画像上の肌色を探して、彩度を上げ、 赤味を加えて、肌がきれいに見える 色に調整します。

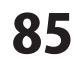

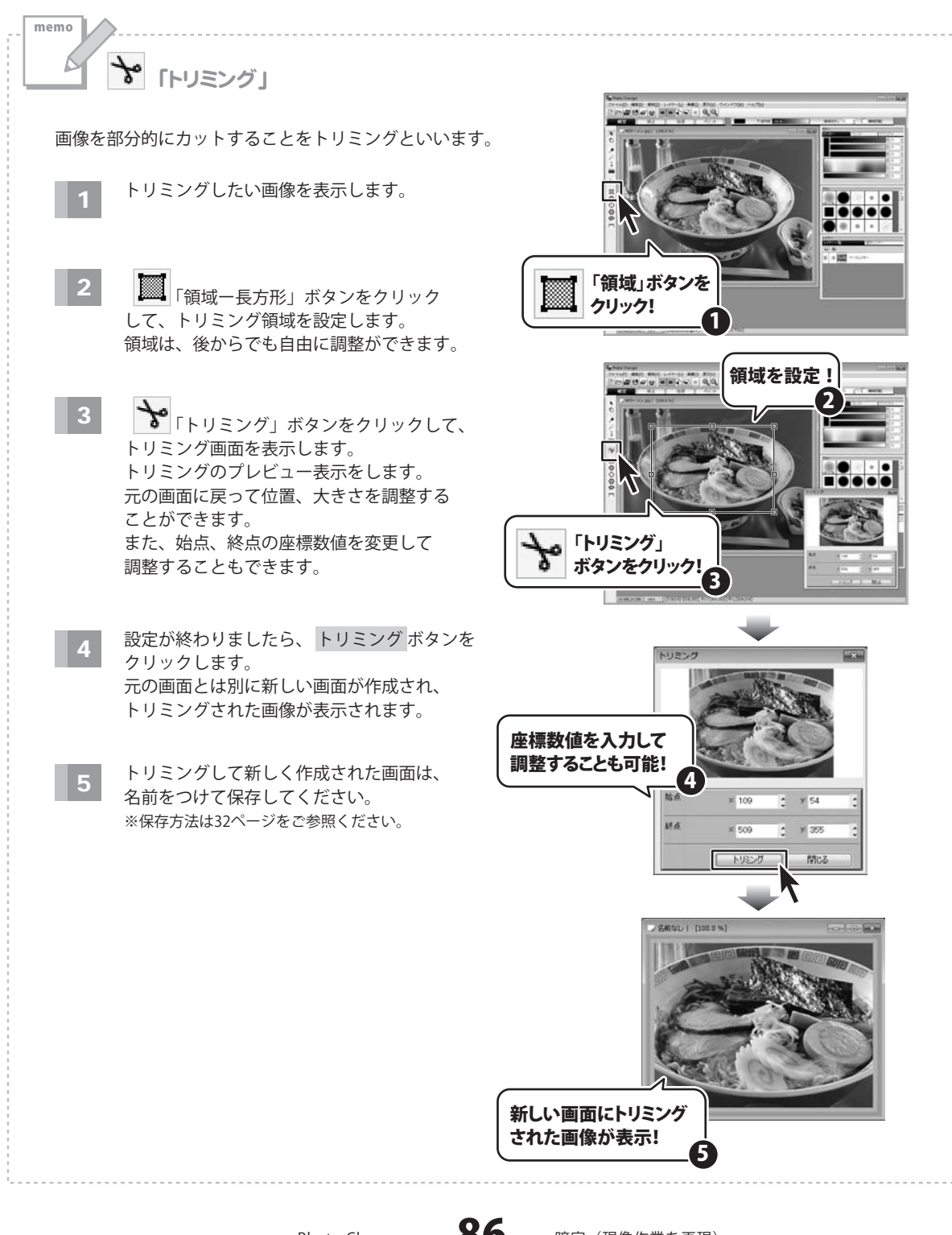

Photo Changer

86

暗室(現像作業を再現)

「修正」では、画像の歪みなどを修正するレンズ補正や、色調補正、フォーカス補正、 赤目補正など、 画像を補正する機能があります。

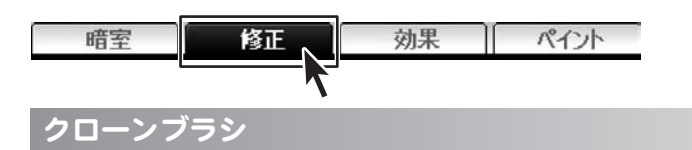

画像に写っている不要なものなどを、指定した部分をコピーして描画する場合などに クローンブラシ ボタン 使用します。

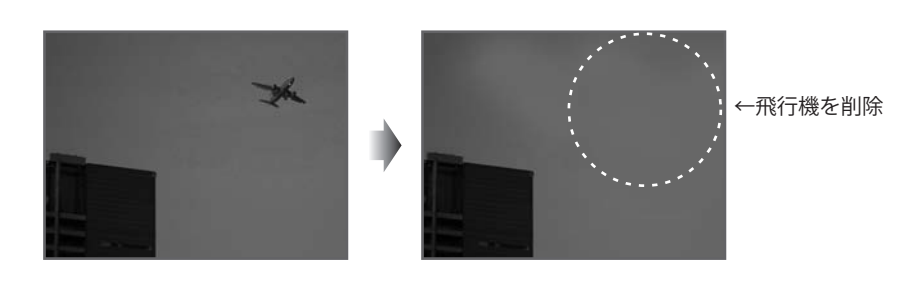

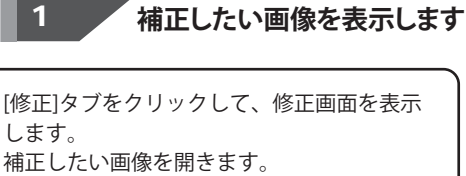

飛行機を消して、空の色に変えます。

æ 「クローンブラシ」ボタンをクリック します。

※画像の開き方は22ページをご参照ください。

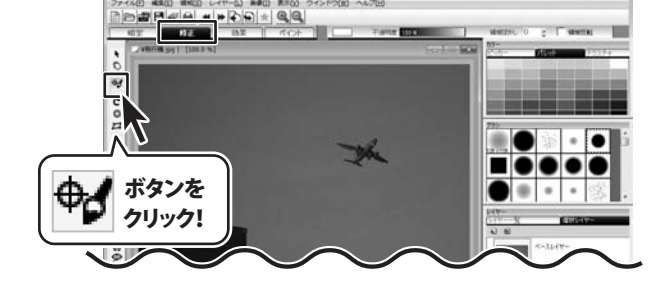

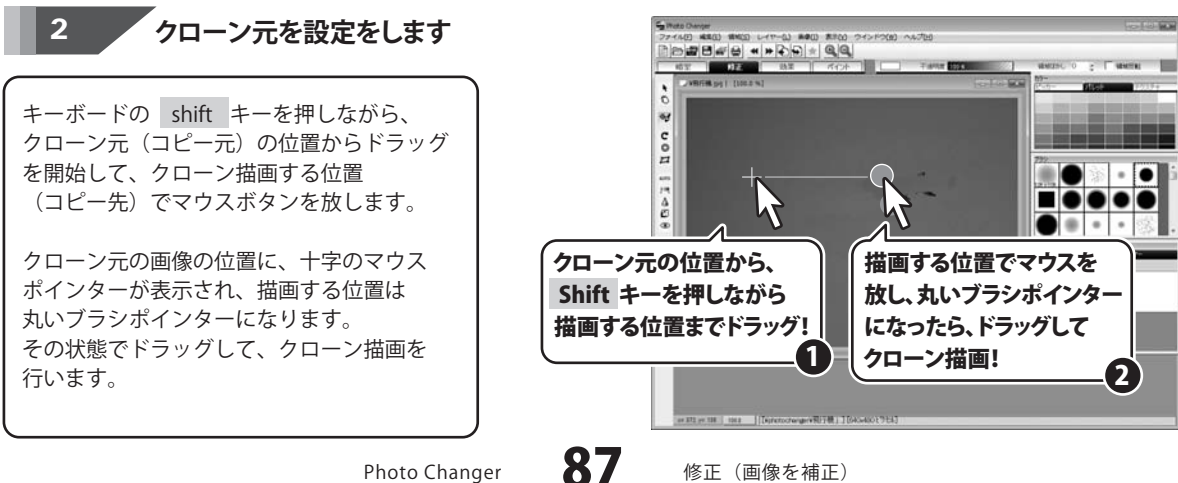

Photo Changer

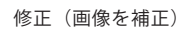

#### 回転

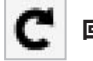

回転 ボタン

画像を回転させて新しい画像として作成します。 元の画像の持つ透明度、レイヤー情報、Exif情報もそのまま継承されます。

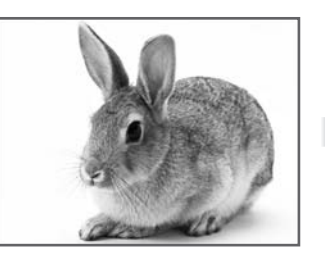

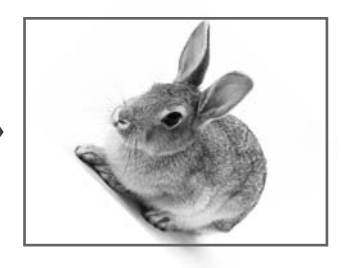

1

回転したい画像を表示します

[修正]タブをクリックして、修正画面を表示 します。 回転したい画像を開きます。

「回転」ボタンをクリックします。

※画像の開き方は22ページをご参照ください。

2 回転の設定をします

回転画面が表示されます。 ここでは、自由角度を選択して、右側の欄に 45と入力しました。 0.00~359.99度の間で任意の角度を設定して 回転することができます。 左側にプレビュー画面が表示されますので、 確認しながら、角度を設定することができます。 設定がおわりましら、OK ボタンを クリックします。

新しい画面に、回転された画像が表示されます ので、別名保存で保存します。

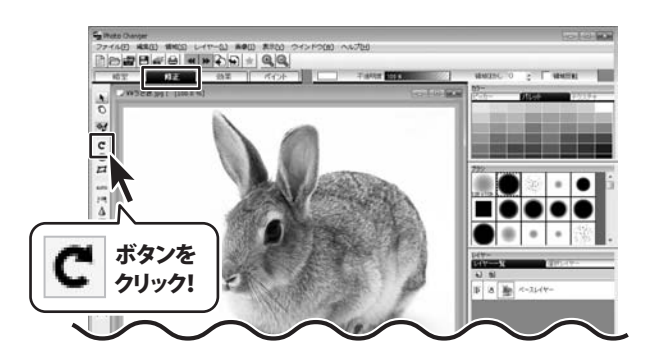

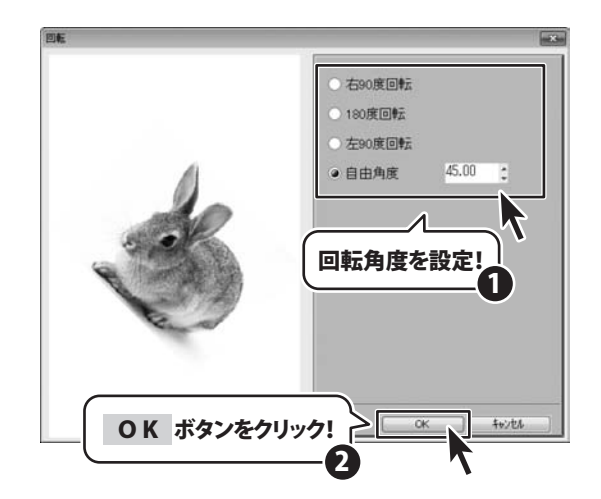

Photo Changer

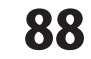

#### レンズ補正

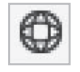

レンズ補正 ボタン

カメラのレンズによる撮影の歪みを補正します。

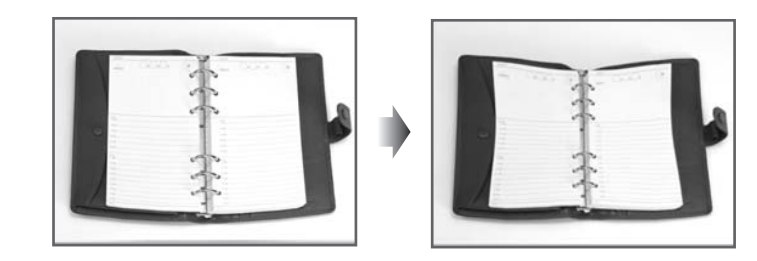

1

補正したい画像を表示します

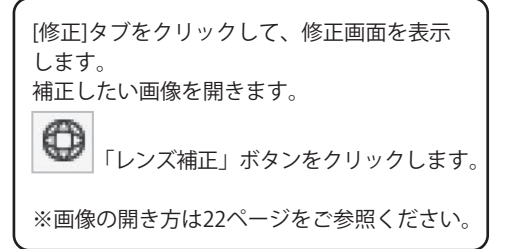

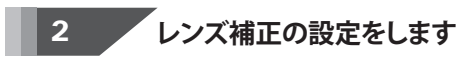

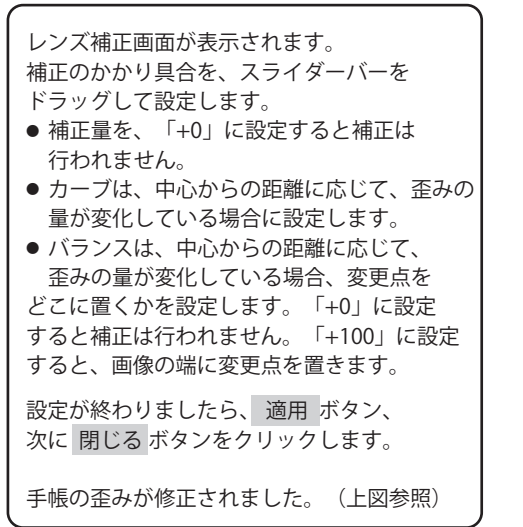

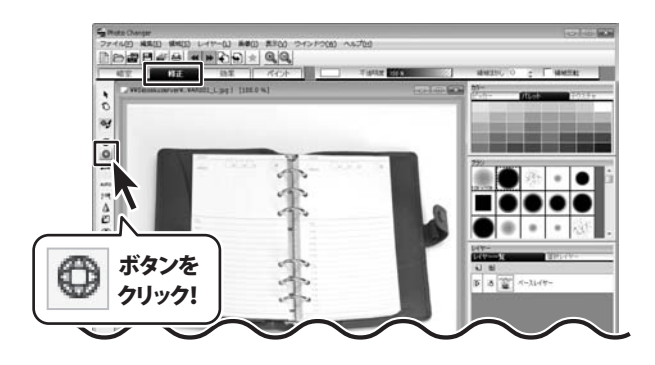

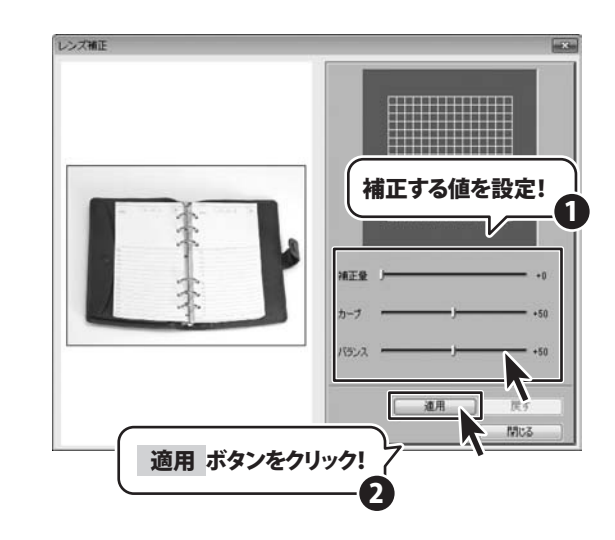

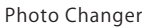

89

#### 変形補正

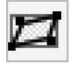

変形補正 ボタン

画像を変形させて補正をします。

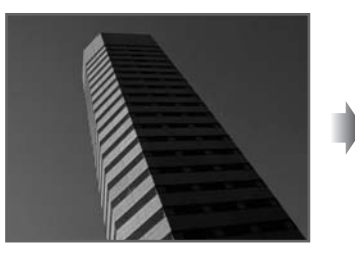

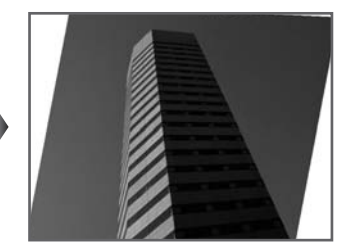

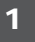

変形したい画像を表示します

[修正]タブをクリックして、修正画面を表示 します。 変形させたい画像を開きます。

⊿ 「変形補正」ボタンをクリックします。

※画像の開き方は22ページをご参照ください。

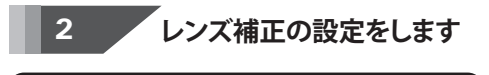

変形補正画面が表示されます。 正方形の四隅のポイント(■)を変形したい 方向ヘドラッグします。 左側に変形されたプレビュー画像が表示され ますので、確認しながら設定ができます。

設設定が終わりましたら、 適用 ボタン、 次に 閉じる ボタンをクリックします。

ビルの形が変更されました。(上図参照)

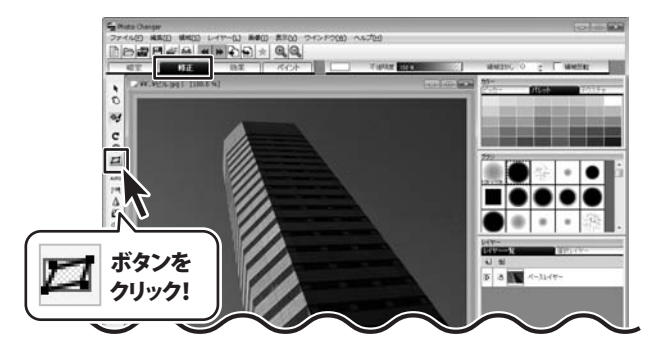

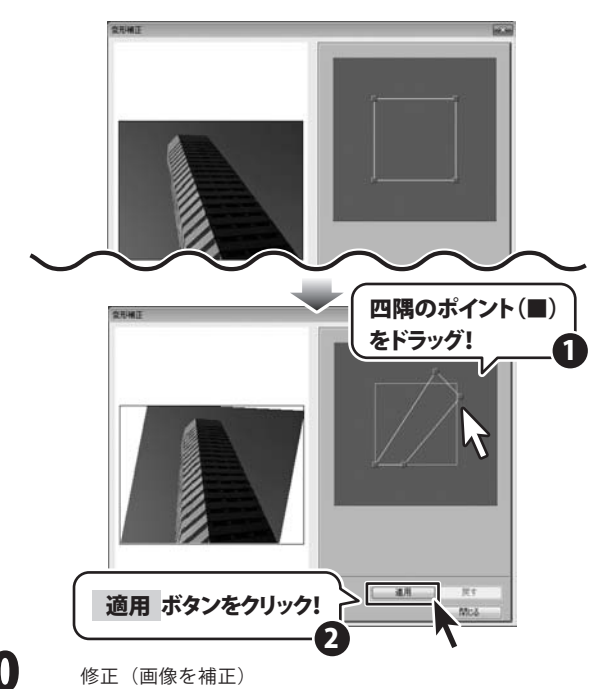

Photo Changer

er **90** 

#### 自動色補正

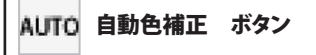

画像に合わせて、最適な色補正を自動で行います。 明るさ、コントラスト、彩度を自動的に補正します。

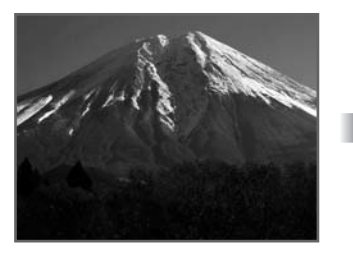

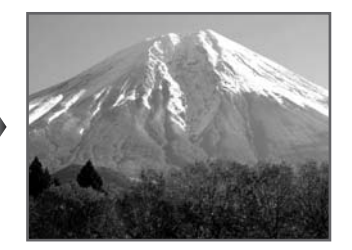

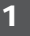

#### 補正したい画像を表示します

[修正]タブをクリックして、修正画面を表示 します。 補正したい画像を開きます。 ▲UTO 「自動色補正」ボタンをクリックします。 ※画像の開き方は22ページをご参照ください。

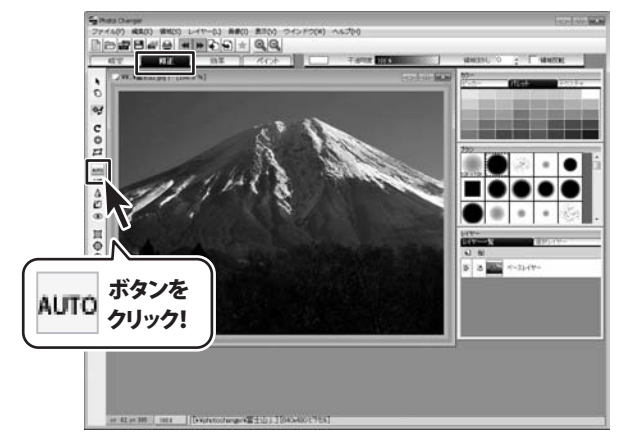

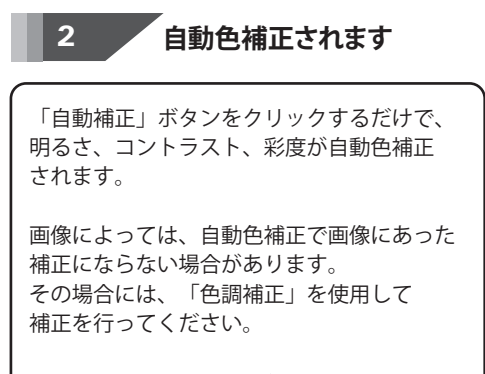

※色調補正の詳細は92ページをご参照ください。

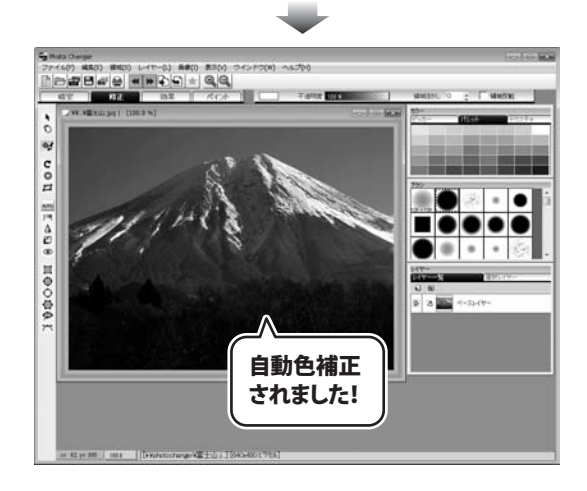

Photo Changer

91

#### 色調補正

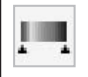

色調補正 ボタン

画像の明るさ、軟調/硬調、鮮やかさ、カラーバランス (RGB、CMY)を調整して、 画像の色調を補正します。

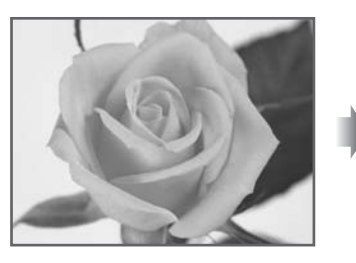

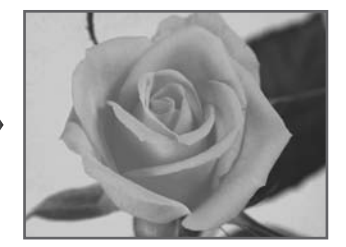

### 色調補正したい画像を表示します

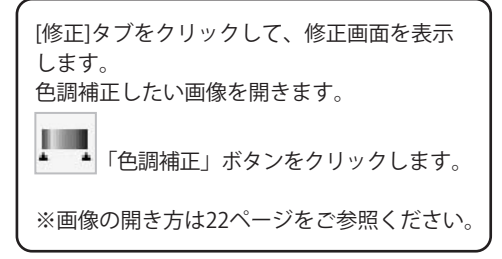

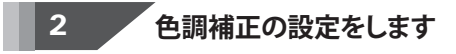

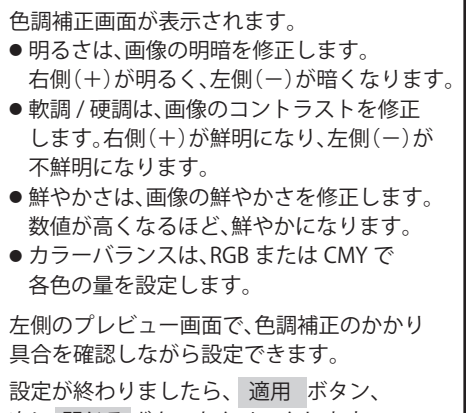

次に 閉じる ボタンをクリックします。

色調補正された画像になりました。(上図参照)

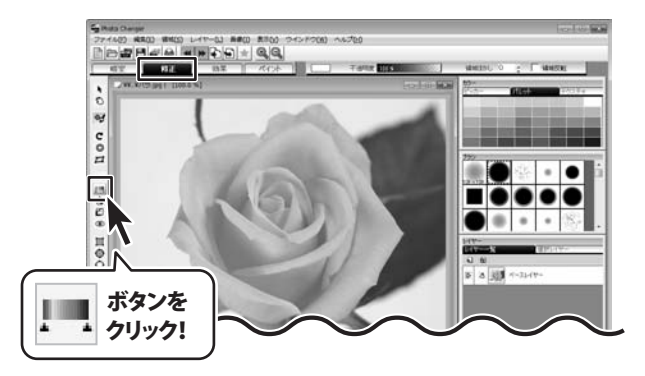

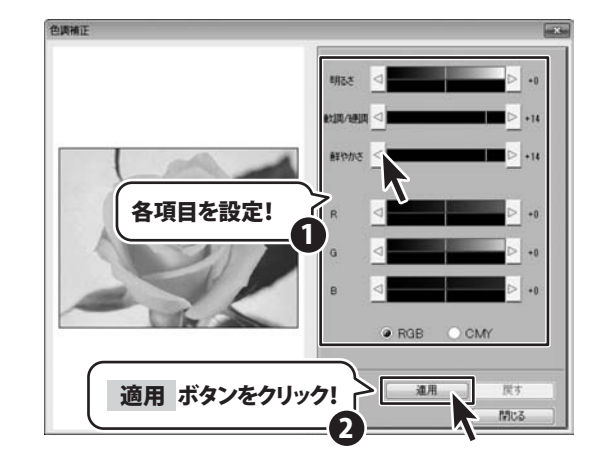

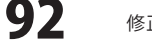

#### フォーカス

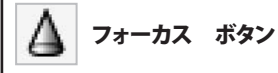

画像の輪郭を強調してシャープにしたり、輪郭線をぼかしてソフトな画像にしたり できます。デジタルカメラで撮影した画像に銀塩写真の粒状感を出すこともできます。

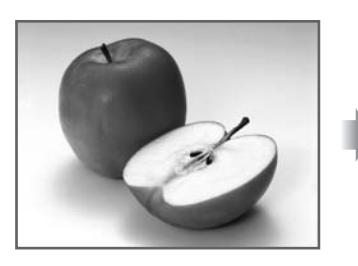

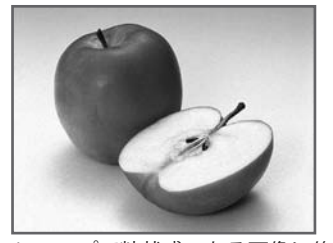

シャープで粒状感のある画像に修正

1

### 補正したい画像を表示します

[修正]タブをクリックして、修正画面を表示 します。 補正したい画像を開きます。 「フォーカス」ボタンをクリックします。

※画像の開き方は22ページをご参照ください。

#### 色調補正の設定をします 2

フォーカス画面が表示されます。

フォーカスの数値を(+)にすると、鮮明になり、 (-)にすると不鮮明な画像になります。 粒状感は、画像に銀塩写真の粒子状の効果を かけます。 (+)にすると、ざらつき感がでて、

(-)にすると、なめらかになります。

設定が終わりましたら、 適用 ボタン、 次に 閉じる ボタンをクリックします。

フォーカス補正された画像になりました。 (上図参照)

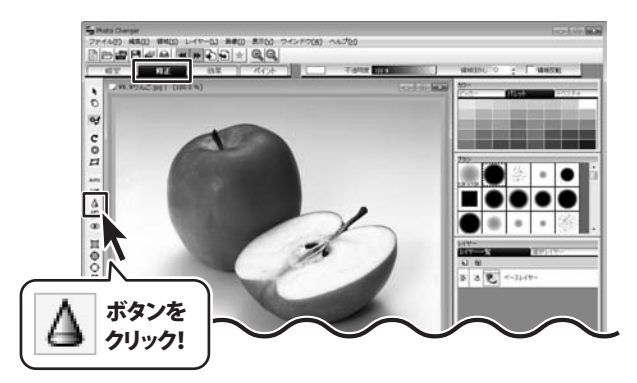

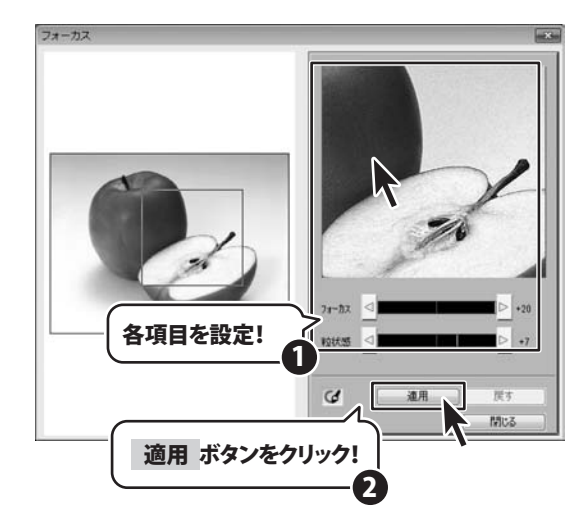

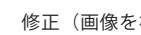

93

#### トーンカーブ

トーンカーブ ボタン

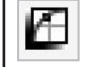

画像の色や明度、彩度、色相を、トーンカーブと呼ばれる補正曲線を使って補正します。

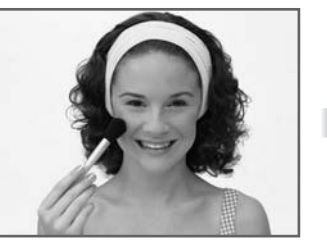

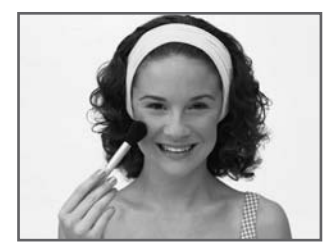

顔色を変化させる

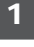

### 補正したい画像を表示します

[修正]タブをクリックして、修正画面を表示 します。 補正したい画像を開きます。 「トーンカーブ」ボタンをクリックします。 ※画像の開き方は22ページをご参照ください。

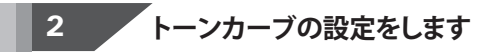

トーンカーブ画面が表示されます。
曲線は、ベジェ曲線(曲線)または直線を 選択します。
チャンネルは、修正を行うチャンネルを、 赤、緑、青、シアン、マゼンタ、イエロー、 色相、彩度、明度、RGBの中から選択します。
制御点は、トーンカーブ上の制御点(■)の 数を3~8の中から選択します。制御点が多い ほど、細かな補正が行えます。
右図例)曲線:ベジエ曲線、 チャンネル:マゼンタ、制御点:8
おの制御点をドラッグで移動させて、カーブ の形を変更します。

設定が終わりましたら、適用 ボタン、 次に 閉じる ボタンをクリックします。

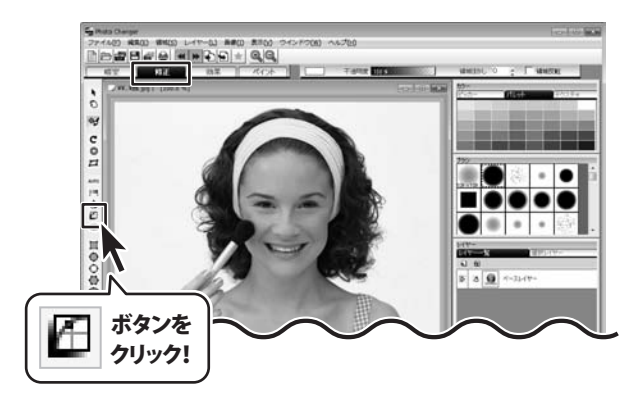

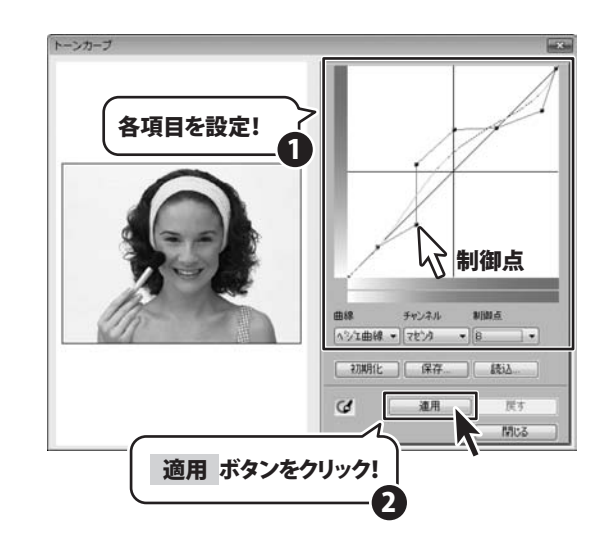

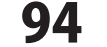

#### 赤目補正

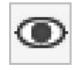

### 赤目補正 ボタン

暗いところで撮影した時などに赤目になった写真を修正します。 ハイライトをつけて眼の輝きを強くしたり、瞳の色を変えたりすることができます。

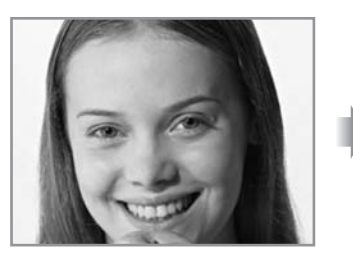

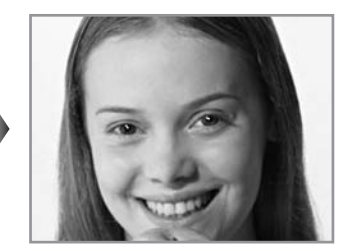

1

### 赤目補正する画像を表示します

[修正]タブをクリックして、修正画面を表示 します。 補正したい画像を開きます。 「赤目補正」ボタンをクリックします。

※画像の開き方は22ページを参照ください。

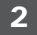

### 赤目補正の効果を設定します

赤目補正画面が表示されます。 表示倍率を1倍(×1)~16倍(×16)の中から 選択して、拡大プレビュー表示の大きさを 設定します。 左の画像の中にある枠をドラッグすると その範囲が拡大プレビューされます。

右の拡大プレビュー上で、赤目補正する範囲を ドラッグして設定します。

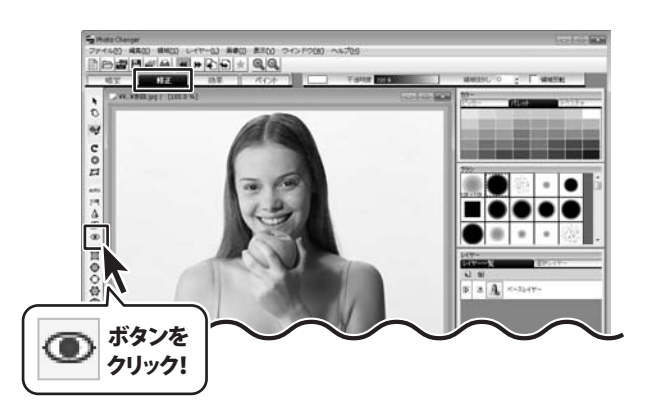

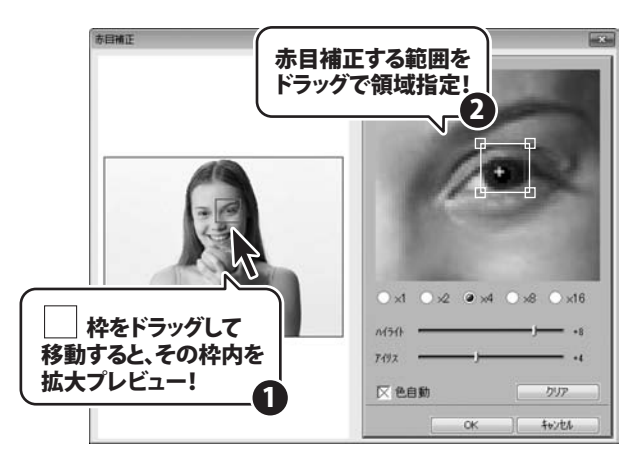

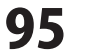

ハイライトの数値を大きくすると、眼の輝き が強くなります。

アイリス(虹彩)の大きさを、バーをドラッグ して設定します。

眼の色を変えたい場合は、色自動のチェック を外すと、 色... ボタンが表示されますので、 クリックします。

アイリスの色画面が表示されますので、変更 したい色を選択して、OK ボタンをクリック します。

選択した色の瞳になります。

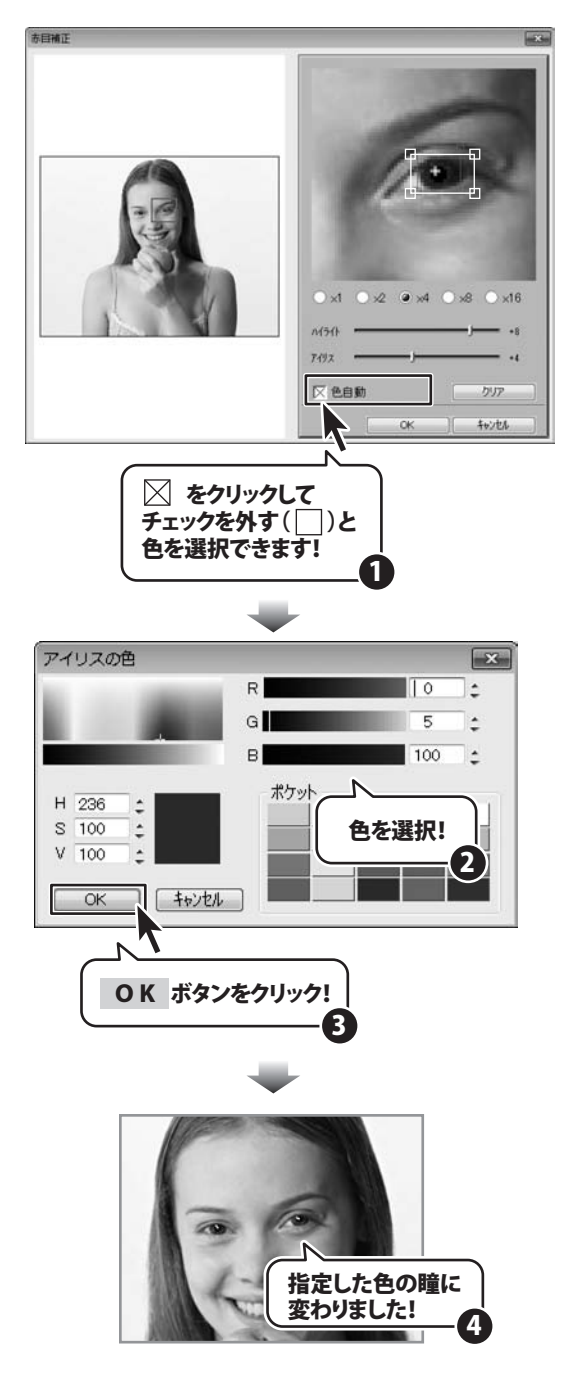

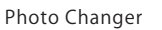

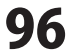

「効果」では、画像を加工する機能があります。水彩画、色鉛筆などタッチを変える効果をかけたり、 2つの画像を合成したり、また3D化してボタンなどを作成することができます。

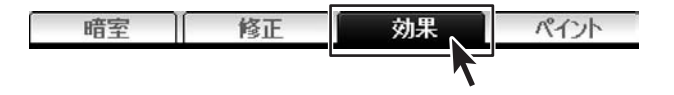

#### エフェクト

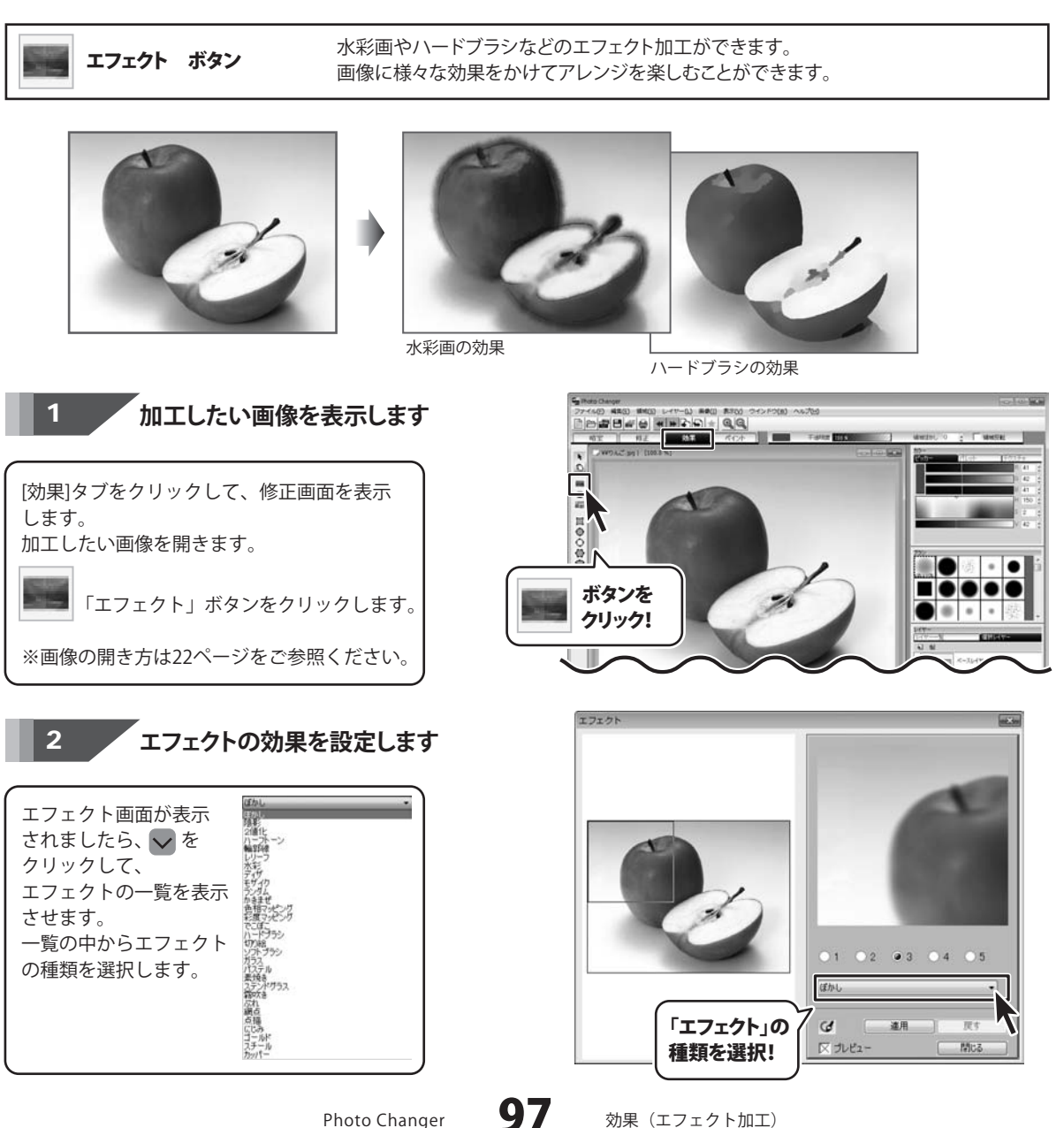

Photo Changer

効果(エフェクト加工)

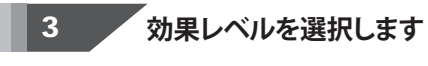

エフェクトの種類が決まりましたら、 その効果のレベルを5段階の中から選択します。

プレビューチェックボックスをクリックして 「図プレビュー」のようにチェックを入れると、 エフェクト画面右側に拡大プレビュー表示 します。 左の画像の中にある枠をドラッグすると その範囲が拡大プレビューされます。 エフェクトのかかり具合をプレビューで確認 しながら、効果レベルを調節します。

設定が終わりましたら、適用 ボタン、 次に 閉じる ボタンをクリックします。

ハードブラシでエフェクト加工ができました。

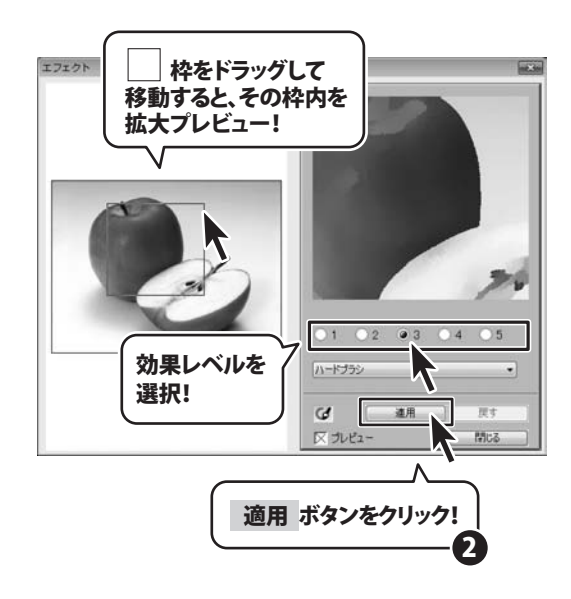

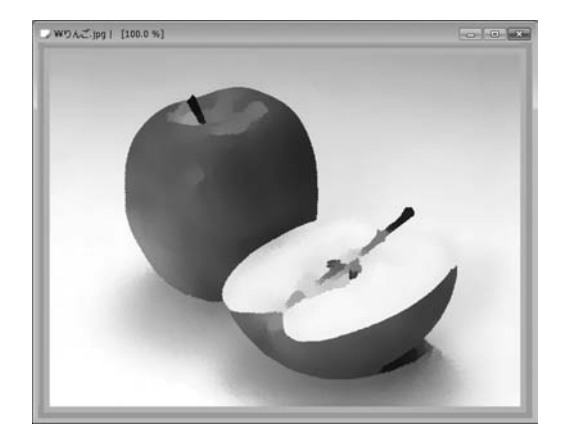

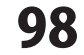

Photo Changer

#### エフェクトの種類

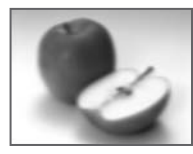

ぼかし 画像をぼかします。

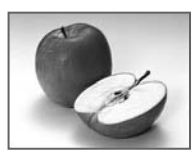

陰影 画像に陰影をつけます。

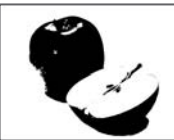

2値化 画像を白と黒の2階調に 変換します。

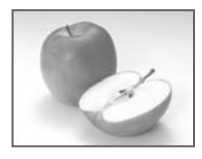

ハーフトーン 画像をハーフトーン(中間調) にします。

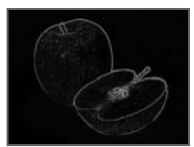

輪郭線 画像のエッジを 際立たせます。

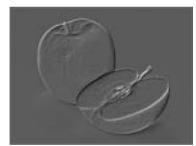

レリーフ 画像を浮き彫りにします。

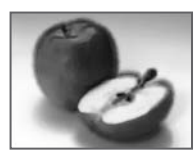

水彩 画像を水彩画のようにします。 ウォッシュ技法で処理し、 やや濃いタッチになります。

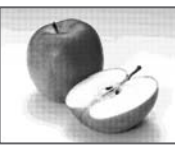

ディザ 画像をディザ処理します。 (誤差拡散)

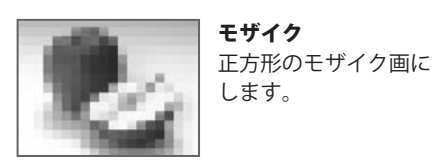

モザイク

します。

ランダム

かきまぜ

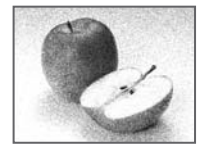

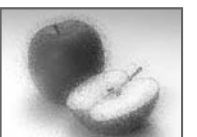

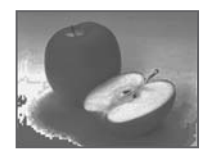

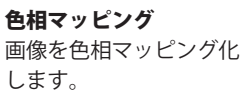

画像をかきまぜます。

画像にランダムディザの 効果を与えます。

彩度マッピング 画像を彩度マッピング化 します。

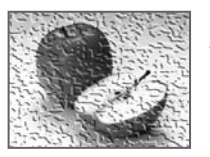

でこぼこ 画像をでこぼこにします。

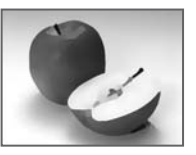

ハードブラシ 画像をハードブラシで 描画したような絵画調にします。

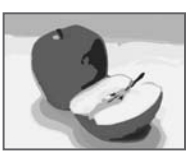

切り絵 画像を切り絵調にします。

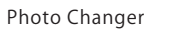

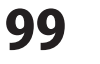

効果(エフェクト加工)

#### エフェクトの種類

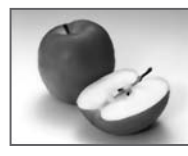

ソフトブラシ 画像をソフトブラシで 描画したような絵画調にします。

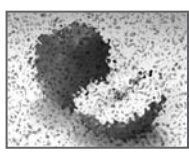

ガラス 画像をガラス化します。

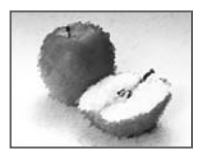

パステル 画像をパステル画の ようにします。

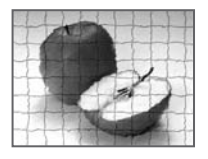

素焼き 画像を素焼きのようにします。 効果のレベルが高くなるほど、 タイルの大きさが大きくなります。

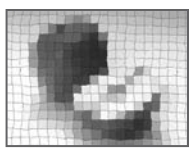

ステンドグラス

霧吹き

ステンドグラスのような画像に 仕上げます。効果のレベルが 上げると、1枚1枚のガラスが 大きくなります。

画像に霧吹きで吹きつけた

ような効果を与えます。

ぶれ 画像にぶれ感を与えます。

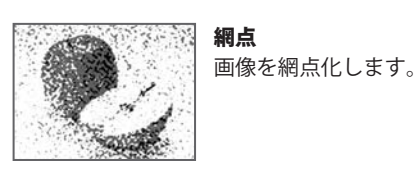

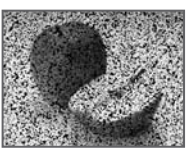

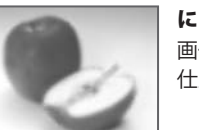

点描 画像を点描したような 画像にします。

にじみ 画像をにじんだ印象に 仕上げます。

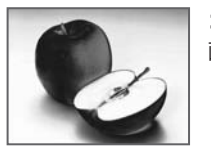

ゴールド 画像に金色の質感を出します。

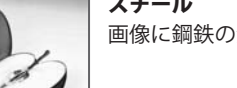

スチール 画像に鋼鉄の質感を出します。

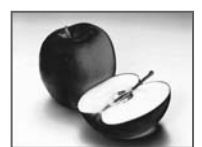

カッパー 画像に銅色の質感を出します。

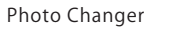

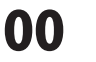

#### 3D効果

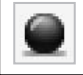

3D効果 ボタン

選択したレイヤー画像全体を3D化(立体化)します。 3Dの形は、陰影、球、ドーナツの3種類から選択します。

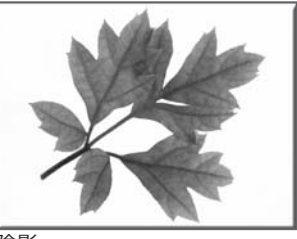

画像を表示します

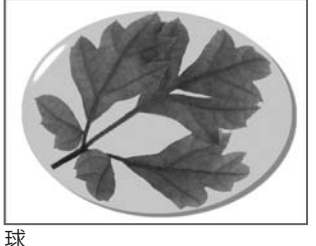

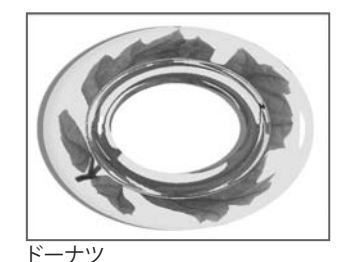

陰影

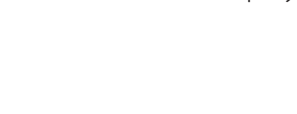

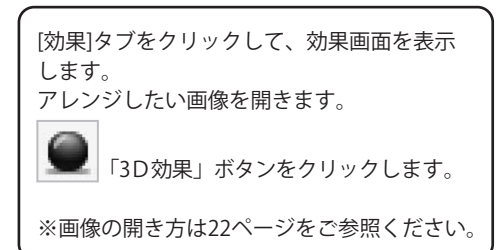

| 2 3D効果の設定をします | 2 | 3D効果の設定をします |
|---------------|---|-------------|
|---------------|---|-------------|

3D効果画面が表示されましたら、Vを クリックして、3D効果の形を選択します。

光源の位置を変更することができます。 十字のポイントをドラッグで移動して、光源 の位置を決めます。

OK ボタンをクリックすると、選択した形 の3D効果が画像に反映されます。

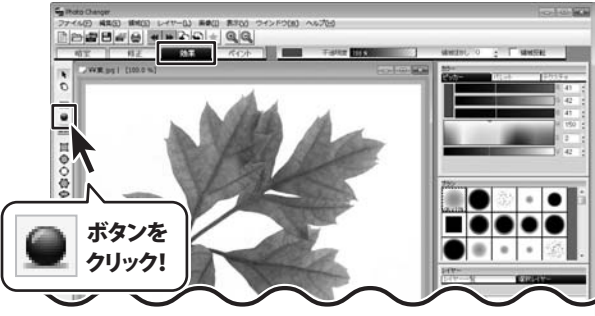

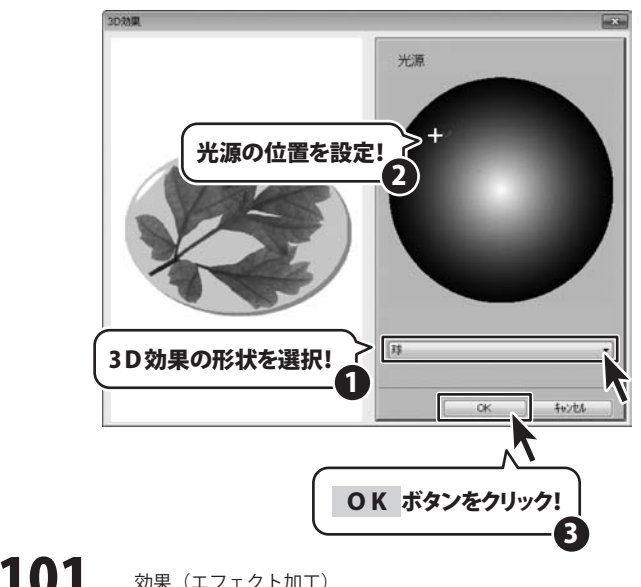

Photo Changer

効果 (エフェクト加工)

#### 画像の合成

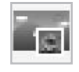

画像の合成 ボタン

2枚の画像を使用して合成を行います。

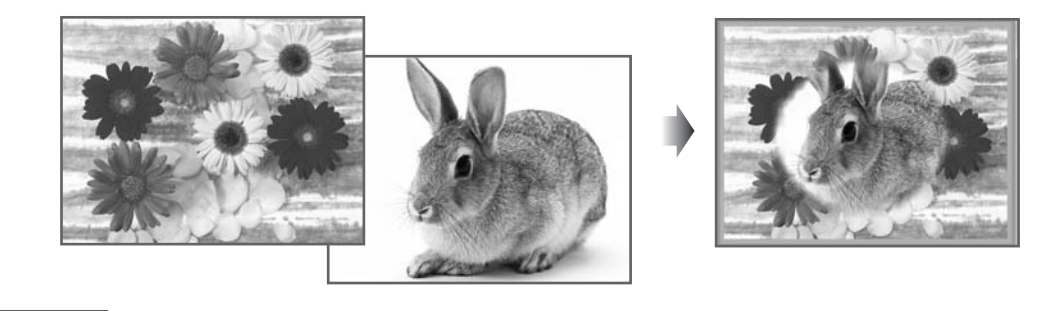

1

を成する画像を2枚表示します

[効果]タブをクリックして、効果画面を表示 します。 合成したい2つの画像を表示します。 (画像の開き方は22ページを参照ください) 合成するときに背景(下)になる画像 (ここでは花の写真)画面のタイトルバーを クリックして上に表示させておきます。

上になる画像に領域設定をします 2

ここでは、ウサギの写真が上になります。 うさぎをまるで切り抜き、まわりをぼかします。

「領域一円」ボタンをクリックして、 画像の上でドラッグしてに円を作ります。 切り抜きたい位置に設定ができましたら、 領域ぼかしの数値を設定(例:20)します。

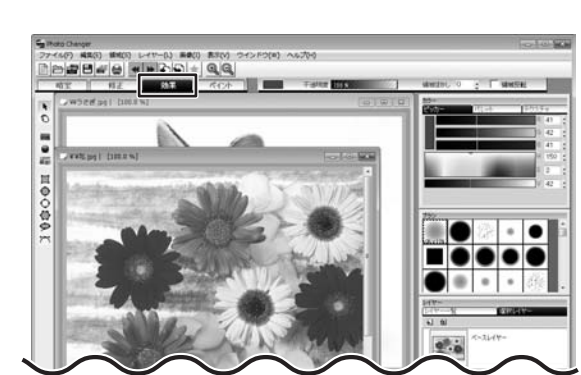

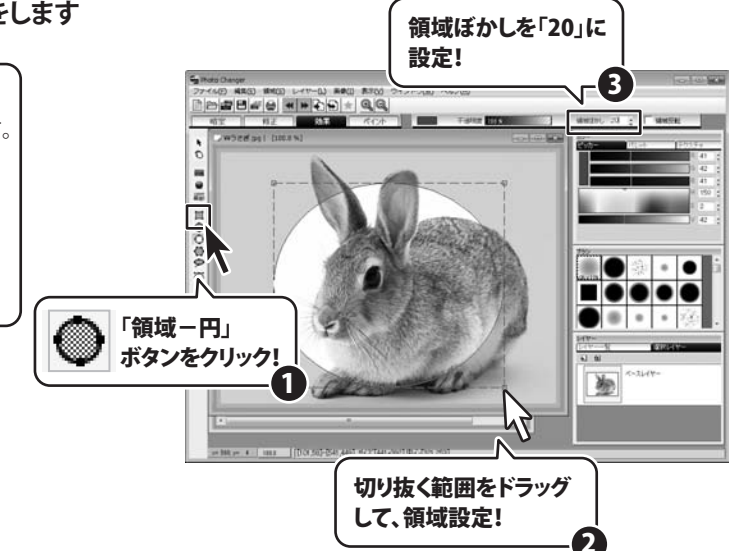

Photo Changer

102

効果(エフェクト加工)

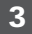

#### 画像の合成の設定をします

合成するときに背景(下)になる画像 (ここでは花の写真)画面のタイトルバーを クリックして上に表示させておきます。

■■「画像の合成」ボタンをクリックします。

画像の合成画面が表示されます。

- 右上の欄には、上になる画像のファイル名が 表示されます。
- 不透明度は、上になる画像の不透明度を設定 します。(例:90%に設定)
- サイズは、上になる画像の大きさを設定 します。(例:100%に設定)
- 合成のパターンは、黒い部分が描画され、 白い部分が描画されなくなります。
   ここでは、パターン
   を選択します。
- 左側のプレビュー画面をドラッグすると、 上になる画像の位置を調整できます。

各々の設定がおわりましたら、 OK ボタン をクリックします。

|   | ٣  | ٦ |  |
|---|----|---|--|
| 7 | 4  | I |  |
| H | i. | i |  |
|   |    |   |  |

合成画像が出来上がりました

4 0 ボタンを クリック! .... 画像の合成 W ORE R 90 100 各項目を 設定! ドラッグして 位置を調整! 和池 OK ボタンをクリック!

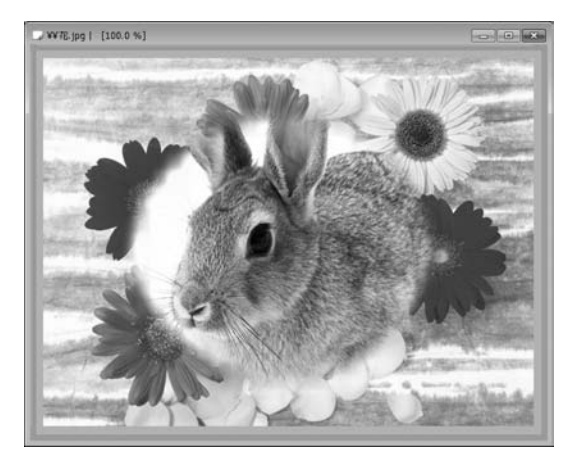

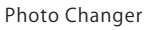

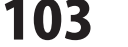

効果(エフェクト加工)

### ペイント(ペン加工)

「ペイント」では、ペンを使用して画像に描画します。画像にフリーハンドで描画したり、一部をブラシでぼかしたり、 テクスチャを使用してデコレーションしたり、画像のアレンジを楽しむことができます。

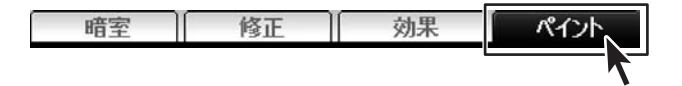

#### ブラシ

ください。

#### 画像の上でフリーハンドでドラッグした部分に描画します。 ブラシ ボタン カラーパネルで選択した色とブラシパネルで選択したブラシで描画します。

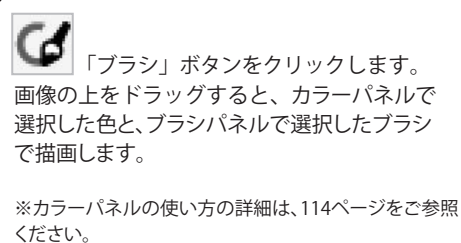

※ブラシパネルの使い方の詳細は、117ページをご参照

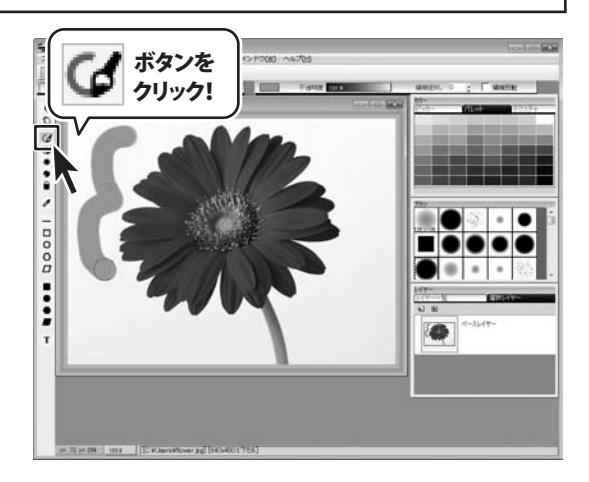

画像の上でフリーハンドでドラッグした部分に描画します。 レインボー ボタン ブラシの色は虹色に変化し、ブラシの形状はブラシパネルで選択したもので描画されます。

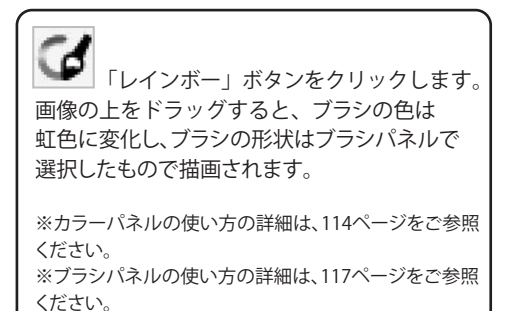

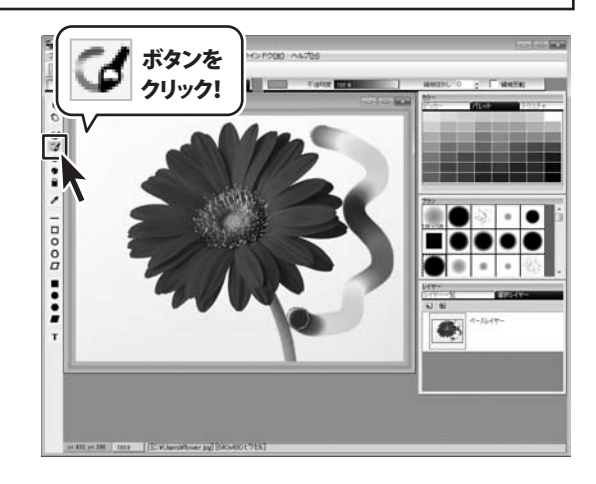

Photo Changer

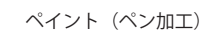

# ペイント(ペン加工)

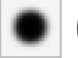

ぼかし ボタン

ブラシで描画した部分を、ぼかします。 ブラシパネルで選択したブラシの形状で描画します。

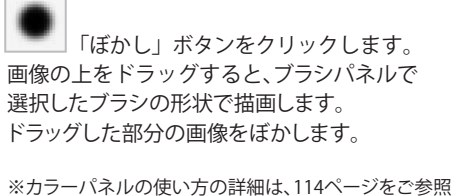

※カラーハネルの使い方の詳細は、114ペーンをご参照 ください。 ※ブラシパネルの使い方の詳細は、117ページをご参照 ください。

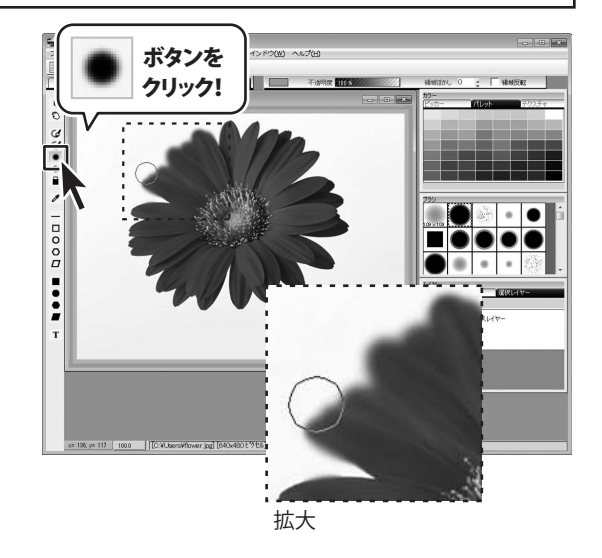

こする ボタン

ブラシで描画した部分をこすったような効果を加えます。 ブラシパネルで選択したブラシの形状で描画します。

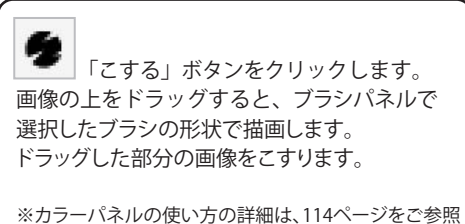

ください。 ※ブラシパネルの使い方の詳細は、117ページをご参照 ください。

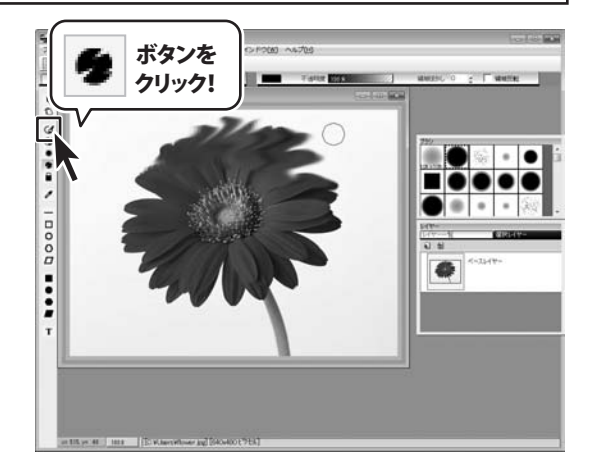

Photo Changer

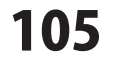

ペイント (ペン加工)

# ペイント(ペン加工)

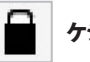

**ケシゴム ボタン** 画像上でドラッグした部分の画像を消去します。

**小メノ** ブラシパネルで選択したブラシの形状で消去されます。消去した部分は透明(白)になります。

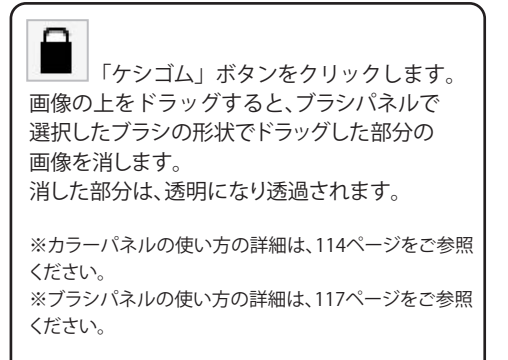

ケシゴムツールで消した部分を、右ドラッグする と、消す前の画像に戻すことができます。

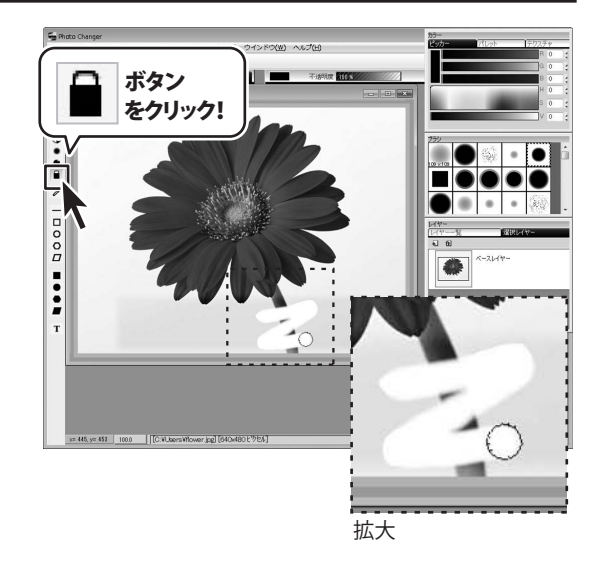

#### スポイト

スポイト ボタン 画像上でクリックした部分の色を取得して、描画色として使用できるようにします。 画像上にマウスポインターを移動すると、形状がスポイト / の形になります。

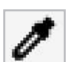

「スポイト」ボタンをクリックします。 画像上でクリックすると、マウスボインターが スポイトの形状に変わって、色を取得します。 描画色として使用できるようになります。

ブラシ、レインボー、ぼかし、こするの各ツールを 使用している場合、右クリックすると、スポイト ツールになります。

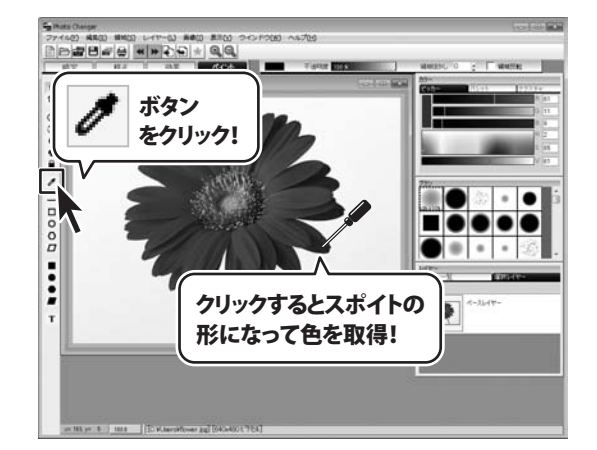

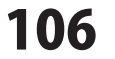

#### 直線・長方形・円・多角形・平行四辺形

ー 直線 ボタン

画像上をドラッグして直線を描画します。ドラッグの始点と終点の間を直線で結びます。 カラーパネルで選択した色とブラシパネルで選択した形状(●または■)で描画します。

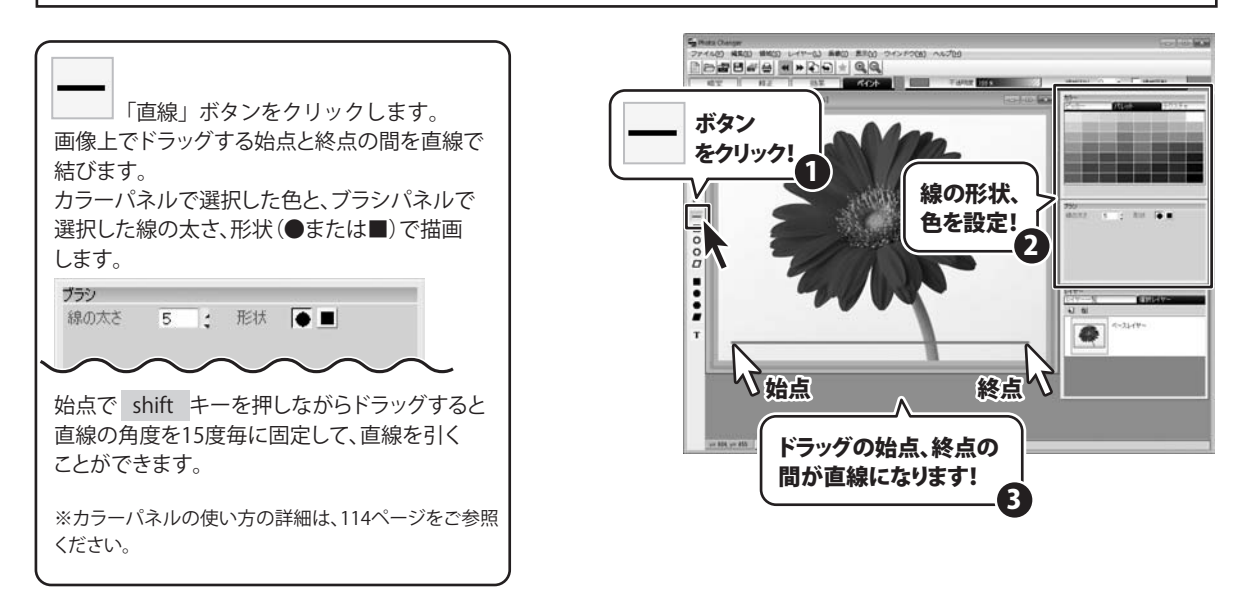

ペイント(ペン加工)

長方形 ボタン

画像に長方形の輪郭線を描画します。画像上で始点から斜め方向にドラッグします。 カラーパネルで選択した色とブラシパネルで選択した形状(●または■)で描画します。

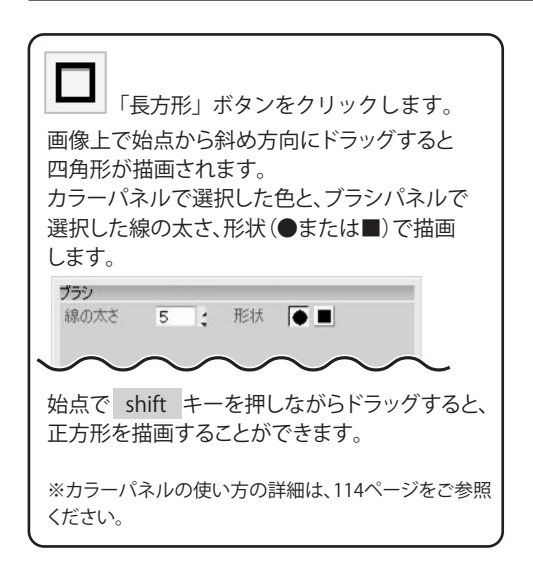

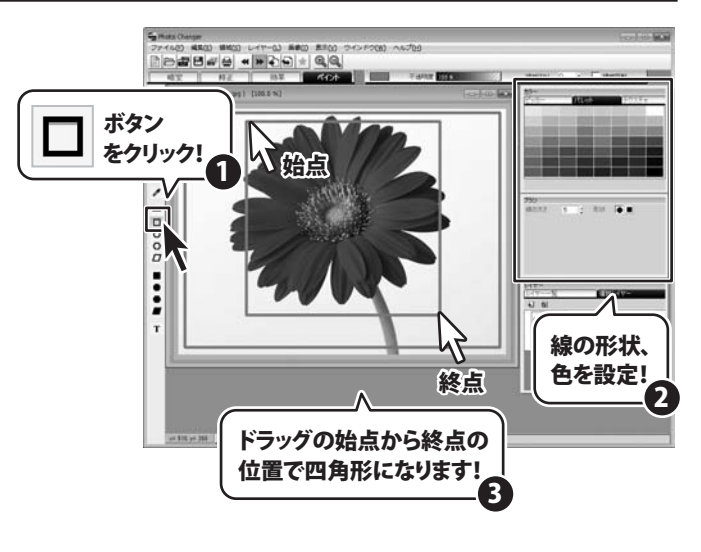

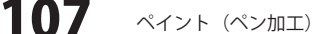
円 ボタン

n

画像に円形の輪郭線を描画します。画像上で始点から斜め方向にドラッグします。 カラーパネルで選択した色とブラシパネルで選択した線の太さ、形状(●または■)で描画します。

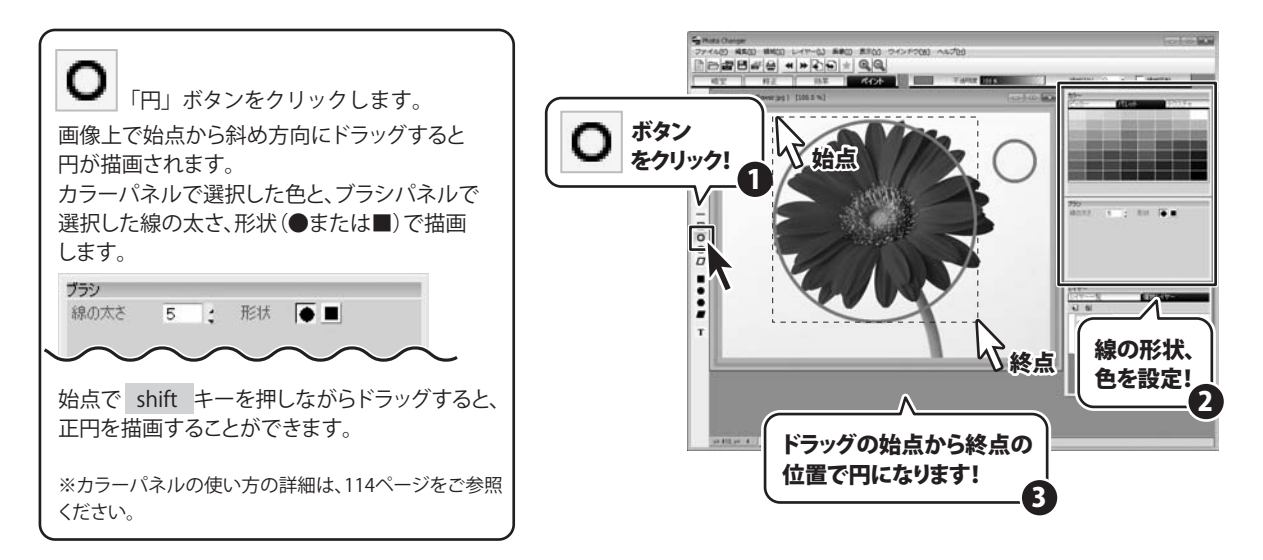

多角形 ボタン

画像に多角形の輪郭線を描画します。始点をクリックして、次の位置へクリックして多角形の角を 指定していきます。右クリックで多角形を確定します。

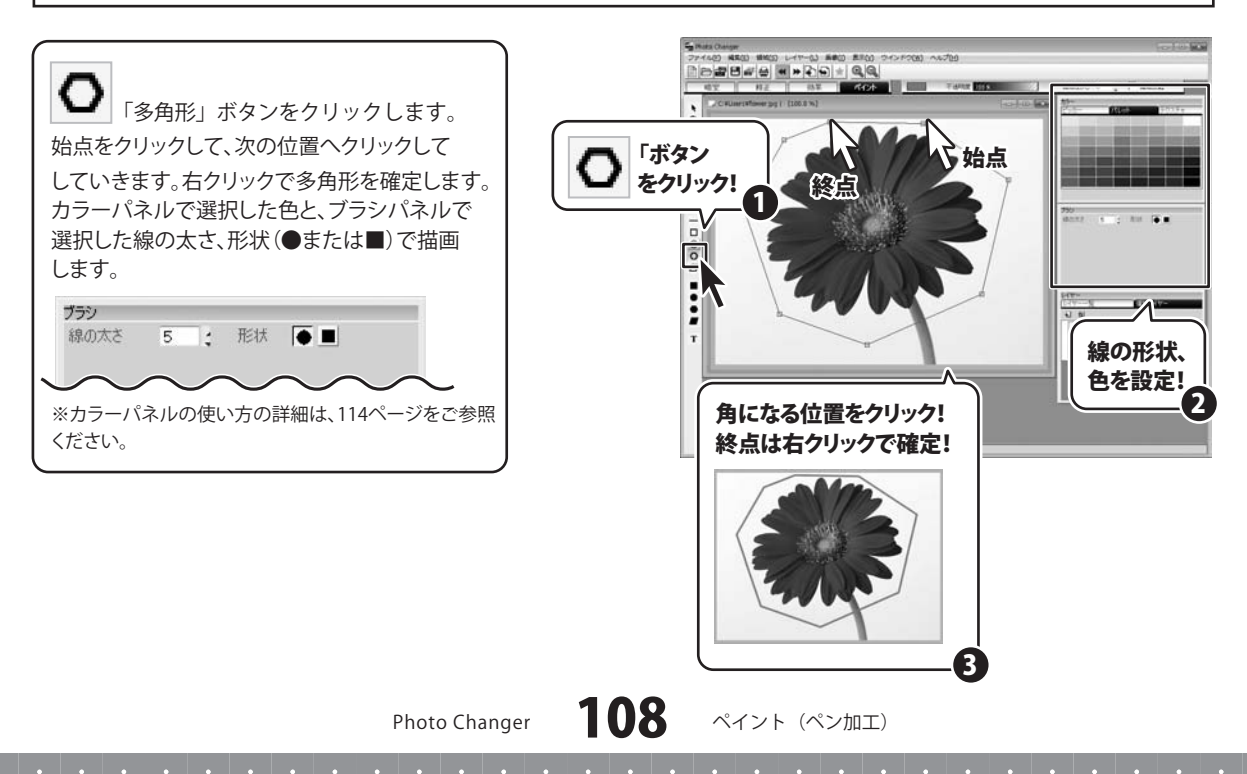

#### 平行四辺形 ボタン

画像に平行四辺形の輪郭線を描画します。画像上の2点をクリックして、平行四辺形の一辺を 決めてからドラッグすると平行四辺形を形成します。大きさと角度が決まった位置でクリックします。

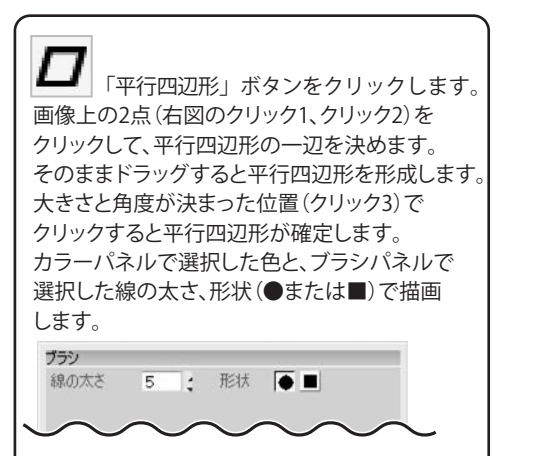

※カラーパネルの使い方の詳細は、114ページをご参照 ください。

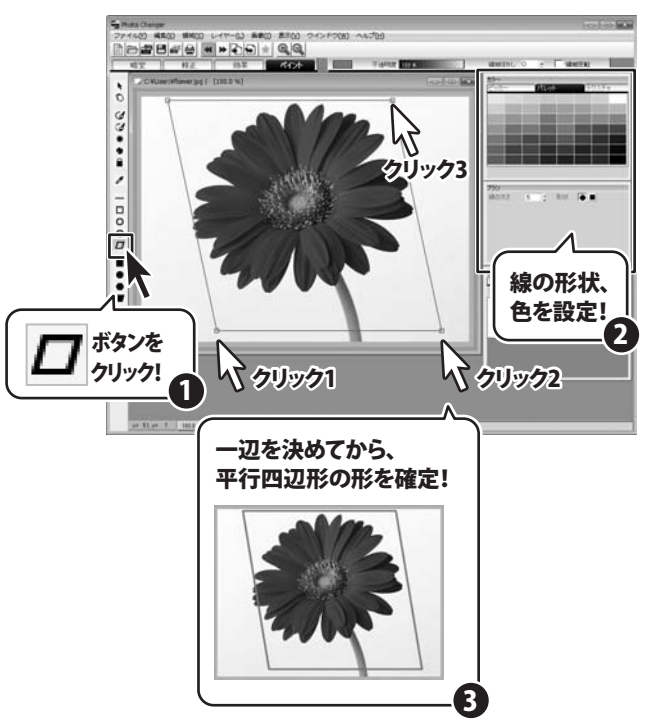

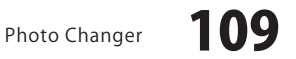

#### 塗りつぶし

**塗りつぶしー[長方形]** ボタン 画像に塗りつぶされた長方形を描画します。画像上で始点から斜め方向に ドラッグします。カラーパネルで選択した色で塗りつぶします。

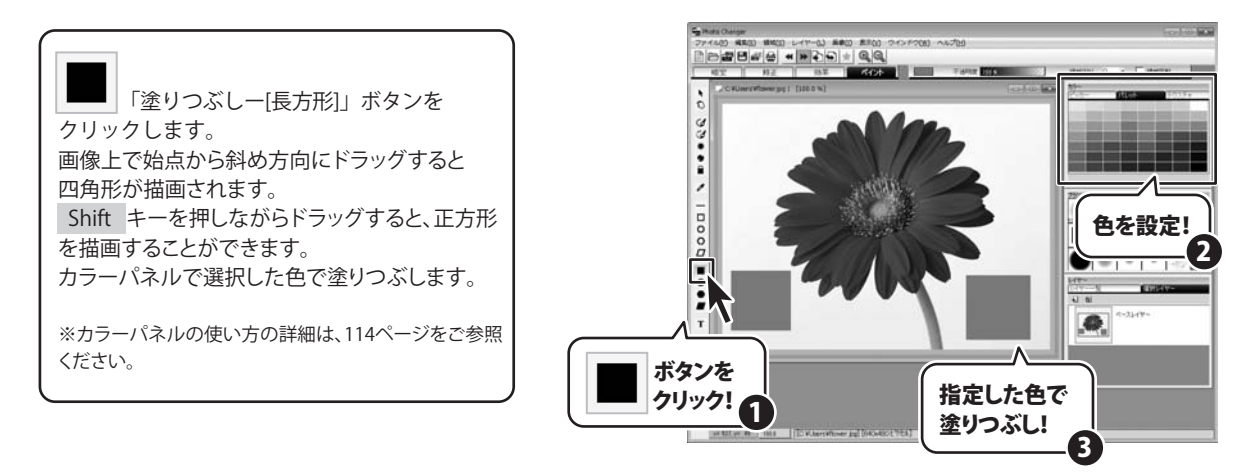

ペイント(ペン加工)

塗りつぶしー[円] ボタン

画像に塗りつぶされた円を描画します。画像上で始点から斜め方向にドラッグします。 カラーパネルで選択した色で塗りつぶします。

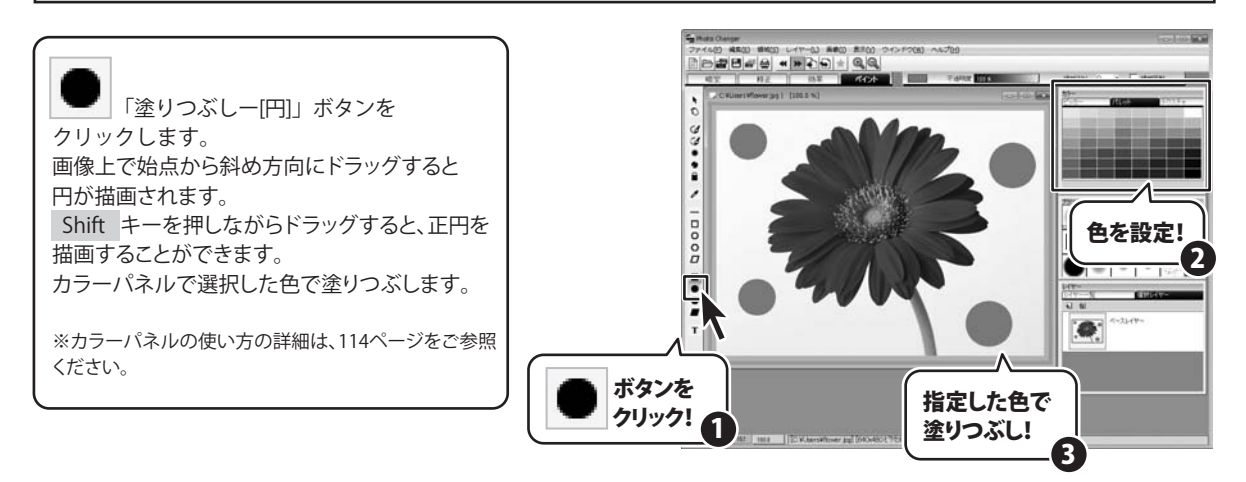

Ω

Photo Changer

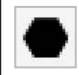

#### 塗りつぶしー[多角形] ボタン

画像に塗りつぶされた多角形を描画します。始点をクリックして、次の位置へクリック して多角形の角を指定していきます。カラーパネルで選択した色で塗りつぶします。

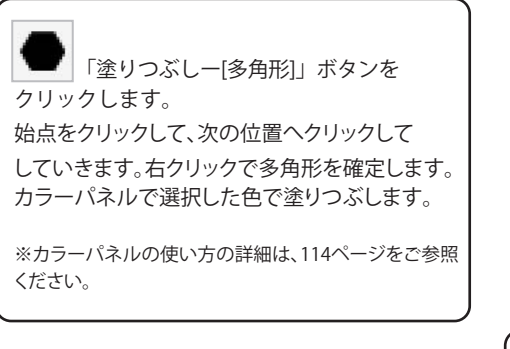

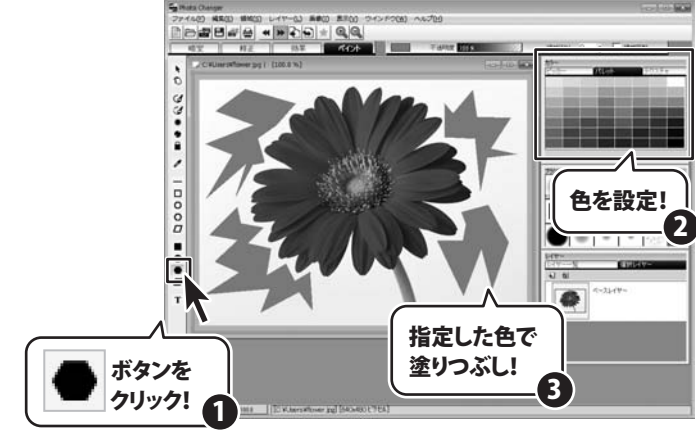

#### **塗りつぶしー[平行四辺形]** ボタン 画像に塗りつぶされた平行四辺形を描画します。 カラーパネルで選択した色で塗りつぶします。

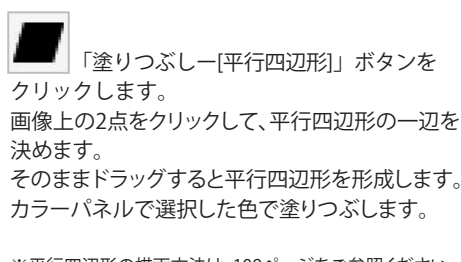

※平行四辺形の描画方法は、109ページをご参照ください。 ※カラーパネルの使い方の詳細は、114ページをご参照 ください。

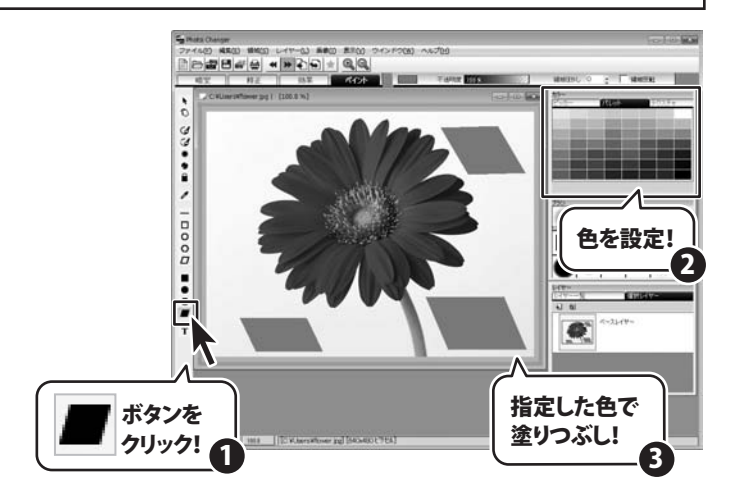

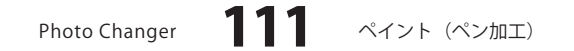

### - ペイント(ペン加工) -

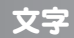

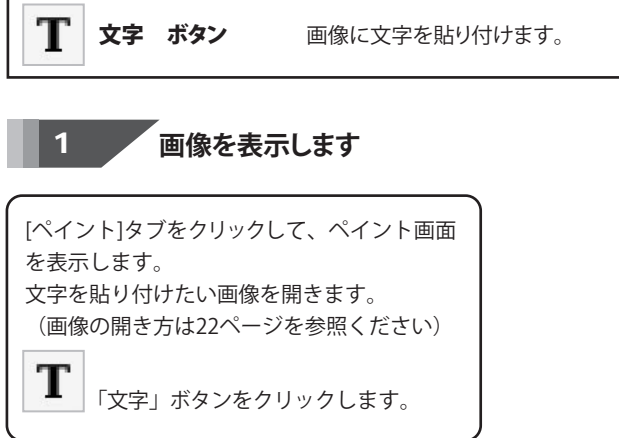

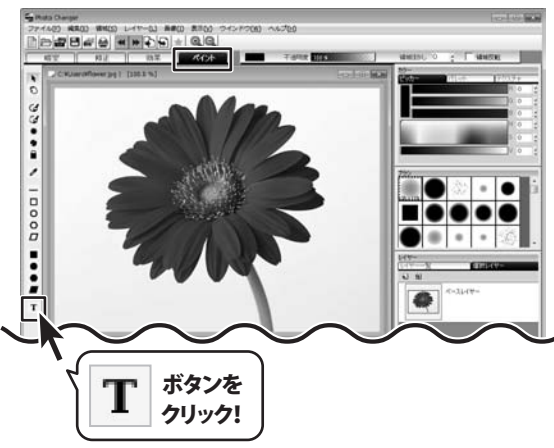

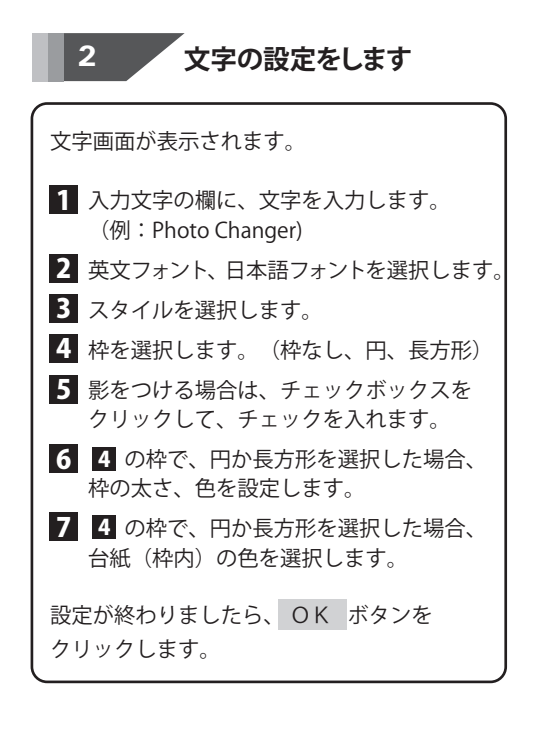

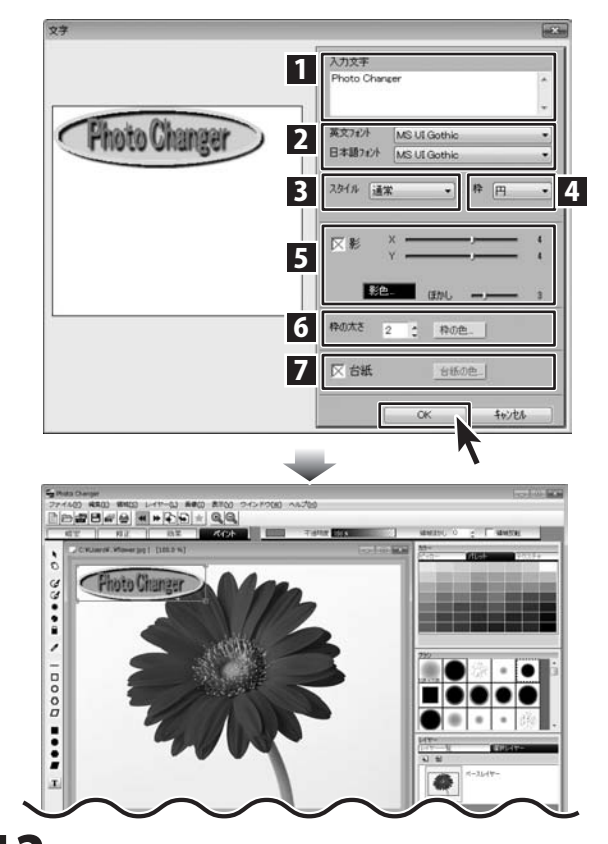

Photo Changer

1

12 ペイント (ペン加工)

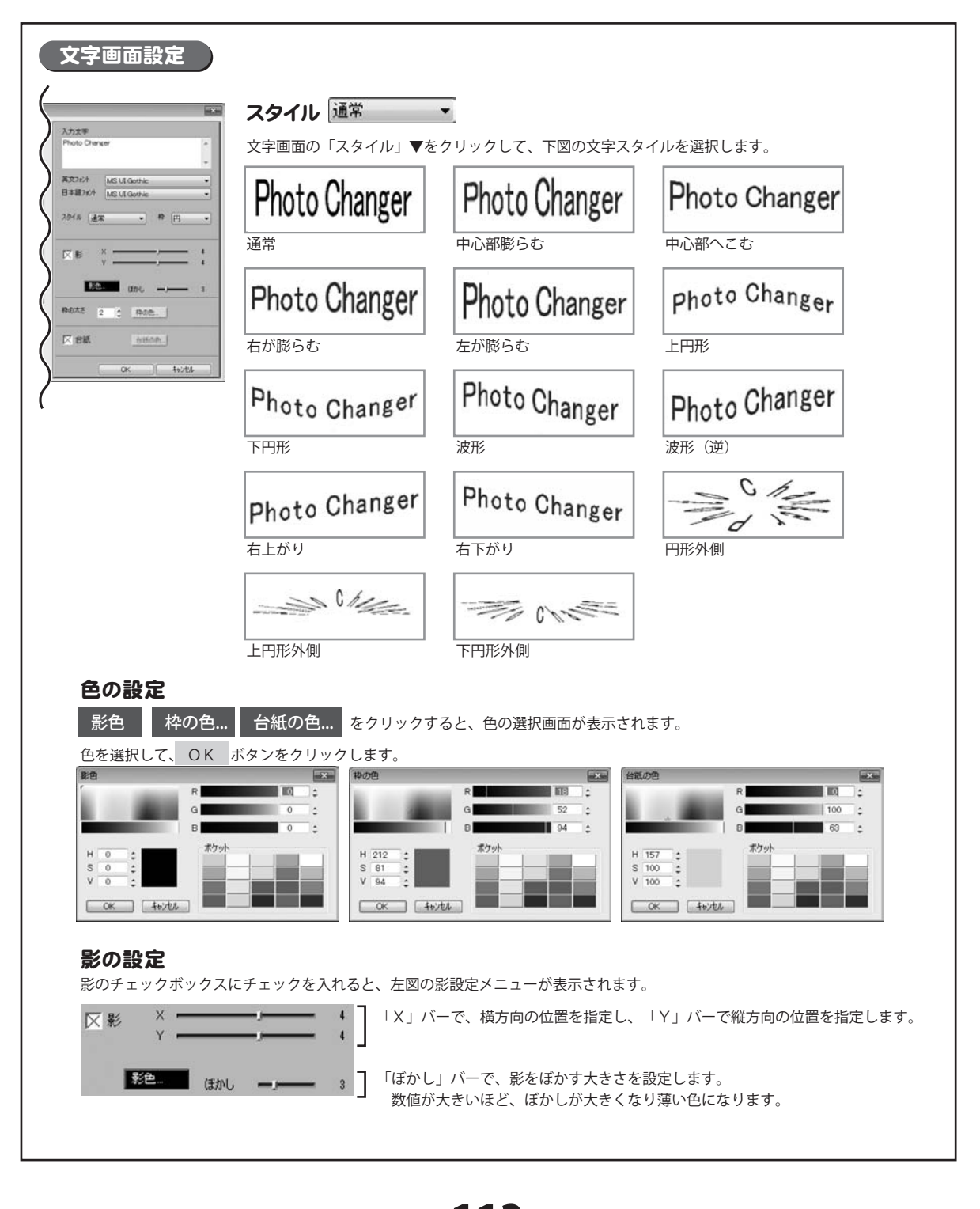

Photo Changer

ペイント (ペン加工)

### カラーパネルの使い方

「カラーパネル」には、[ピッカー] [パレット] [テクスチャ]があり、表示したいカラーパネルのタブをクリックして 表示します。表示されたパネル上で描画色の選択します。

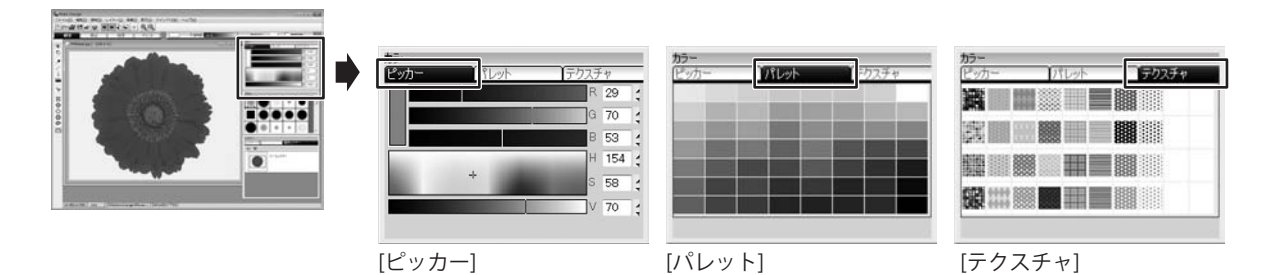

#### ピッカー

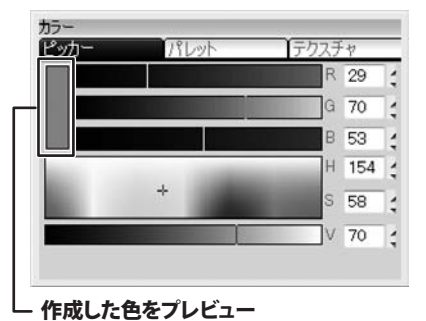

「ピッカー」では、RGB、HSV形式から色を作成します。

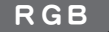

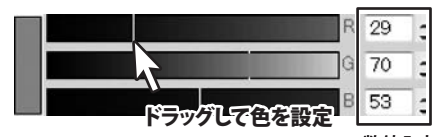

数値入力して設定 0~100の数値で設定

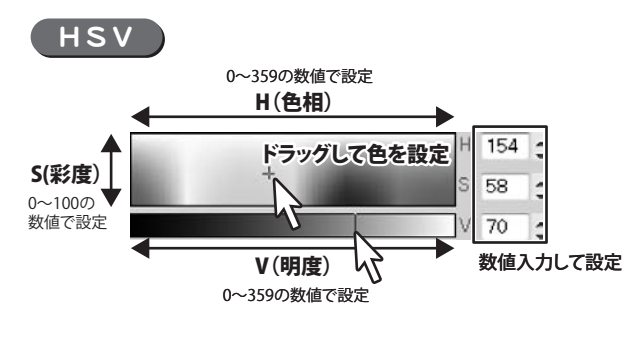

Photo Changer

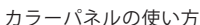

#### RGB

光の三原色である赤(Red)、緑(Green)、 青(Blue)の混色方法で色を表現します。 R、G、Bの各バーをドラッグまたは数値入力(0~100) して、色を作成します。 作成した色は、バーの左側にプレビューされます。

#### HSV

色相(Hue)、彩度(Saturation)、明度(Value)の混色方法 で色を表現します。 H(色相)、S(彩度)のバーの中をクリック、または 数値で入力してから、V(明度)で明るさを設定します。 V(明度)のバーの位置が、右側(白)で数値が高いほど 明るくなります。

### カラーパネルの使い方

### パレット

「パレット」では、登録されている色をクリックして、色を選択します。

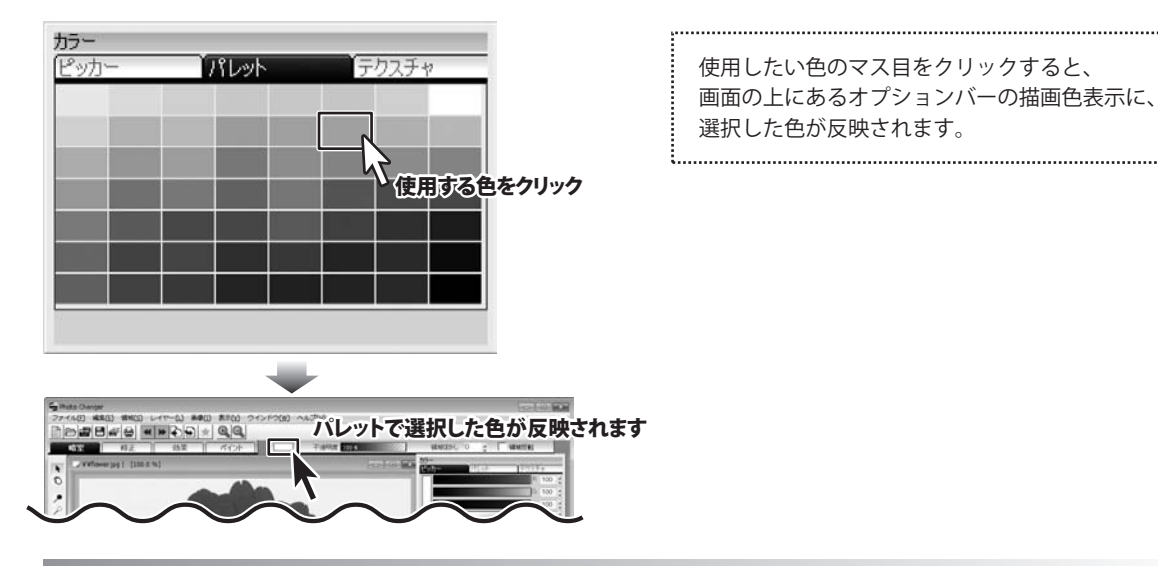

### テクスチャ

「テクスチャ」では、選択した素材を描画色として使用します。

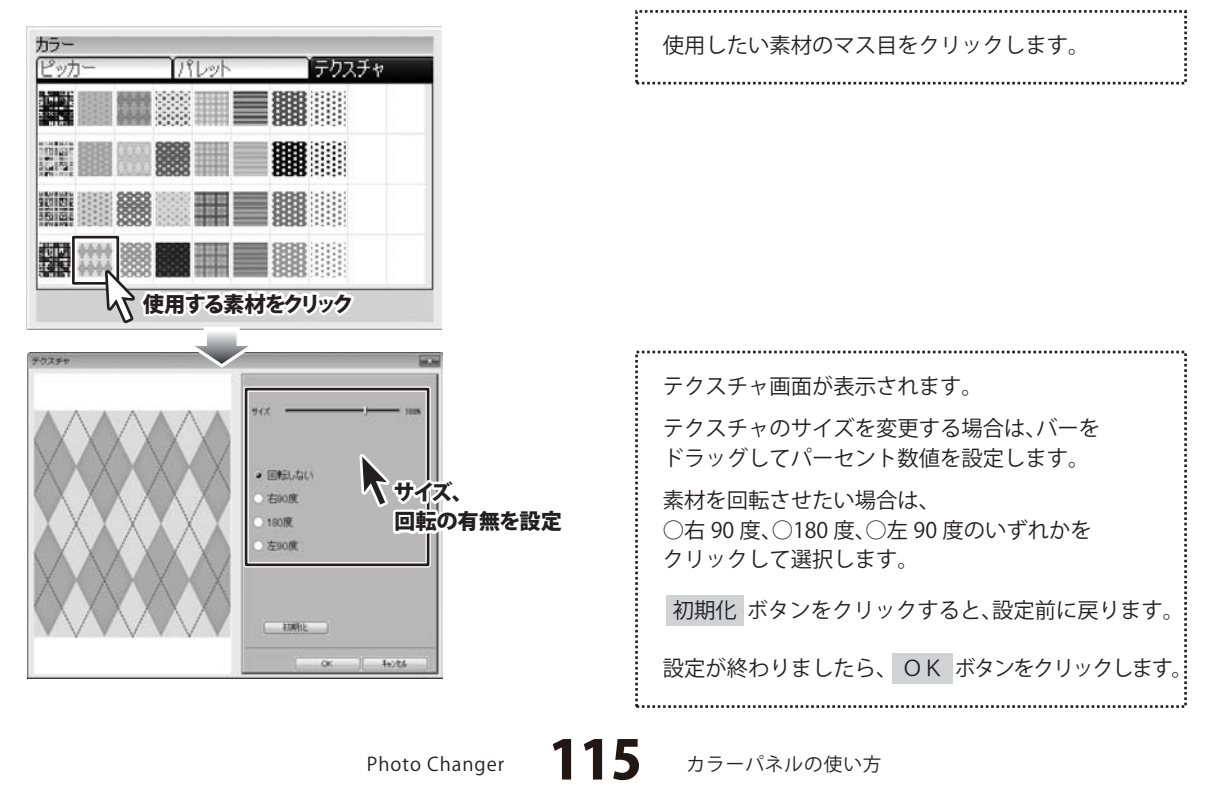

### カラーパネルの使い方

テクスチャに素材を登録する

memo

「テクスチャ」では、空欄のマス目をクリックすると、画像ファイルを読み込んで テクスチャに素材を登録することができます。

テクスチャパネルの右側縦2列は、初期設定では 空欄になっています。 空欄のマス目を右クリックして、画像を読み込み、 新たにテクスチャ素材を追加することができます。

※既存の素材のマス目を右クリックすると、同じく ファイルを読み込みます。 既存の素材は、置き換えられて元に戻らないため、 ご注意ください。

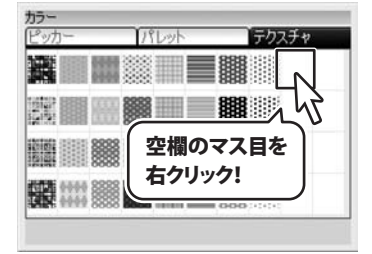

. 0 7

シファイルを開い

and i had

all alle a

- ファイルを開く画面が表示されますので、
  テクスチャ素材にしたい画像ファイルを選択して
  開くボタンをクリックします。
  - ※読み込み可能な画像のファイル形式 bmp / dib / ico / jpg / jpeg / orf / pict / pct png / psd / rgd / tga / tif / tiff

3 テクスチャ素材が登録されました。 既存のテクスチャと同じように、クリックすると テクスチャ画面が表示されて設定を行えます。

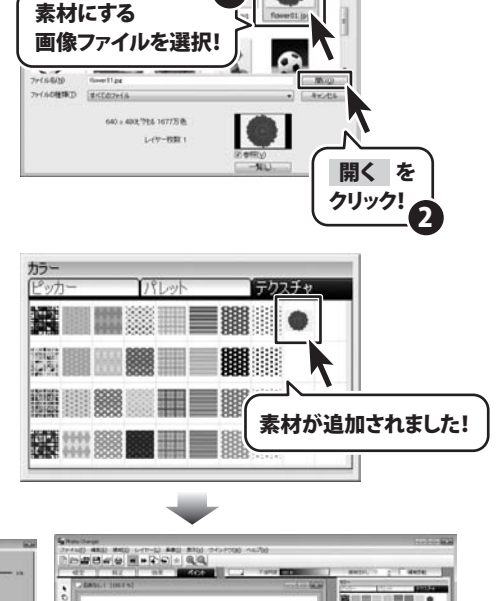

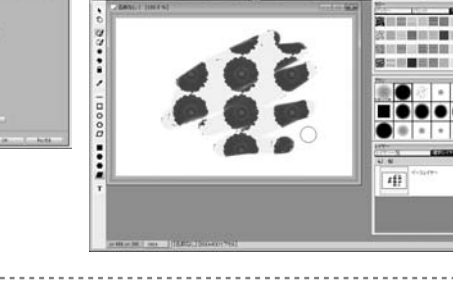

Photo Changer

116

カラーパネルの使い方

### ブラシパネルの使い方

「ブラシパネル」では、描画に使用するブラシの種類のマス目をクリックして選択します。

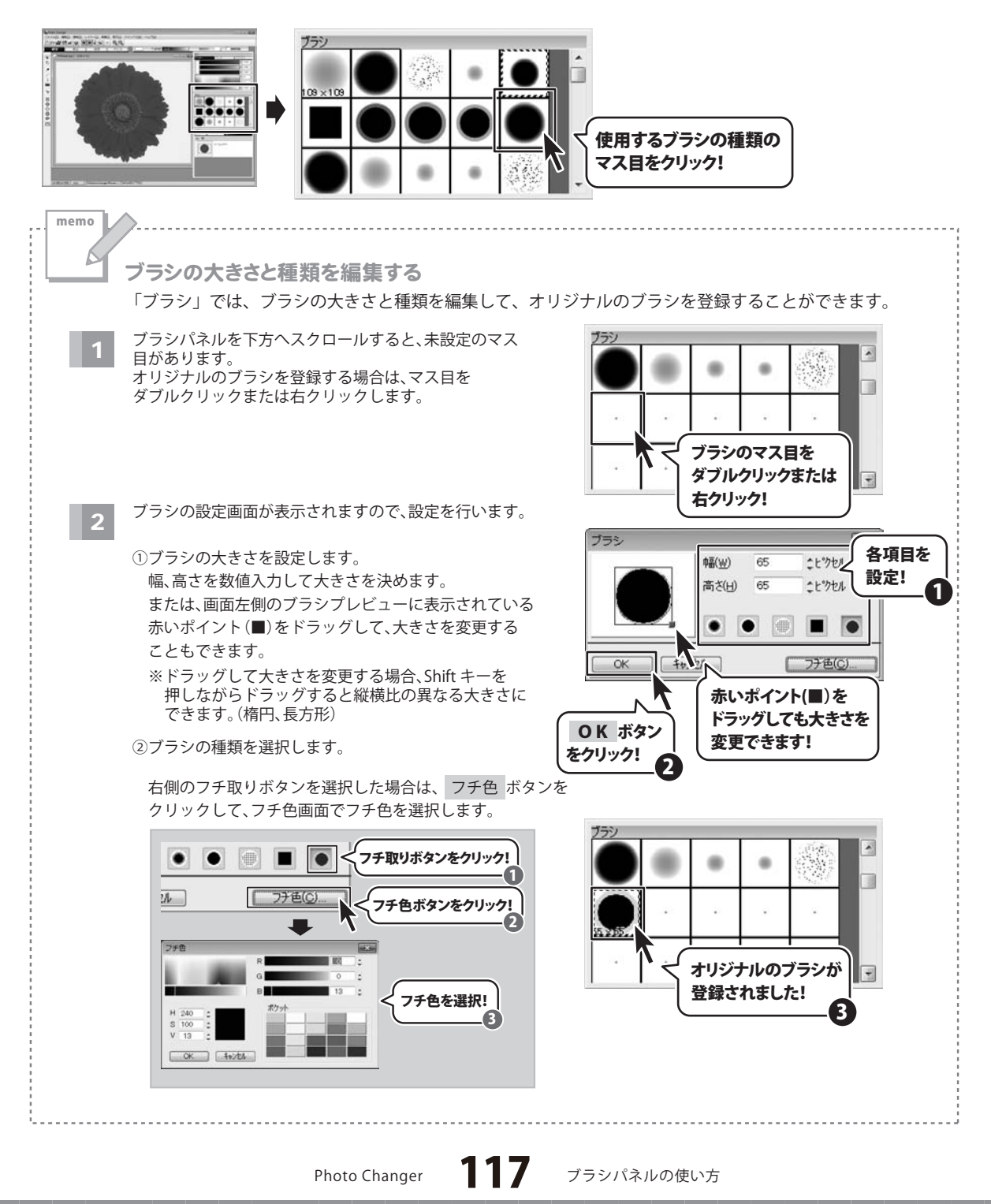

### ソフトウェアをダウンロードする

「Photo Changer」を購入し、ユーザー登録をしていただいたお客様には、 弊社ホームページから「Photo Changer」を5回までダウンロードすることができます。 ネットブックご利用のお客様、CD、DVDドライブがないパソコンをご利用のお客様はソフトウェアを ダウンロードしてお使いいただくことができます。

# ■ユーザー登録時のメールアドレスが必要です。■製品のシリアルナンバーをご用意ください。

※ダウンロードはお客様のパソコンに外部のファイルが保存されることをいいます。 ※ユーザー登録がお済みでない場合には、弊社ホームページからユーザー登録を行ってください。 ※本サービスは、サービスの一部または全てを終了することがあります。

これによりユーザーおよび第三者に損害が生じた場合、理由の如何を問わず一切の責任を負わないものとします。

## 1 弊社のホームページを表示します

2

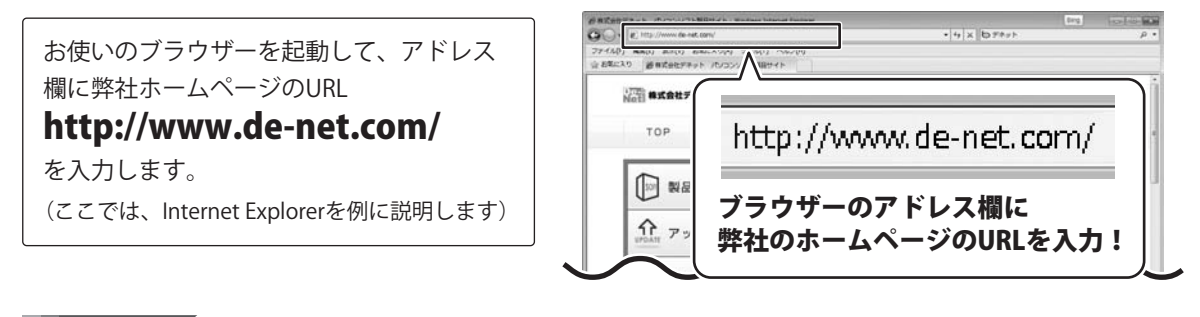

### 「ユーザー向けソフトダウンロード」ページを表示します

[サポート]ボタン 弊社のホームページが表示されましたら、 をクリック! 遊布式会社デキット パノコンソフト制 [サポート]ボタンをクリックし、表示され 福式会社デネット パソコンソフト製品サイト るページの[ソフトウェアダウンロードサービス] ++ + - h ユーザー登録 利品間 をクリックしてください。 [ソフトウェアダウンロードサービス] \$ をクリック! ソフトウェア ダウンロードサービス \* @ -1>-P--P++1-6880--F:828 18 Photo Changer ソフトウェアをダウンロードする

### -ソフトウェアをダウンロードする

#### 3

4

### 「ユーザー向けソフトダウンロード」ページ内の各項目を設定、入力します

「ユーザー向けソフトダウンロード」ページ が表示されましたら、注意事項をご確認いた だき、各項目を設定、入力してください。 すべての設定、入力が終わりましたら、 [発行]ボタンをクリックします。

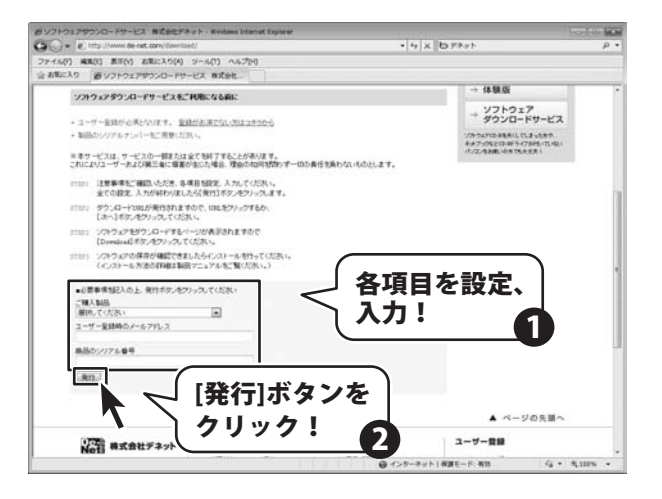

### ファイルをダウンロードします

ダウンロードURLが発行されますので、 URLをクリックするか、[次へ]ボタンを クリックしてください。

ソフトウェアをダウンロードするページが 表示されますので、[Download]ボタンを クリックしてください。

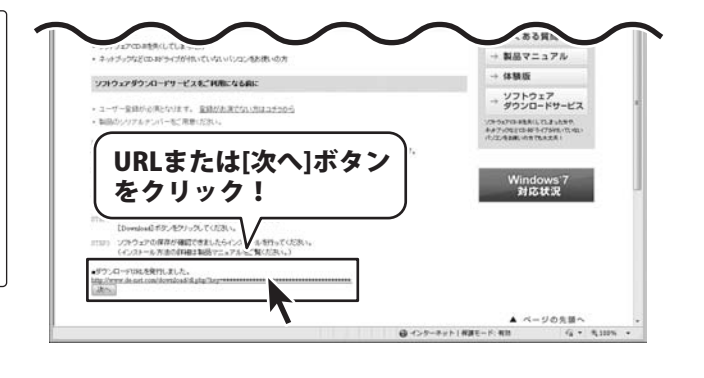

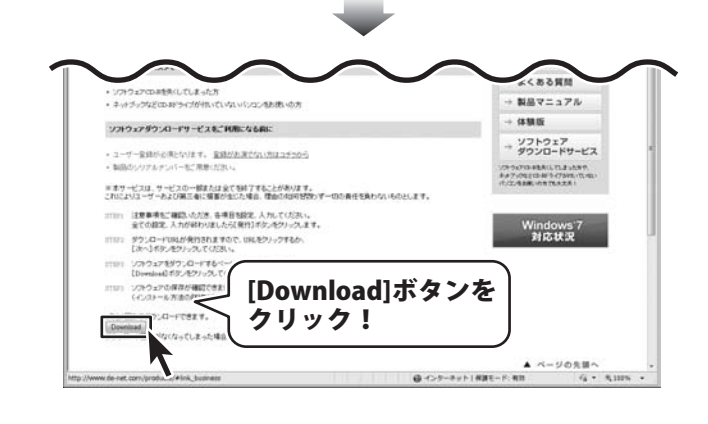

Photo Changer

### ソフトウェアをダウンロードする

ファイルのダウンロード画面が表示されまし たら、[保存]ボタンをクリックします。 名前を付けて保存画面が表示されますので、 ソフトウェアの保存場所を選択して、 [保存]ボタンをクリックしてください。 ソフトウェアの保存が確認できましたら 必要に応じてインストールを行ってください。 (インストール方法の詳細は3~4ページを ご覧ください。)

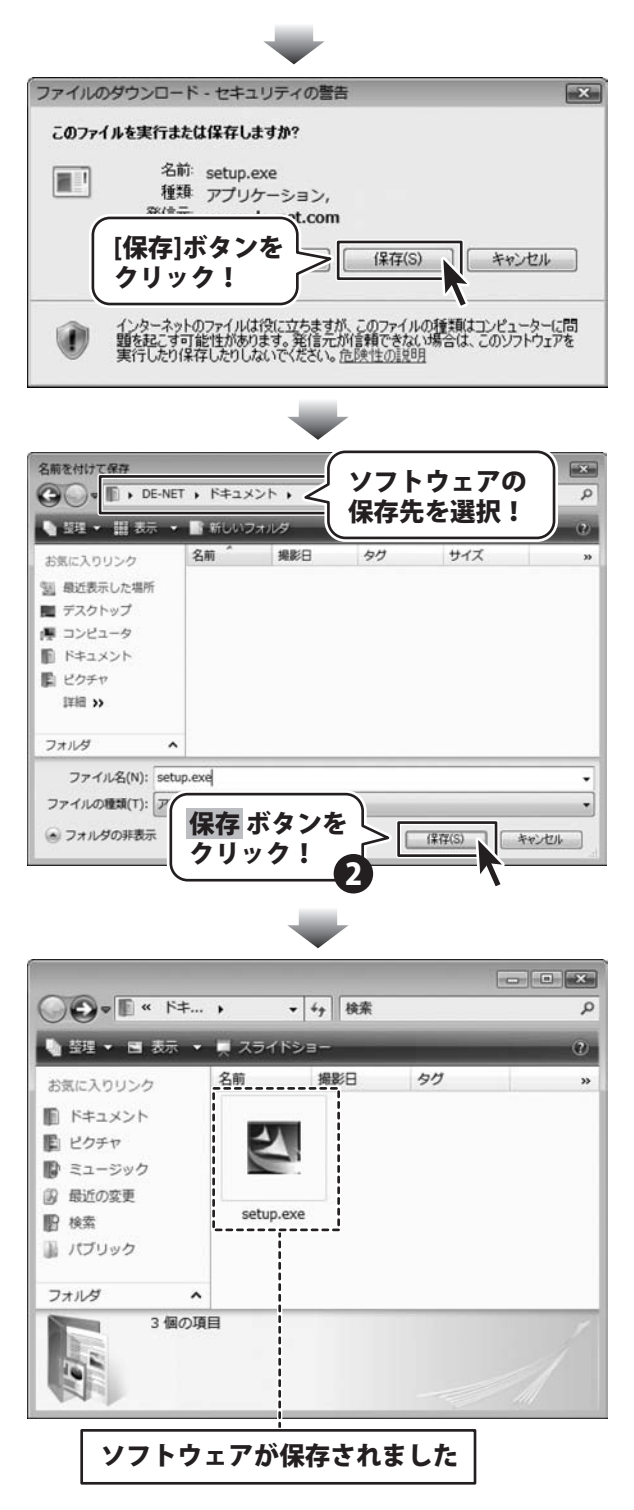

Photo Changer

120 yzks

ソフトウェアをダウンロードする

### Q&A

### インストール・起動について

#### Q:ソフトのインストールや起動ができません

A:本ソフトをインストールする際、ウィルス対策などの常駐ソフトや他のアプリケーションが起動していませんか? 必ず、すべて終了してからインストール作業を行ってください。 また、HDD(ハードディスクドライブ)の空き容量が極端に少ない状態、Windowsのシステムが不安定になってますと、 インストール作業を行うことや本ソフトが正常に起動することができない場合もあります。 お使いのパソコンのWindows OSは、Windows Update等で常に最新の状態を保ってください。

Q:インストールしようとすると『・・・にアクセスする権限がありません。インストールを継続できません。』 といったメッセージ (Windows XP) や次のような画面 (Windows VistaおよびWindows 7) が表示されて インストールができません 例:Windows Vista

| ユーザー アカウント制御                                        | ×    |
|-----------------------------------------------------|------|
| 認識できないプログラムがこのコンピュータへのアクセスを要求して                     | ています |
| 発行元がわかっている場合や以前使用したことがある場合を除き、このブ<br>ラムは実行しないでください。 | ログ   |
| 目!!!!!!!!!!!!!!!!!!!!!!!!!!!!!!!!!!!!               |      |
| 続行するには管理者アカウントのパスワードを入力して、[OK] をクリッ<br>ください。        | クして  |
| 出根戸太郎        リセスワード                                 |      |
| ③ 詳細(D) OK キャン                                      |      |
| ユーザー アカウント制御は、あなたの許可なくコンピュータに変更が適用<br>のを防ぎます。       | される  |

A:管理者権限を持っていないユーザーアカウントでパソコンを起動していませんか? 本ソフトをご利用の際には予め管理者権限を持ったユーザーアカウントでパソコンを起動してからインストール 作業を行ってください。

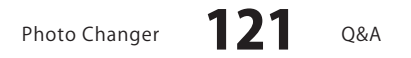

### Q&A

#### 操作関連

#### Q:対応画像形式は?

A:画像読込・保存ともにbmp/dib/ico/jpg/jpeg/orf pict/pct/png/psd/rgd/tga/tif/tiff形式が対応しています。

#### Q:画像を作成することはできますか?

A:ペイント機能を使用することでかんたんなイラストを描いて保存することができます。

#### **O**:「戻る」「進む」で何段階まで戻ったり進むことができますか?

A:回数に制限はありません。

.....

#### Q:画像ファイルを開こうとすると、エラーメッセージが出て開けない

A:画像データが破損している可能性があります。

.....

#### Q:編集した画像ファイルを印刷することはできますか?

A:印刷できます。

#### Q:編集して上書き保存した画像ファイルを元に戻せますか?

A:上書き保存後の画像ファイルを元に戻すことはできません。 必要に応じて別の名前で保存してください。

#### その他

#### Q:インターネットに接続されていないパソコンでソフトを使いたいが可能ですか?

A:可能です。但し、本ソフトに関する最新情報やサポートページ、本ソフトが更新された場合など、 その更新データを取得する為にインターネット接続環境が必要となります。

#### Q:SDカードに入っている写真を表示させたい。

A:Exif仕様準拠の撮影データがあれば表示できます。 また、USBマスストレージ接続している場合でも、 Exif仕様準拠のドライバとして扱われるデジタルカメラの場合は可能です。

#### Q:CD-Rなど外部メディアに保存したい

A:本ソフトには、外部メディアへの保存機能は備えておりません。 ご利用パソコン内にデータを保存した後、その保存データを外部メディアへコピー等行ってください。 ※外部メディアに関するご質問は各メーカー様へお問い合わせください。

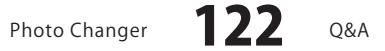

### Q&A

#### Q:「Photo Changer」は、他のパソコンと共有して使用できますか?

A:本ソフトは、インストールを行ったパソコン上で操作してください。 ネットワーク経由等でご利用いただくことはできません。

#### Q:対応しているペンタブレットは?

A:ワコム社製とYutron社製のタブレット対応です。

.....

#### Q:画面の端が切れて表示される

A:画面解像度を推奨サイズ以上に変更します。

#### 確認方法

[Windows Vista]

1. デスクトップの何も無い所で右クリック→個人設定をクリックします。

2. 個人設定ウィンドウ内の、画面の設定を左クリックします。

3. 解像度を1024 x 768以上に設定し「OK」をクリックで設定完了です。

※機種によっては推奨解像度が表示できない物もあります。

#### [Windows 7]

1. スタートメニューより「コントロールパネル」をクリックします。

2. 「デスクトップのカスタマイズ」をクリックし、「画面の解像度の調整」をクリックします。

3. 解像度を1024 x 768以上に設定し「OK」をクリックで設定完了です。

※機種によっては推奨解像度が表示できないものもあります。

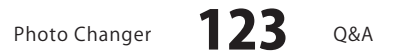

#### Q:ボタンや文字などがずれていたり、画面の表示がおかしい

A:お使いのパソコン画面の設定をご確認ください。

#### 確認方法

[Windows Vista]

- 1. デスクトップの何も無い所で右クリック→個人設定を右クリックします。
- 2. フォントサイズ (DPI) の調整をクリックします。
- 3. 「あなたの許可が必要です」と許可を求められますので「続行」をクリックします。 既定のスケール(96DPI)にチェックを付け、「OK」をクリックします。
- 4. パソコンを再起動した後、本ソフトを起動させて画面表示をご確認ください。
- [Windows 7]
  - 1. スタートメニューより「コントロールパネル」をクリックします。
  - 「デスクトップのカスタマイズ」をクリックし、「テキストやその他の項目の大きさを変更します」を クリックします。

**A&O** 

- 3. 小-100%(規定)にチェックを入れ「適用」をクリックします。
- 「これらの変更を適用するには、コンピューターからログオフする必要があります。」と 確認を求められますので、「今すぐログオフ」をクリックします。
- 5. パソコンからログオフされますので、再度ログインすると設定完了です。

DPI設定につきましては、Windows OSでの設定となるため、詳細についてはMicrosoft社へお尋ねください。 また、その他のソフト、パソコン本体、その他の周辺機器につきましても各メーカー様へお尋ねください。 弊社では「Photo Changer」以外に関する詳細につきましては一切の責任を負いかねます。

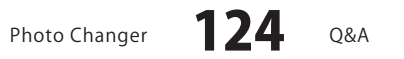

# - MEMO -------

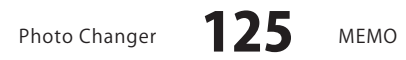

# - MEMO -------

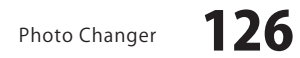

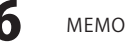

#### 問い合わせについて

お客様よりいただいたお問い合わせに返信できないということがあります。 問い合わせを行っているのにも関わらず、サポートからの返事がない場合、弊社ユーザーサポートまで ご連絡が届いていない状態や、返信先が不明(正しくない)場合が考えられます。 FAX及びe-mailでのお問い合わせの際には、『ご連絡先を正確に明記』の上、サポートまでお送りくださいます よう宜しくお願い申し上げます。 弊社ホームページ上から問い合わせの場合、弊社ホームページ上からサポート宛にメールを送ることが可能です。

ユーザーサポート

弊社ホームページ http://www.de-net.com/ 問い合わせページ http://www.de-net.com/contact/

『ご購入後のお問い合わせ』をお選びください。 直接メール・FAX・お電話等でご連絡の場合 ○ソフトのタイトル・バージョン

- 例:「Photo Changer」
- ○ソフトのシリアルナンバー
- 例:DE268-XXXXX-XXXXXX
- ○ソフトをお使いになられているパソコンの環境
  - ・OS及びバージョン
  - 例:Windows 7、WindowsUpdateでの最終更新日〇〇年〇月〇日
  - ・ブラウザーのバージョン
  - 例:InternetExplorer 7
  - ・パソコンの仕様

例:NEC XXXX-XXX-XX / Pentium III 1GHz / HDD 120GB / Memory 1GByte

○お問い合わせ内容

- 例:~の操作を行ったら、~というメッセージがでてソフトが動かなくなった □□□部分の操作について教えてほしい…etc
- ○お名前
- ○ご連絡先(正確にお願いいたします)

メールアドレス等送る前に再確認をお願いいたします。

### 無料ユーザーサポート

E-mail:ask99pc@de-net.com Tel:048-640-1002 Fax:048-640-1011 サポート時間:10:00~17:30 (土・日、祭日を除く) ※通信料はお客様負担となります。
 ※パソコン本体の操作方法やその他専門
 知識に関するお問い合わせにはお答え
 できない場合があります。
 ※お客様のご都合による返品はできません。
 ※お問い合わせ内容によっては返答までに
 お時間をいただくこともあります。